# Tree Editing & Visualization

Lisa Pokorny & Miguel Ángel Naranjo Ortiz

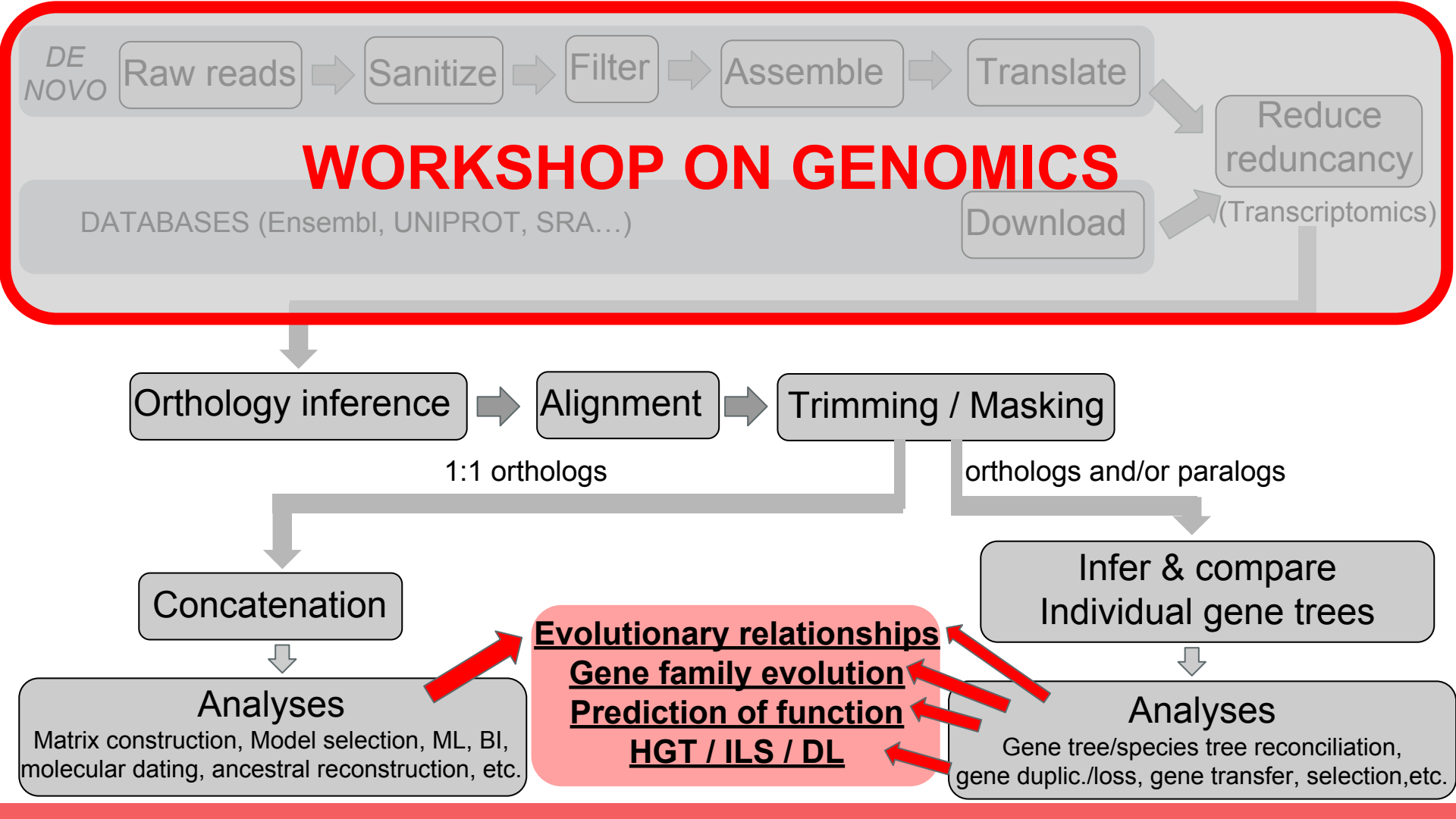

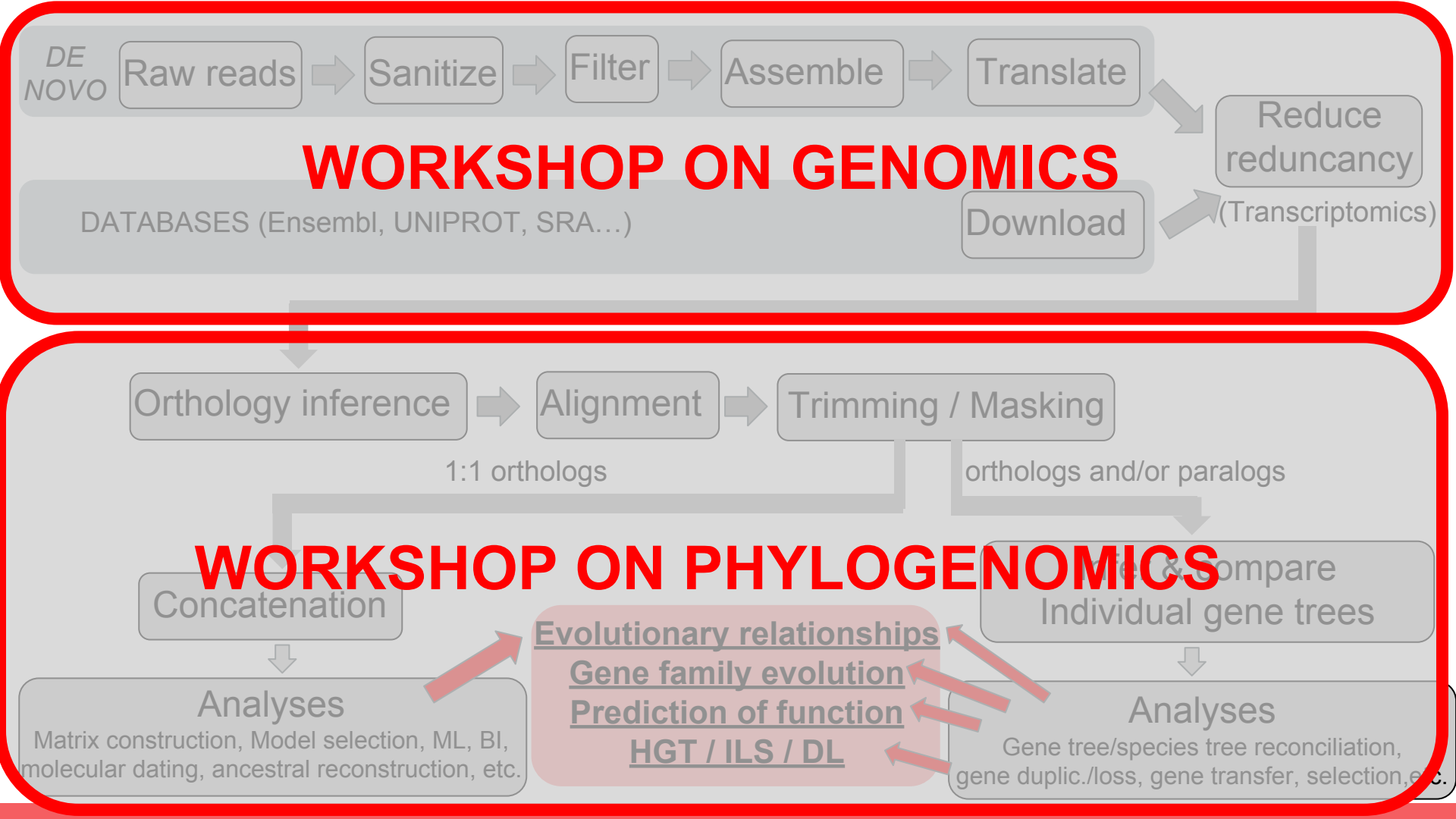

#### **WORKSHOP ON PHYLOGENOMICS**

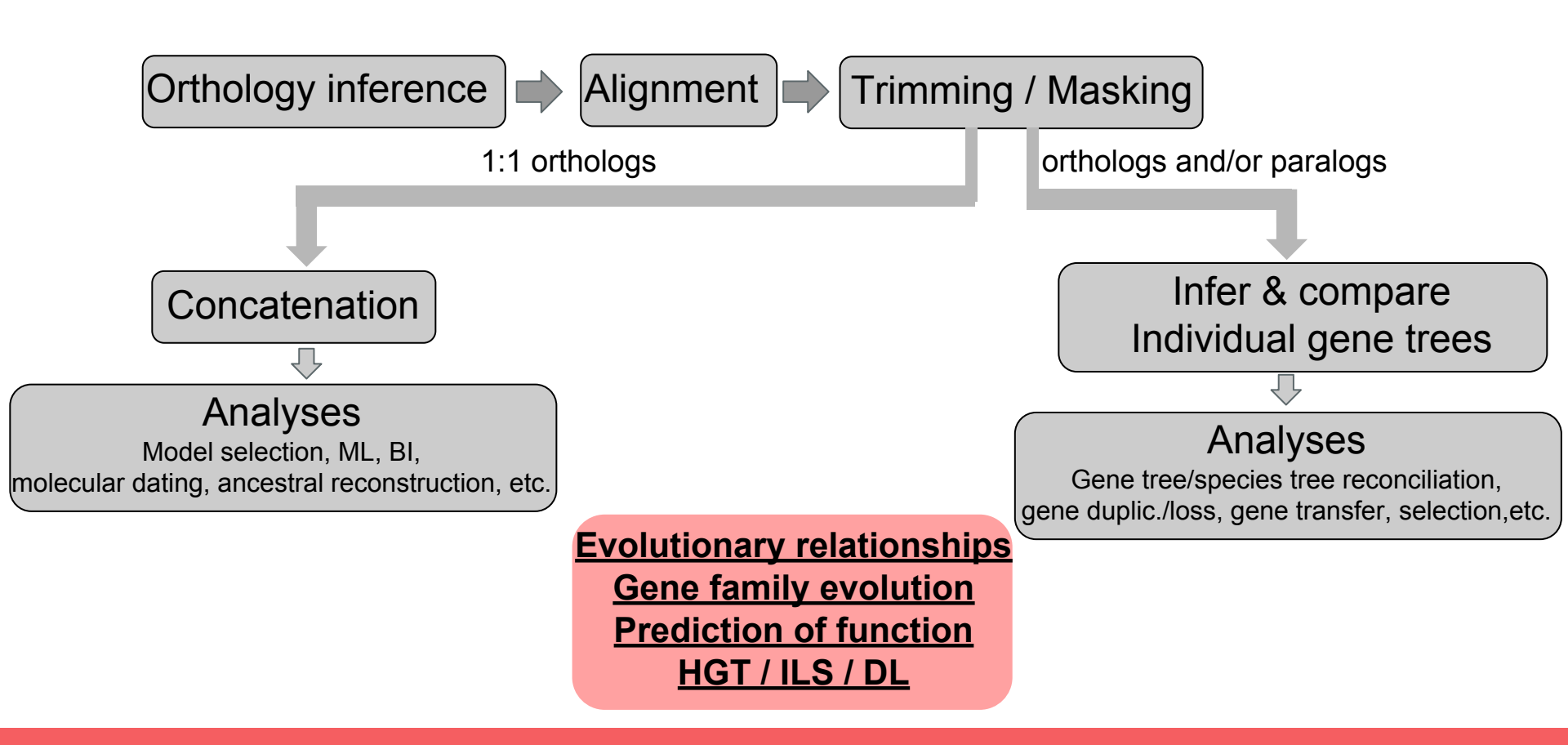

#### **WORKSHOP ON PHYLOGENOMICS**

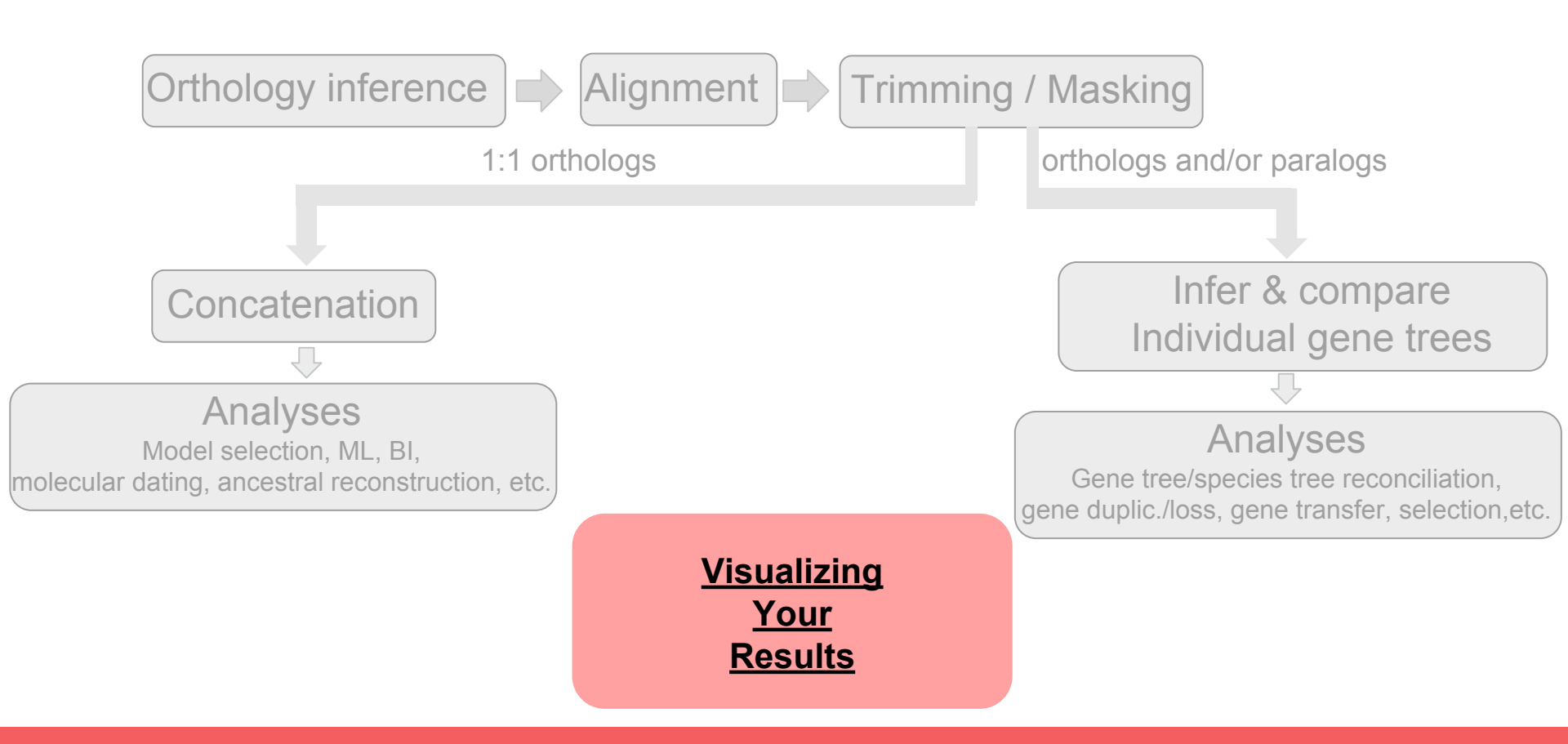

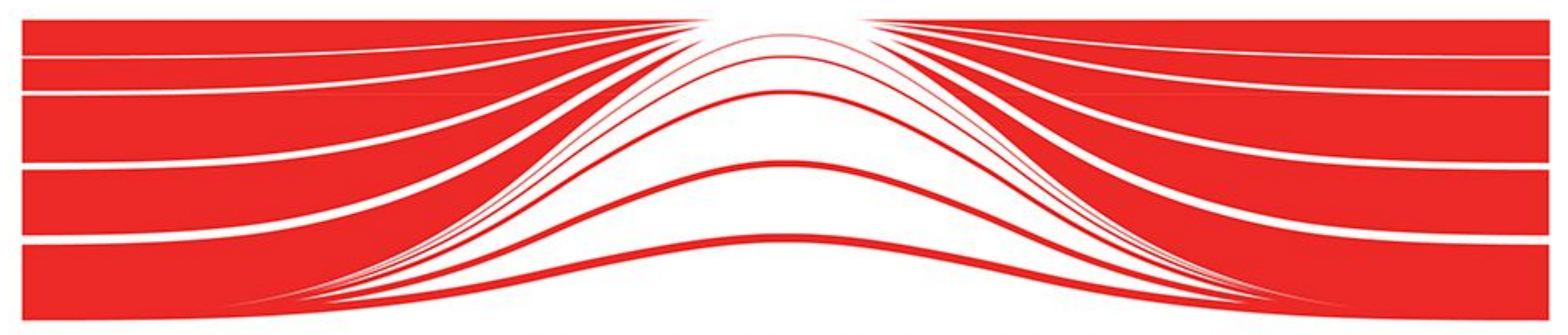

# **ESSENTIALS OF DATA VISUALIZATION**

THINKING ABOUT DRAWING DATA + COMMUNICATING SCIENCE

http://mkweb.bcgsc.ca/essentials.of.data.visualization/

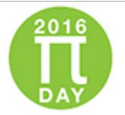

#### Insights into Data Visualization: 8-part mini-series

This video series focuses on relevant and practical concepts in scientific data visualization. Our aim is to make you think more clearly about visual presentation and to make you a better communicator.

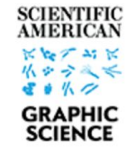

Each video in the series presents fundamental ideas and is designed to provide constraints and guidance to your thoughts about communicating your data. The purpose of scientific data visualization is not merely to inform but also to answer and generate hypotheses.

Though few firm rules exist when it comes to how to achieve clarity—whatever the communication medium—we must meet core requirements such as consistency, redundancy and appropriate mapping between relevant and salience. We present these essential topics using biological data as examples. But if you're not a biologist, don't worry. Instead, think about the data structure rather than meaning and you'll be fine.

#### Resources

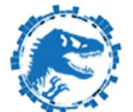

Each video is about 15 minutes long and comes with a slide deck of the images used in the video, exercise and suggested solutions.

Download all course materials.

#### Episodes

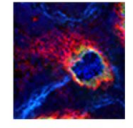

#### 1 DATA ENCODING

MAKE IT EASY TO ANSWER RELEVANT QUESTIONS.

watch | PDF | When you think of data visualization, the first ideas that come to mind are a scatter plot, or a bar char, a box plot or a network diagram. These are all data encodings—methods that relate data values to the positions, sizes and shapes of the lines or symbols that appear on the screen or in a figure. There are many data encodings—which do you choose?

#### 2 SHAPES AND SYMBOLS

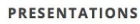

DRINKS & SCIENCE WORKSHOP INTUITIVELY ENCODE ROLE AND RELEVANCE.

watch | PDF | Shapes and glyphs are really important. They make up the heart of a lot of data plots. Your default should be the circle. If you need different shapes, try to map the classes as intuitively as possible onto the shapes. Use less prominent symbols for data that are less relevant (such as reference data included for context).

**3 COLOR** 

USE IT FOR EMPHASIS AND VISUAL SEPARATION.

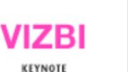

watch | PDF | Color is one of the most exciting ways in which you can completely screw over your visualization. What can start off as a great diagram can be absolutely ruined by a lack of color judgment. When using color, ask yourself—do I need it? Try to work around it using grey tones from Brewer palettes. If you succeed, you're in a perfect place to use spot color, sparingly, for emphasis.

#### **4 UNCERTAINTY**

#### DON'T MAKE ERRORS IN ERROR BARS.

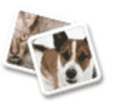

VISUAL DESIGN

PRINCIPLES

watch | PDF | Knowing the limits of your knowledge is very important. In biology, it's important to be able to sample the extent of biological variation. And so being able to show this and other forms of variation in measurements or any computed values in visualizations is very important—it addresses reproducibility and your capacity to make statistical inference. Often this is done with error bars. Ironically, there's a lot of error associated with the use of and interpretation of error bars.

DESIGNING EFFECTIVE VISUALIZATIONS IN BIOLOGICAL SCIENCES

**5 DESIGN** 

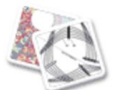

ORGANIZE AND CLARIFY.

watch | PDF | Design plays a large role in data visualization. Think of design as choreography for the page. In our context it's not merely driven by aesthetic, but function. Although there's always room for aesthetic-gently applied-and I really encourage you to find your own and continue to refine it. But always remember, be understood before being articulate. Be legible before being attractive! Your goal here isn't to make inroads on the global stage of aesthetic studies. Become a good visual explainer. It's harder ... and more worth doing.

#### **6 NOTHING**

7 LABELS

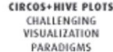

NO DATA, NO INK.

watch | PDF | Data-to-ink ratio, taken to the extreme: if there is no data to show, no ink should be used. The idea of "no data to show" may correspond to a variety of scenarios. There may be sincerely no data to show-no values were collected. Or, there are no significant changes to see. Where possible, you should use empty space to indicate lack of data or lack of change in data. You should never be distracted by something that isn't relevant and empty space is not distracting-it really just provides contrast to adjacent elements, which presumably correspond to actual data or actionable data.

Distractions and amusements, with a sandwich and coffee 66 66 66 II

" 11 11 "

" " " " II

11 11 66 11 OUOTES & WRITING

LUNCH BREAK

RESPECT TYPE AND USE IT TO ESTABLISH HIERARCHY.

watch | PDF | Open up a journal or your favourite text book. Find a figure. There's probably some labels in there. Maybe it's a multi-panel figure and the labels are the titles. Maybe there are some callouts that tell you what the parts are. If it's a plot there are probably axis labels and tick labels and maybe a legend with some labels. There's usually several informational layers in the image, each with their own labels. These labels should reflect that these layers are different. They should also reflect the relative importance of these layers.

#### **8 PROCESS**

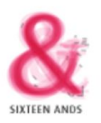

CREATING A VISUALIZATION FOR SCIENTIFIC AMERICAN GRAPHIC SCIENCE: FROM START TO FINISH.

watch | PDF | Let's now look at the process of designing a visualization from scratch-from the encoding all the way to design. This was a graphic I did for the June 2015 issue of Scientific American. It appeared on the Graphic Science page.

© 1999–2017 Martin Krzywinski | contact | Genome Sciences Centre ⊂ BC Cancer Research Center ⊂ BC Cancer Agency

### **Essentials of Data Visualization**

How do we get from data to visualization?

#### TOP-DOWN

redundancy consistency conciseness clarity focus & emphasis salience & relevance truth, accuracy & detail

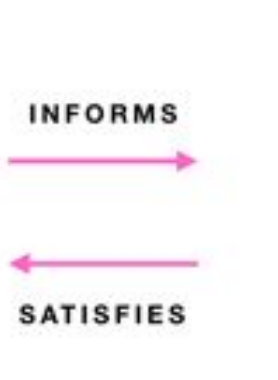

#### BOTTOM-UP

data encoding symbols color typeface arrows line weight alignment

### **Essentials of Data Visualization**

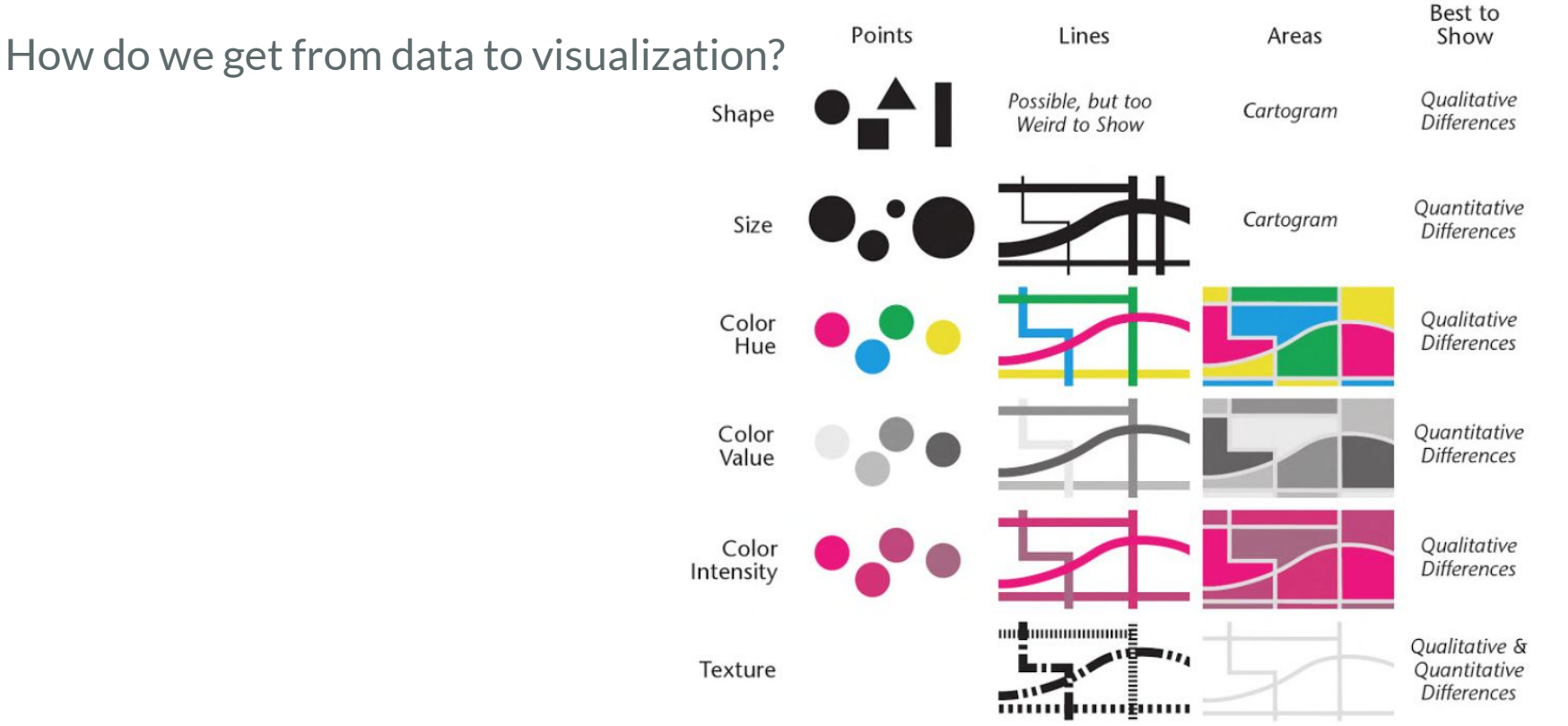

Krygier & Wood. 2011. Making Maps: A Visual Guide to Map Design for GIS. Guilford Press

# **Essentials of Data Visualization**

How do we get from data to visualization?

We need to understand:

- properties of the data / data type
  - Phylogenies (cladograms, phylograms, chronograms, cloudograms, etc.)
  - Networks (circos, hive plots, etc.)

#### • properties of the image / visual encoding

- What? Points, lines, labels...
- Where? 2D, 3D...
- How? Size, shape, texture, color, hue...

#### • the rules of mapping data to image

- Principles of grouping
- $\circ$  etc.

### **Principles of Grouping**

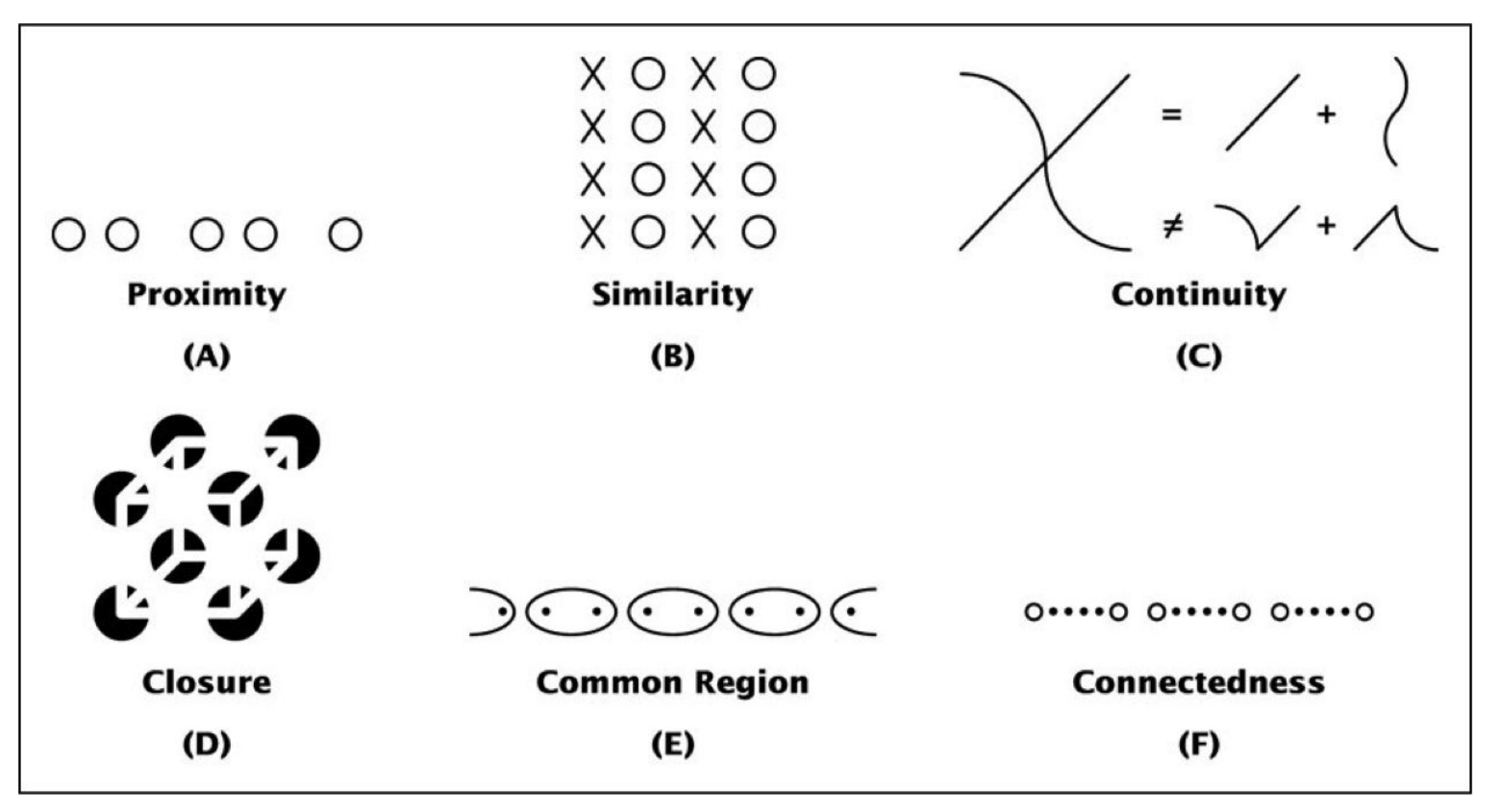

### **Optical Illusions – Hermann Grid**

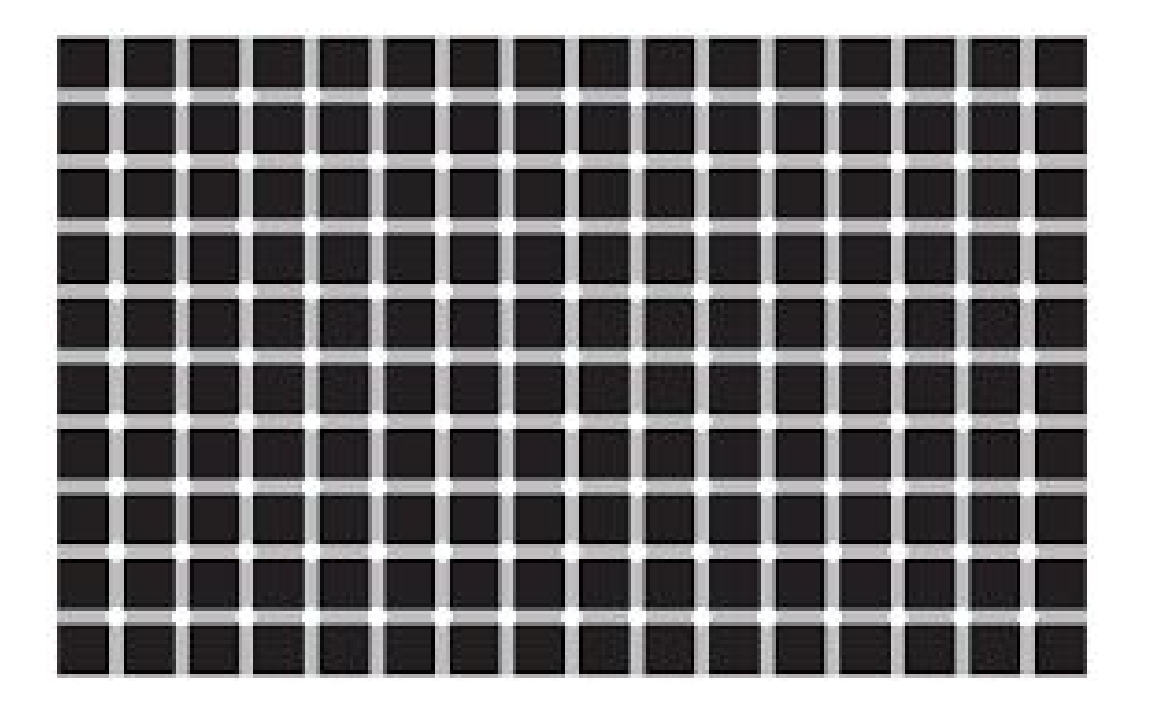

https://en.wikipedia.org/wiki/List\_of\_optical\_illusions

### **Optical Illusions – Café Wall**

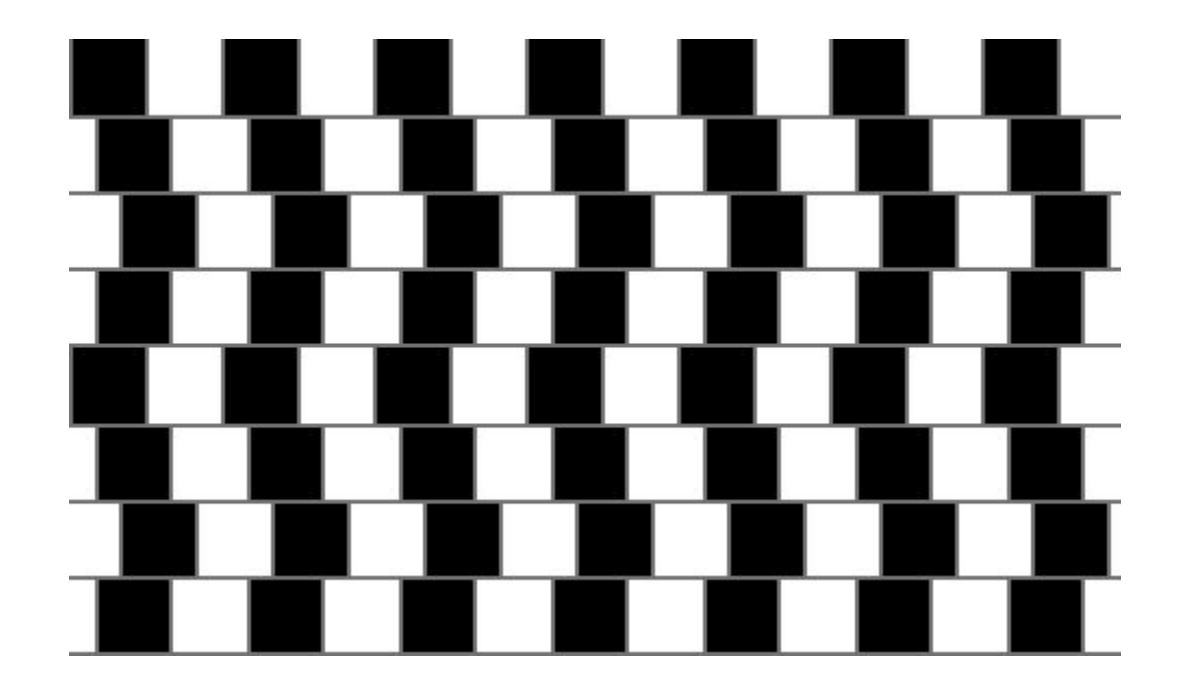

https://en.wikipedia.org/wiki/List\_of\_optical\_illusions

### Color

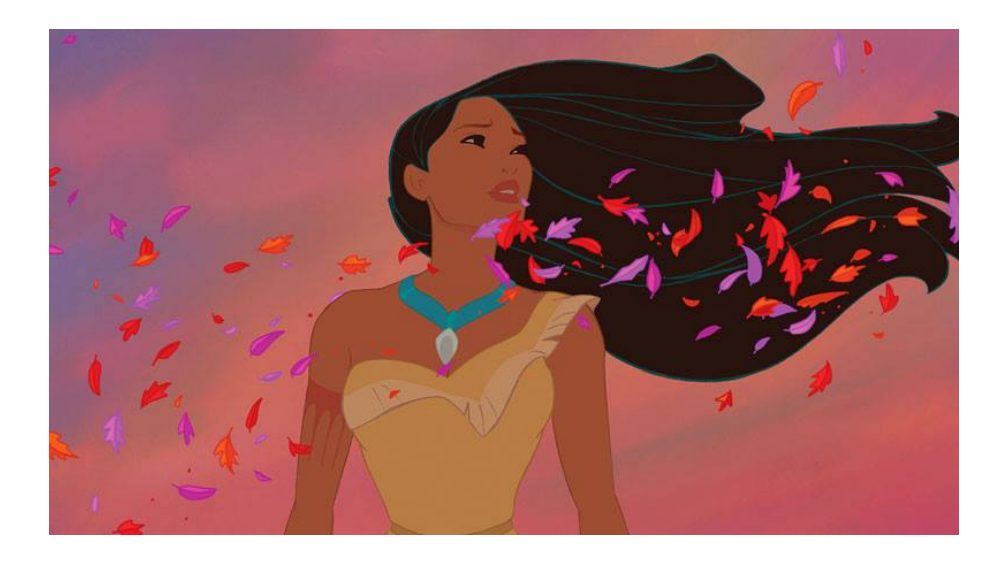

### **Color Context**

Context affects your color perception

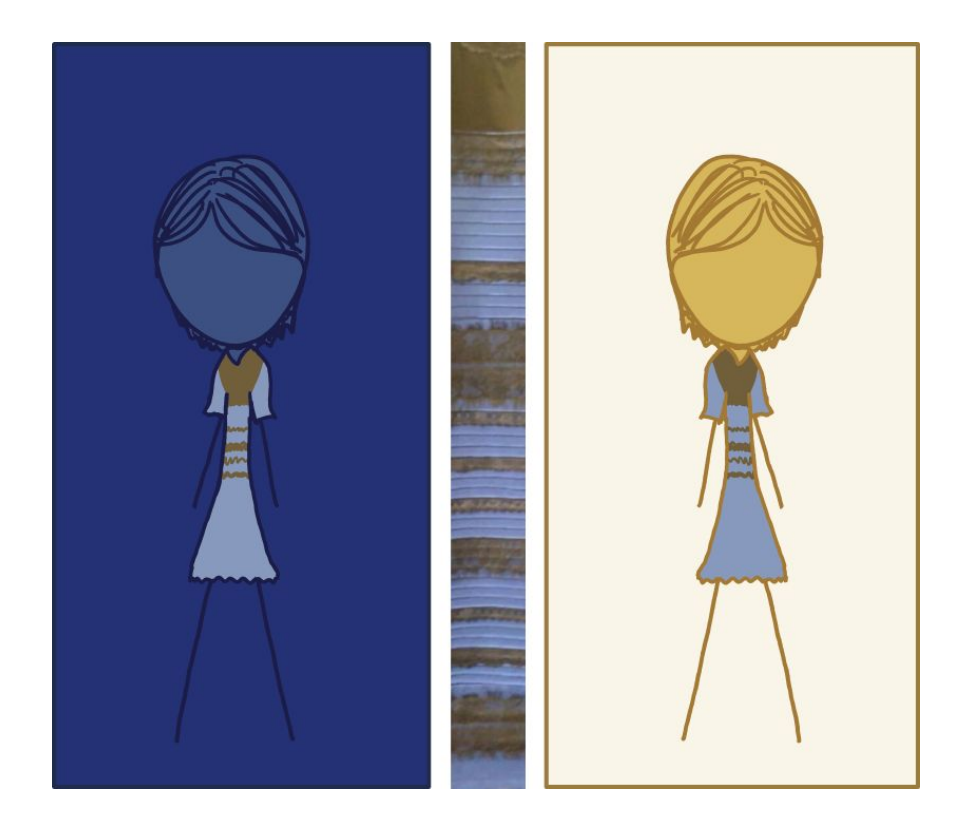

https://xkcd.com/1492/

# **Color Context**

Context affects your color perception

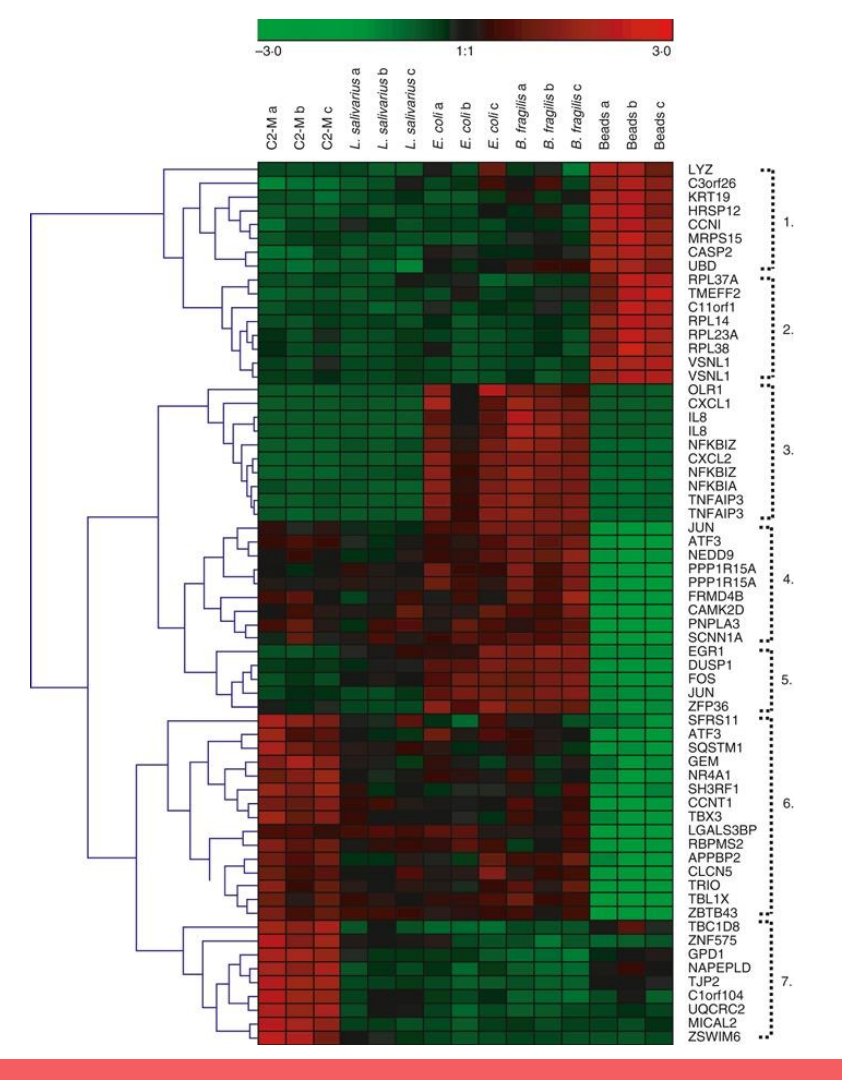

# **Color Context**

Context affects your color perception

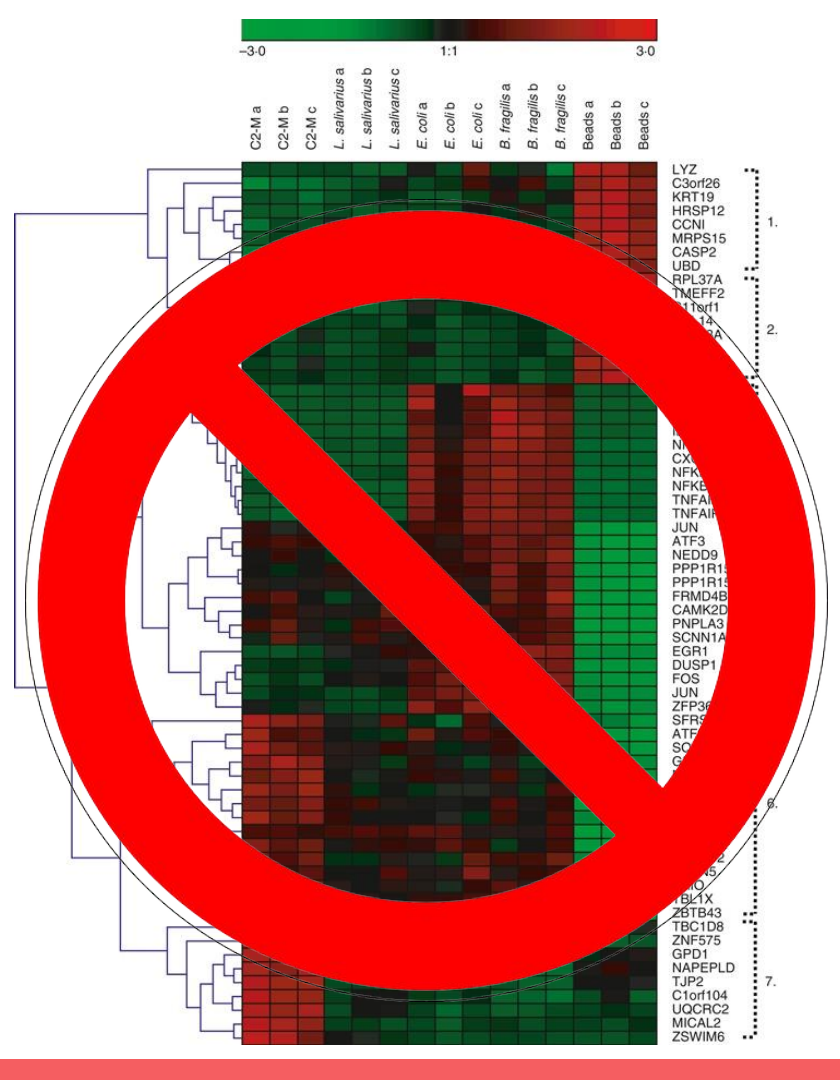

### **Color Blindness**

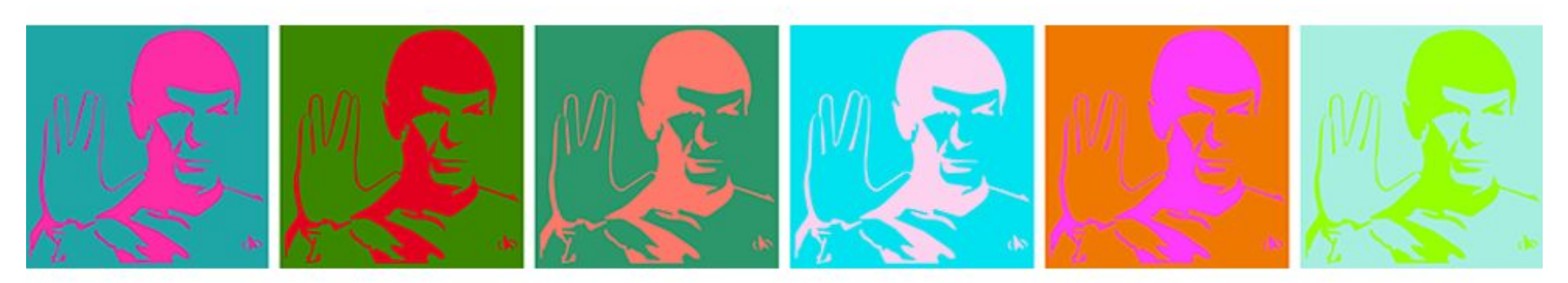

# **Color Blindness**

#### **COLOR PALETTES FOR COLOR BLINDNESS**

In an audience of 8 men and 8 women, chances are 50% that at least one has some degree of color blindness<sup>1,2</sup>. When encoding information or designing content, use colors that is color-blind safe.

Color Oracle is a good and free color blindness simulator for Windows, Mac and Linux.

#### COLOR RECEPTORS ARE REDUCED OR ABSENT IN COLOR BLINDNESS

The normal human eye is a 3-channel color detector<sup>3</sup>. There are three types of photoreceptors, each sensitive to a different part of the spectrum. Their combined response to a given wavelength produces a unique response that is the basis of the perception of color.

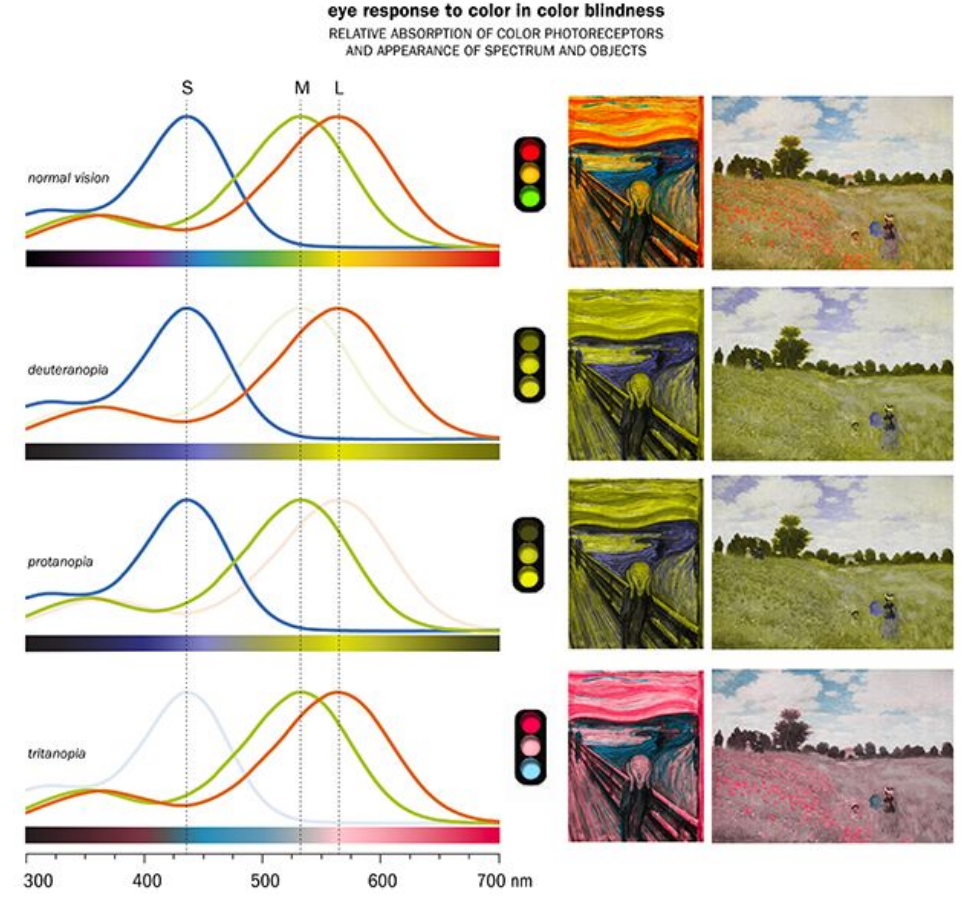

http://mkweb.bcgsc.ca/colorblind/

# **Color Blindness**

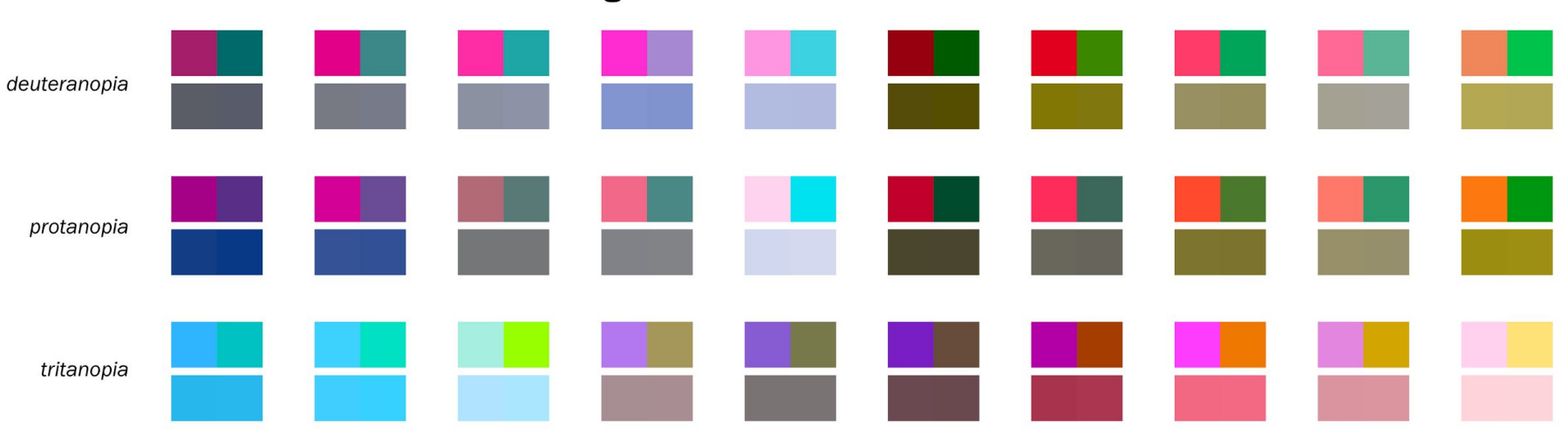

indistinguishable colors in color blindness

http://mkweb.bcgsc.ca/colorblind

### **Color Blindness – Palettes**

- General advice: <u>http://jfly.iam.u-tokyo.ac.jp/color/</u>
- Cartography: <u>http://colorbrewer2.org/</u>
- R plotting system (ggplot2):

alette

http://www.cookbook-r.com/Graphs/Colors\_(ggplot2)/#a-colorblind-friendly-p

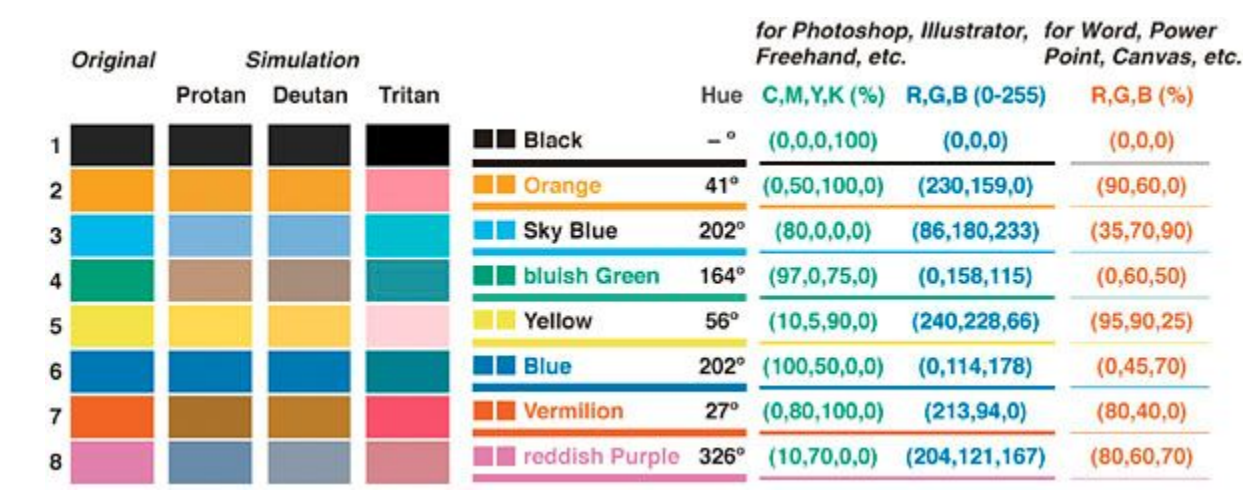

http://jfly.iam.u-tokyo.ac.jp/color/

### **Color Blindness – Luminance**

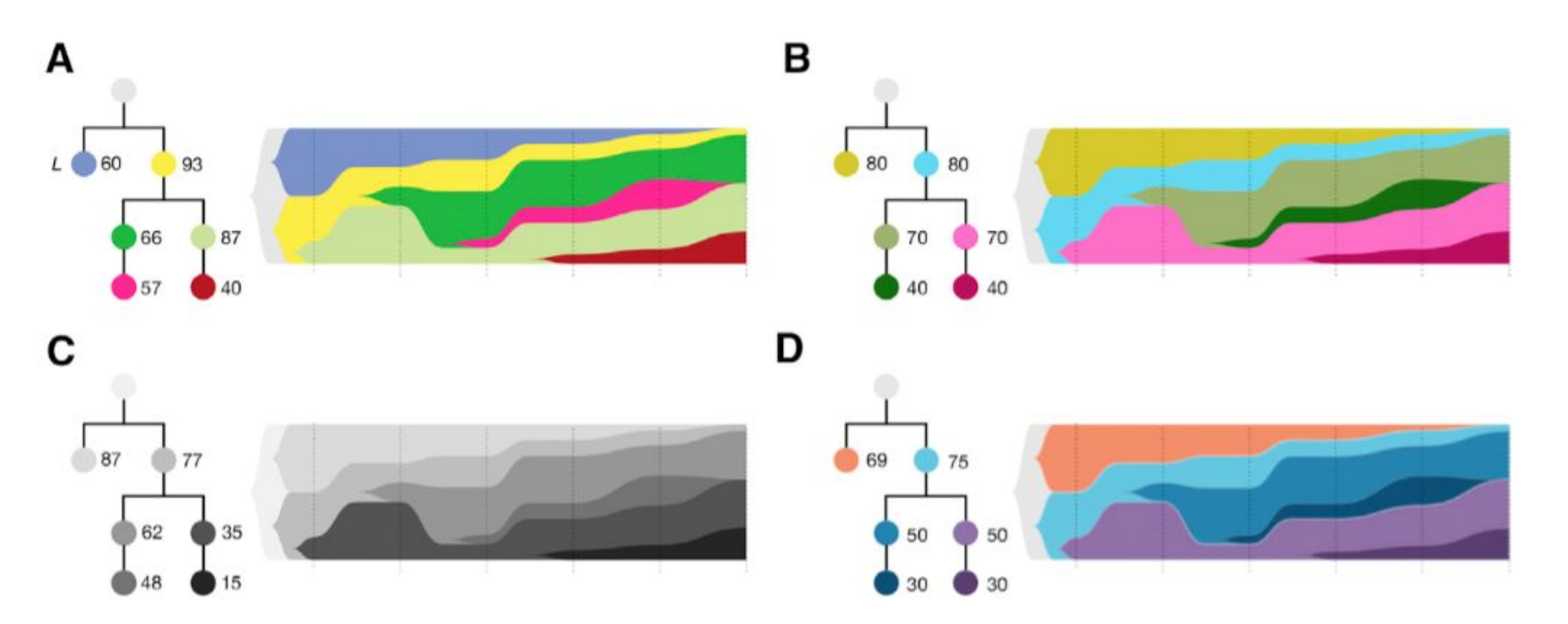

Krzywinski. 2016. Mol. Cell 62:652-656.

# **Font Types**

#### Arial Arabic Typesetting Aparaiita AngsanaUPC Angsana New Andalus ALGERIAN Aharoni Agency FB AGaramondPro-Regular AGaramondPro-Italic AGaramondPro-BoldItalic AGaramondPro-Bold AdobeSongStd-Light AdobeMvungjoStd-Medium Book Antiqua AdobeMingStd-Light AdobeKaitiStd-Regular AdobeHeitiStd-Regular AdobeHebrew-Regular AdobeHebrew-Italic AdobeHebrew-BoldItalic AdobeHebrew-Bold AdobeGothicStd-Bold AdobeFanHeitiStd-Bold AdobeFangsongStd-Regular AdobeArabic-Regular AdobeArabic-Italic AdobeArabic-BoldItalic AdobeArabic-Bold ACaslonPro-SemiboldItalic ACaslonPro-Semibold ACaslonPro-Regular ACaston Pro-Italic ACaslon Pro-RoldItalic ACaslonPro-Bold

Camhria Calisto MT Californian FB Calibri Brach Script Std Brush Script M7 BrowalliaUPC Browcallia New Broadway Britannic Bradley Hand ITC Bookshelf Symbol Bookman Old Style Bookman Bodom MT Poster Compressed Rodoni MT Condensed **Bodoní MT Black** Bodoni MT **BlackoakStd**solas Blackadder STG **BirchStd Bernard MT Condensed** Berlin Sans FB Demi Berlin Sans FB Bell MT Bauhaus BatangChe Batang Baskerville Old Face AvantGarde Arial Unicode MS Arial Rounded MT Arial Narrow **Arial Black** 

DotumChe Gautami Garamond Dotum Gabriola DokChampa Dillonial IPC French Script M.J. DFKai-SB Freestyle Script David EreesiaUPC DaunPenh FrankRuehl Comby Mrt Courier New Franklin Gothic Medium Courier Franklin Gothic Heavy CordiaUPC Franklin Gothic Demi Cond Cordia New Franklin Gothic Demi Franklin Gothic Book Corbel COPPERPLATE GOTHIC LIGH Forte **Copperplate Gothic** Footlight MT Light CooverBlackStd-Italic KIC W FELIX TITLING **CooperBlackStd Cooper Black** FangSong Constantia Euphemia EucrosiaUPC. Comic Sans MS Ευγλιδ Στυμβολ Colonna MT E Chiller E CHARLEMAGNESTD-BOLDucho Frattur \_\_\_\_\_îl@O \_\_\_\_\_ ChaparralPro-Regular ChaparralPro-Italic Euclid ChaparralPro-BoldIt Estrangelo Edessa ChaparralPro-Bold Eras Medium ITC Century Schoolbook Eras Light ITC Century Gothic Eras Demi ITC Eras Century Centaur CASTELLAR Elephant Edwardian Script ITC Candara Cambria Math Ebrima

KodchiangUPC Franklin Gothic Medium Cond Т M M 0 ENGRAVERS MT

Khmer UI Kartika Kalinga KaiTi **Juice ITC** Jokerman JasmineUPC Iskoola Pota IrisUPC Informal Roman Imprint MT Shadow Impact HoboStd High Tower Text Helvetica-Narrow Helvetica Harrington Harlow Solid Haettenschureiler GungsuhChe Gungsuh GulimChe Gulim GOUDY STOUT Goudy Old Style **Gloucester MT Extra Condensed** Gisha Gill Sans Ultra Gill Sans MT Ext Condensed Gill Sans MT Condensed Gill Sans MT Gigi Ciðdyup Stð Georgia

Lucida Fax Regular Lucida Fax Demibold Lucida Fax Lucida Console Lucida Calliaraphy Lucida Bright Demibold Lucida Bright LITHOSPRO-REGULAR LITHOSPRO-BLACK LIVUPC Levenim MT LetterGothicStd-Slanted LetterGothicStd-BoldSlante LetterGothicStd-Bold LetterGothicStd Leelawadee Latha Lao UI Hunseler Scriers Kristen ITC. KozMinPro-Regular KozMinPro-Medium KozMinPro-Light KozMinPro-Heavy KozMinPro-ExtraLight KozMinPro-Bold KozMinPr KozGoPro-Regular KozGoPro-Medium KozGoPro-Liaht KozGoPro-Heavy KozGoPro-ExtraLight KozGoPro-Bold KozGoPr Kokila

# Font Types However...

#### IN TYPOGRAPHY

Serifs are the small lines tailing from the edges of letters and symbols, separated into distinct units for a typewriter or typsetter Sans-serif is a typeface that does not have the small projecting features called "serifs" at the end of strokes.

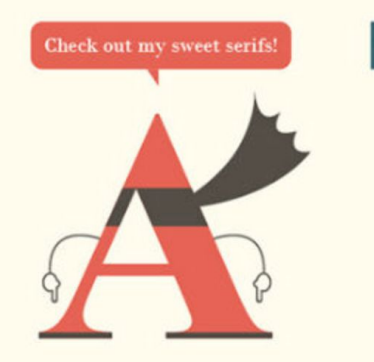

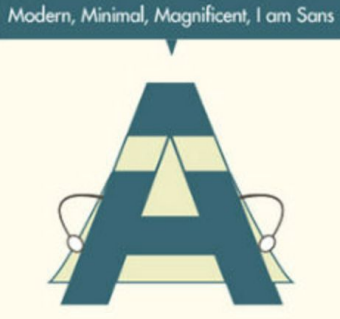

#### Serif fonts are easier to read in printed works

This is because the serif make the individual letters more distinctive and easier for our brains to recognise quickly. Without the serif, the brain has to spend longer identifying the letter because the shape is less distinctive.

#### Sans serif fonts are better on the web

An important exception must be made for the web. Printed works generally have a resolution of at least 1,000 dots per inch; whereas, computer monitors are typically around 100 dots per inch.

### Dyslexia

Dmvetlaeneopl rdnaieg drsodier (DRD) is the most cmmoon lernnaig dtliasiiby. Diyesxla is the msot rcizengoed of readnig drrdiseos, heweovr not all reaidng doirrdess are lnekid to deliyxsa.

Some see dsyelixa as disticnt form rinadeg dfcitfiliues rusinletg from ohetr casues, such as a non-nolceiraugol dcicfieney with viosin or hnrieag, or poor or iqdutaaene rieandg itrocusntin. Tehre are terhe prseopod ciinvtgoe stbueyps of dyislexa (auridtoy, vausil and anntiaettol), ahlgtuoh idnaiviudl cesas of dxisylea are bteter enxpleaid by siiepfcc unylendirg neoropsyocchlgiual dtifceis and co-ourrcincg Inanerig diieitbalsis (e.g. aitntteon-defciit/hatvceripyity diodresr, math dsbtailiiy, etc.). Algtohuh it is crnsiedeod to be a rvpetiece Igguaane-bsead linnearg datbsiiily in the rrcesaeh lietrtarue, dxislyea aslo actfefs one's eiprvxssee laggnuae skills. Rhacrereses at MIT fnoud taht peolpe with deliysxa ehitiexbd iraeimpd vcoie-rioieotngcn aibieltis.

# **Dyslexia Friendly Text**

- Use a plain, evenly spaced sans serif font, e.g., Arial, ComicSans, Verdana, Trebuchet, Calibri, Century Gothic...
- Font size should be 12-14 point or larger
- Use dark coloured text on a light (not white) background
- Avoid <u>underlining</u> and *italics*: these tend to make the text appear to run together; use **bold** instead
- AVOID TEXT IN BLOCK CAPITALS!
- Use left-justified with ragged right edge
- Avoid narrow columns
- Line spacing of 1.5 is preferable
- Use bullet points and numbering rather than continuous prose

# **Dyslexia Friendly Font Types – OpenDyslexic**

#### OpenDyslexic

search here ...

Go

Free, OpenSource Dyslexia Typeface

Get it Free Browse Products Get it Free License News About Try it! FAQ

#### OpenDyslexic

OpenDyslexic is a new open source font created to increase readability for readers with dyslexia. The typeface includes regular, bold, italic, and bolditalic styles. It is being updated continually and improved based on input from dyslexic users. OpenDyslexic is free for Commercial and Personal use.

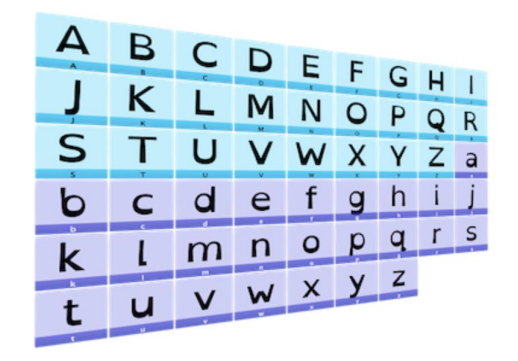

Download Now!

#### Dyslexia Friendly Font Types – Lexie Rea K-TYPE

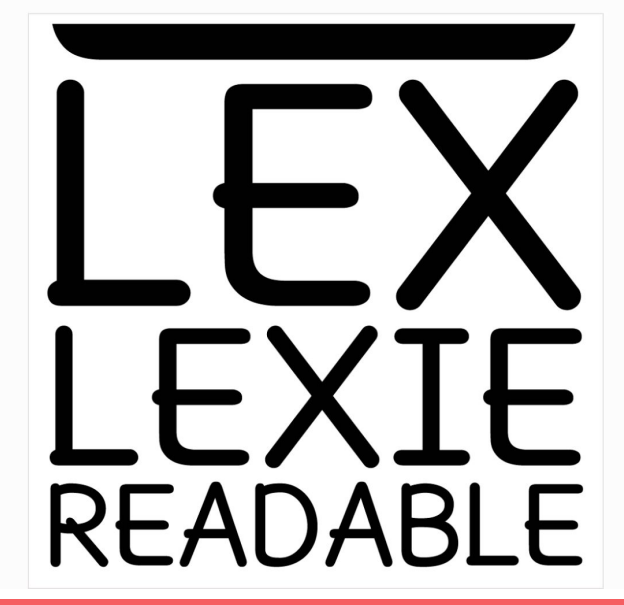

#### Lexie Readable

Lexie Readable (formerly Lexia Readable) was designed with accessibility and legibility in mind, an attempt to capture the strength and clarity of Comic Sans without the comic book associations. Features like the non-symmetrical b and d, and the handwritten forms of a and g may help dyslexic readers. You can read more about the story behind Lexie Readable in the **Kernel**.

Lexie Readable now includes a full complement of Latin Extended-A characters and numerous subtle outline improvements.

The Regular and Bold weights can be downloaded and used freely without a licence by educational and charitable institutions as well as by individuals.

The **Basic Family** includes Regular. Italic, Bold and Bold Italic. The **Heavy** package includes a Heavy Outline version.

Download the Regular & Bold Free for Personal, Educational or Charity Use: Download

# **Dyslexia Friendly Font Types – Dyslexie**

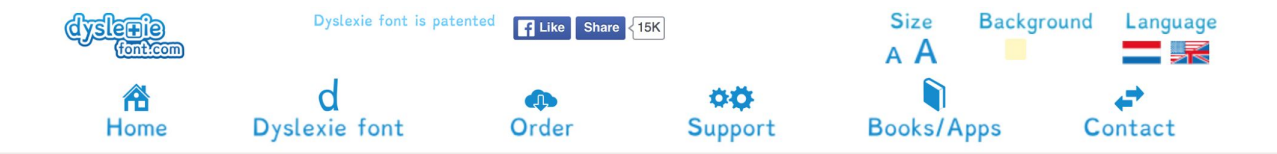

#### How the Dyslexie font works

To show you what makes the Dyslexie font different from other fonts, we will show you the 9 main features below.

#### 02 Slanted parts

Characters which look Quite similar have been adapted by changing the tails, to reduce the similarity and avoid the problem of mirror letters.

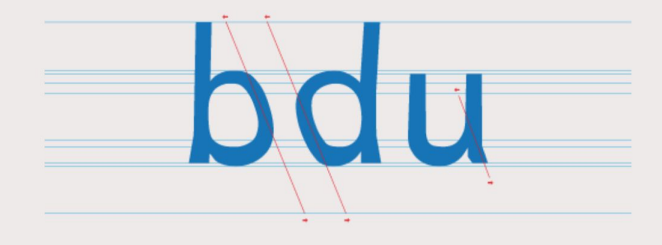

>

<

# **Phylogenetic Tree Visualization Software**

#### • Web Portals:

- Phylo.IO @ http://phylo.io
- Interactive Tree of Life viewer (iTOL) @ <u>http://itol.embl.de</u>
- EVOLVIEW @ http://www.evolgenius.info/evolview

#### • Software:

- FigTree @ <u>http://tree.bio.ed.ac.uk/software/figtree/</u>
- DensiTree @ <u>https://www.cs.auckland.ac.nz/~remco/DensiTree/</u>
- TreeGraph2 @ <u>http://treegraph.bioinfweb.info</u>

#### • Toolkits:

- PYTHON library: ETE toolkit @ http://etetoolkit.org
- R repository: PhyTools @ https://cran.r-project.org/web/packages/phytools/index.html
- JavaScript library: jsPhyloSVG @ <u>http://www.jsphylosvg.com</u>

https://en.wikipedia.org/wiki/List\_of\_phylogenetic\_tree\_visualization\_software

# **Phylogenetic Tree Visualization Software**

#### • Web Portals:

- Phylo.IO @ http://phylo.io
- Interactive Tree of Life viewer (iTOL) @ <u>http://itol.embl.de</u>
- EVOLVIEW @ http://www.evolgenius.info/evolview
- Software:
  - FigTree @ <u>http://tree.bio.ed.ac.uk/software/figtree/</u>
  - DensiTree @ https://www.cs.auckland.ac.nz/~remco/DensiTree/
  - TreeGraph2 @ <u>http://treegraph.bioinfweb.info</u>
- Toolkits:
  - PYTHON library: ETE toolkit @ <u>http://etetoolkit.org</u>
  - R repository: PhyTools @ <u>https://cran.r-project.org/web/packages/phytools/index.html</u>
  - JavaScript library: jsPhyloSVG @ <u>http://www.jsphylosvg.com</u>

https://en.wikipedia.org/wiki/List\_of\_phylogenetic\_tree\_visualization\_software

### Web Portals

- Phylo.IO @ <u>http://phylo.io</u>
- Interactive Tree of Life viewer (iTOL) @ <u>http://itol.embl.de</u>
- EVOLVIEW @ <u>http://www.evolgenius.info/evolview</u>
- Others:
  - PHYLOViZ Online @ <u>https://online.phyloviz.net/index</u>, (10-min YouTube tutorial: <u>https://www.youtube.com/watch?v=hmbmurFV6ik</u>)
  - Archaeopteryx-js@<u>http://www.phyloxml.org/archaeopteryx-js/bcl2\_js.html</u>
  - **TreeLink** @ <u>http://www.treelinkapp.com</u>
  - T-REX @ http://www.trex.uqam.ca
  - AQUAPONY @ http://www.lirmm.fr/~cazaux/AQUAPONY/
  - etc.

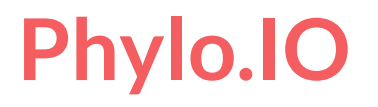

Very simple and intuitive, fast

Allow to export tree figures as images (.svg)

Quite limited

1' demo @ https://www.youtube.com/watch?v=IOQK3CP8GIA

# Phylo.IO demo

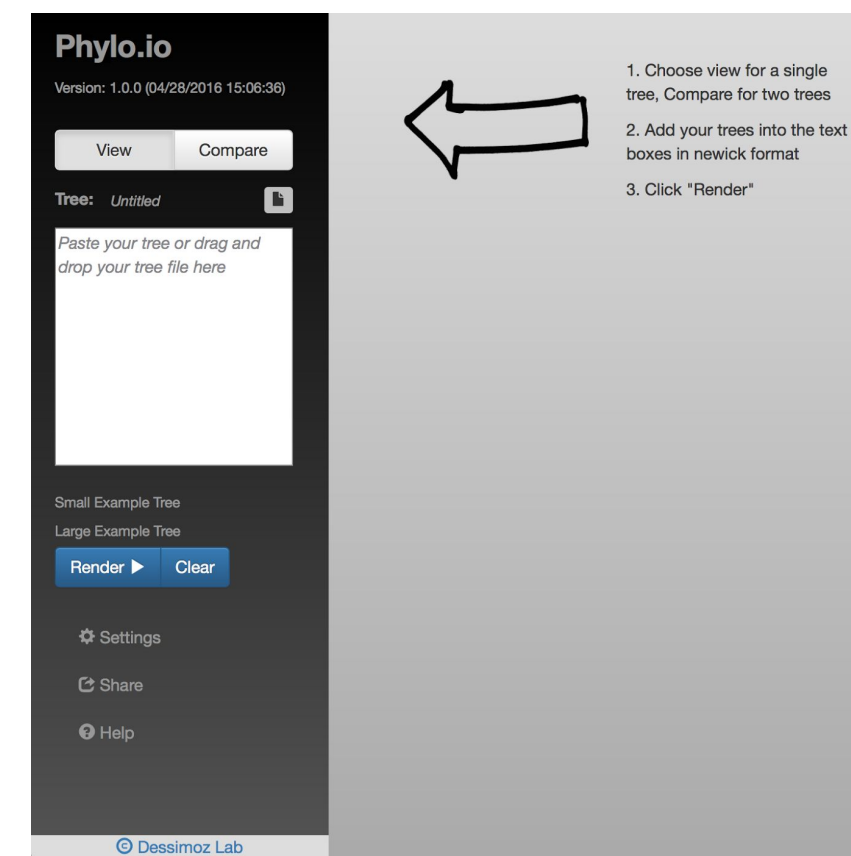

# Phylo.IO demo

2

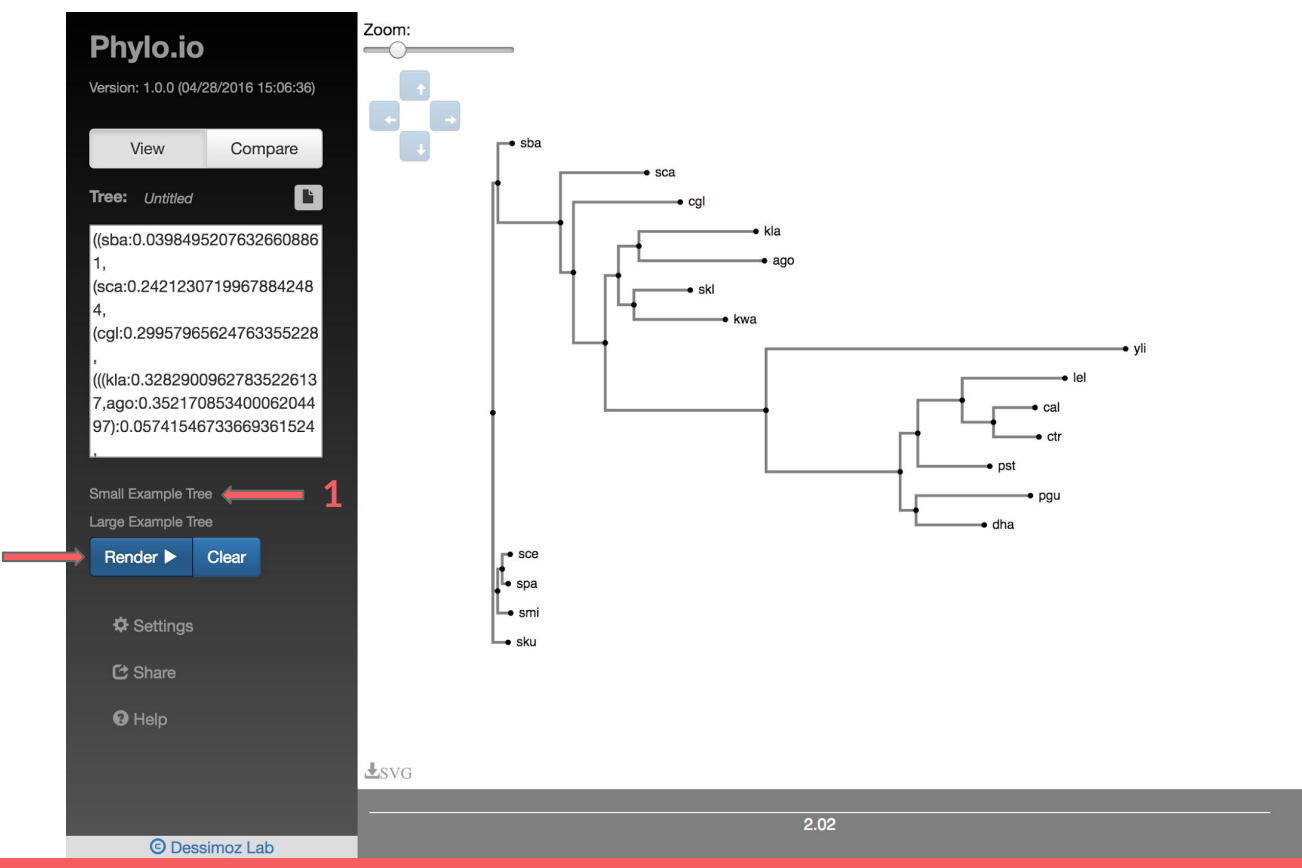

Q
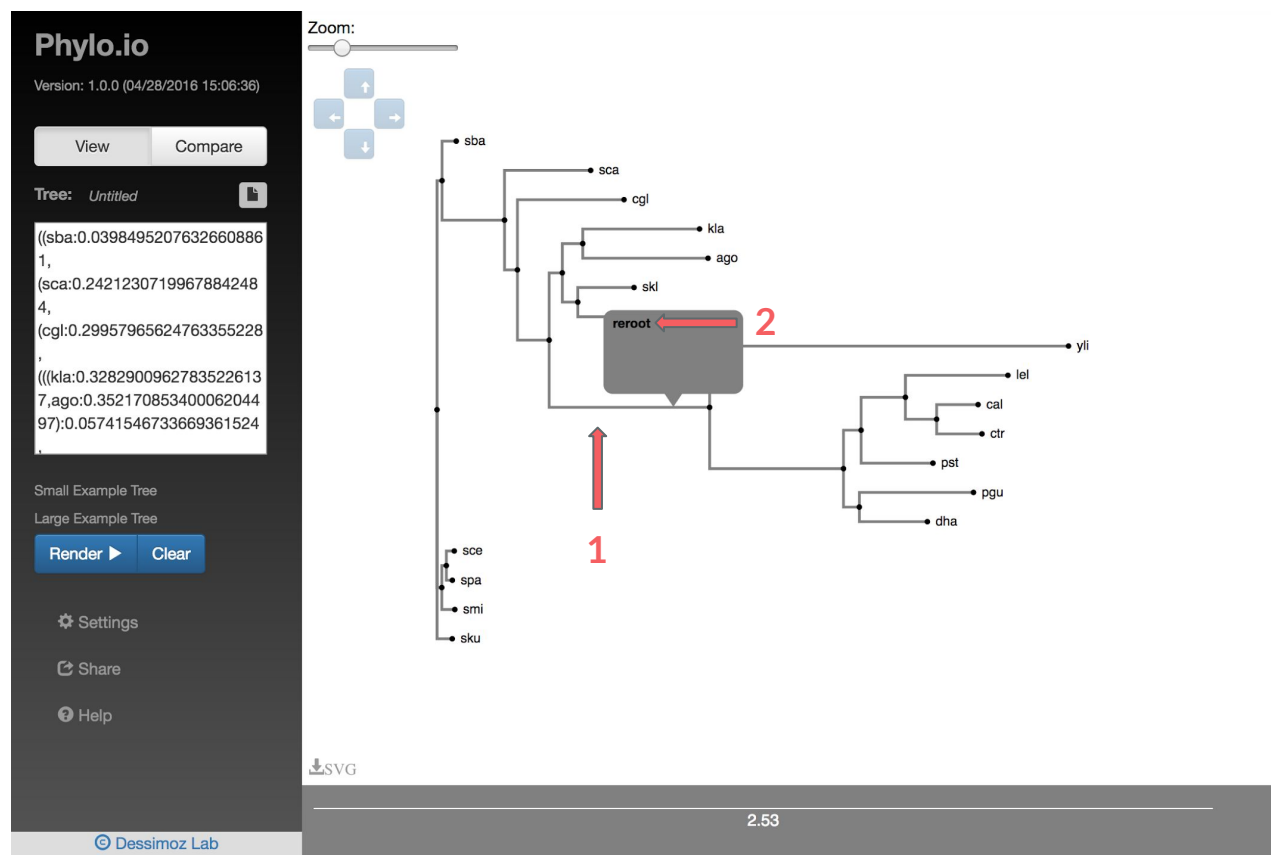

Q

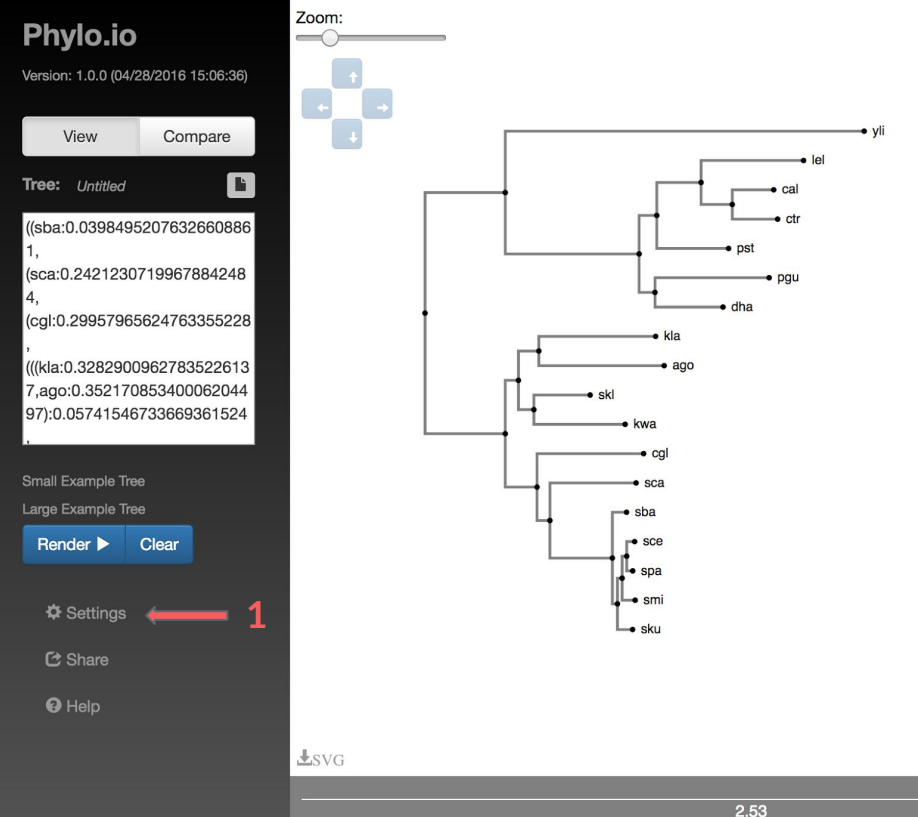

Q

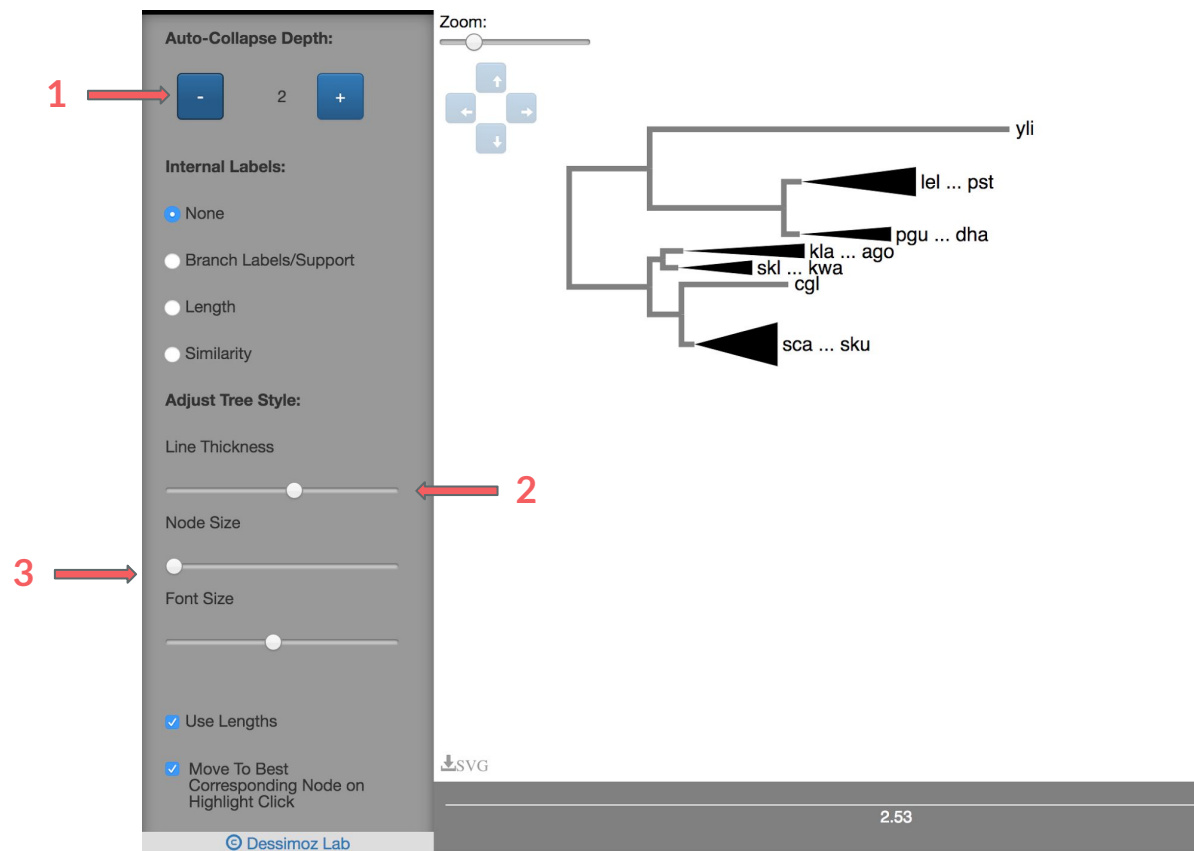

Q

3

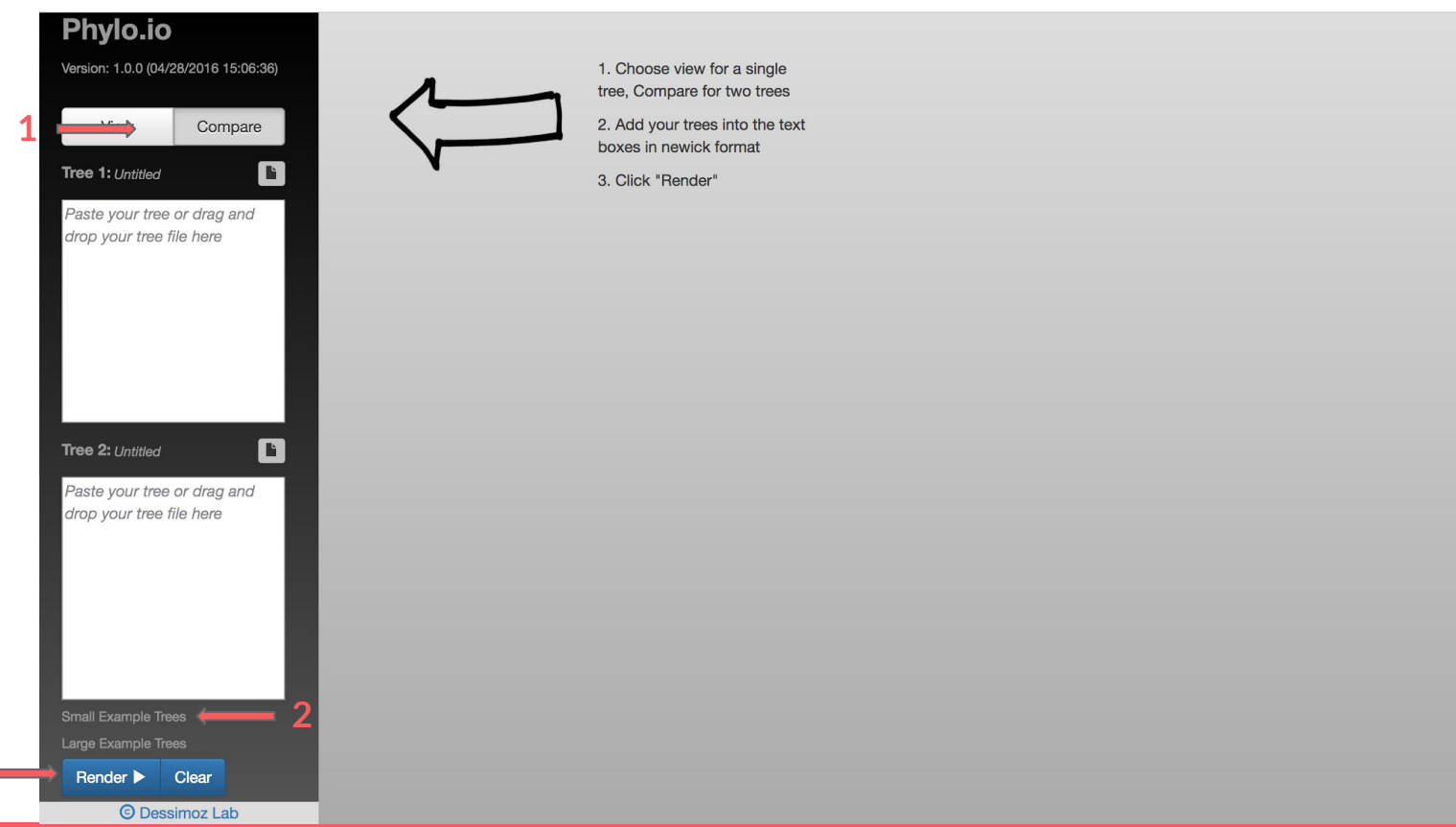

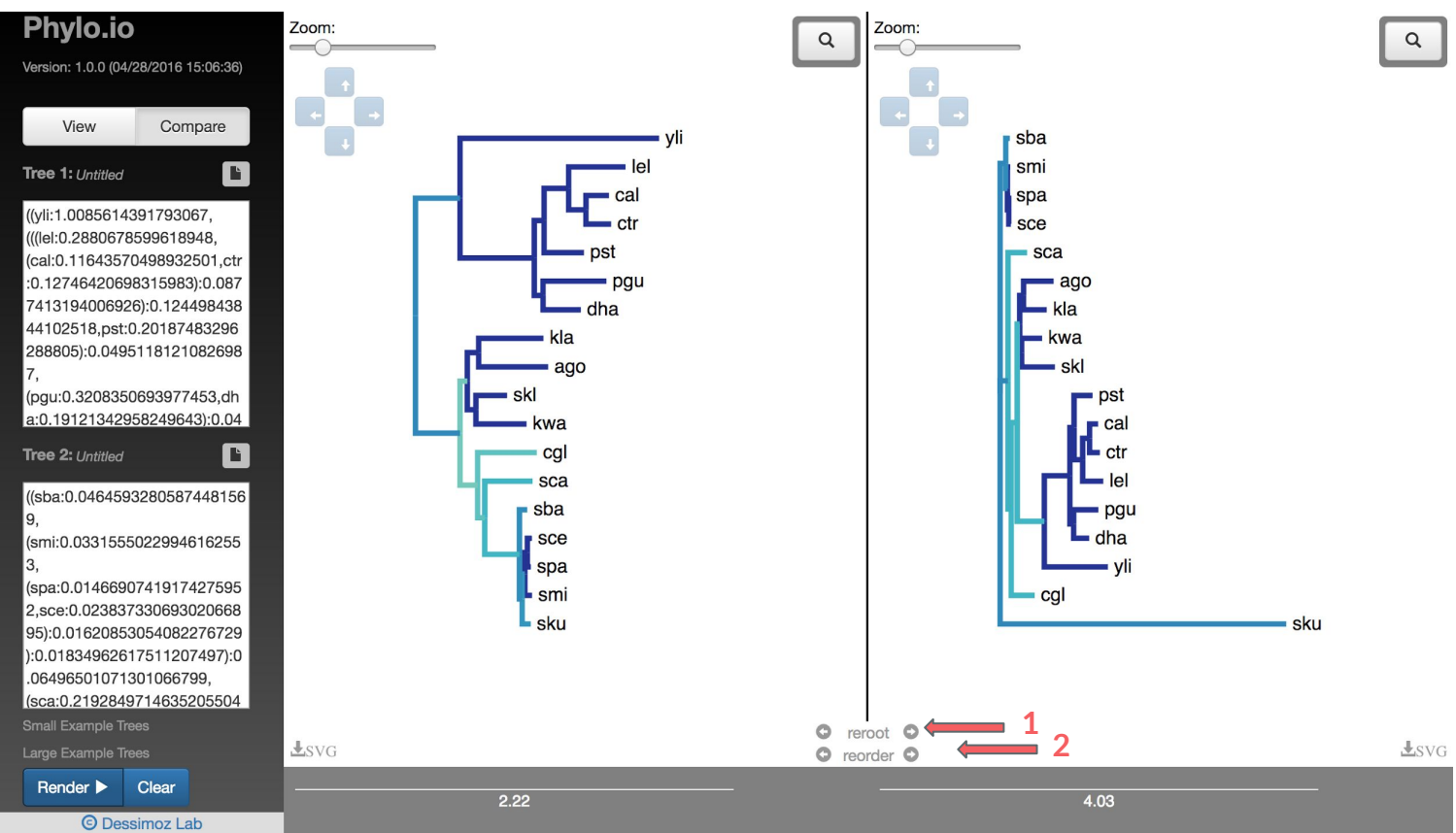

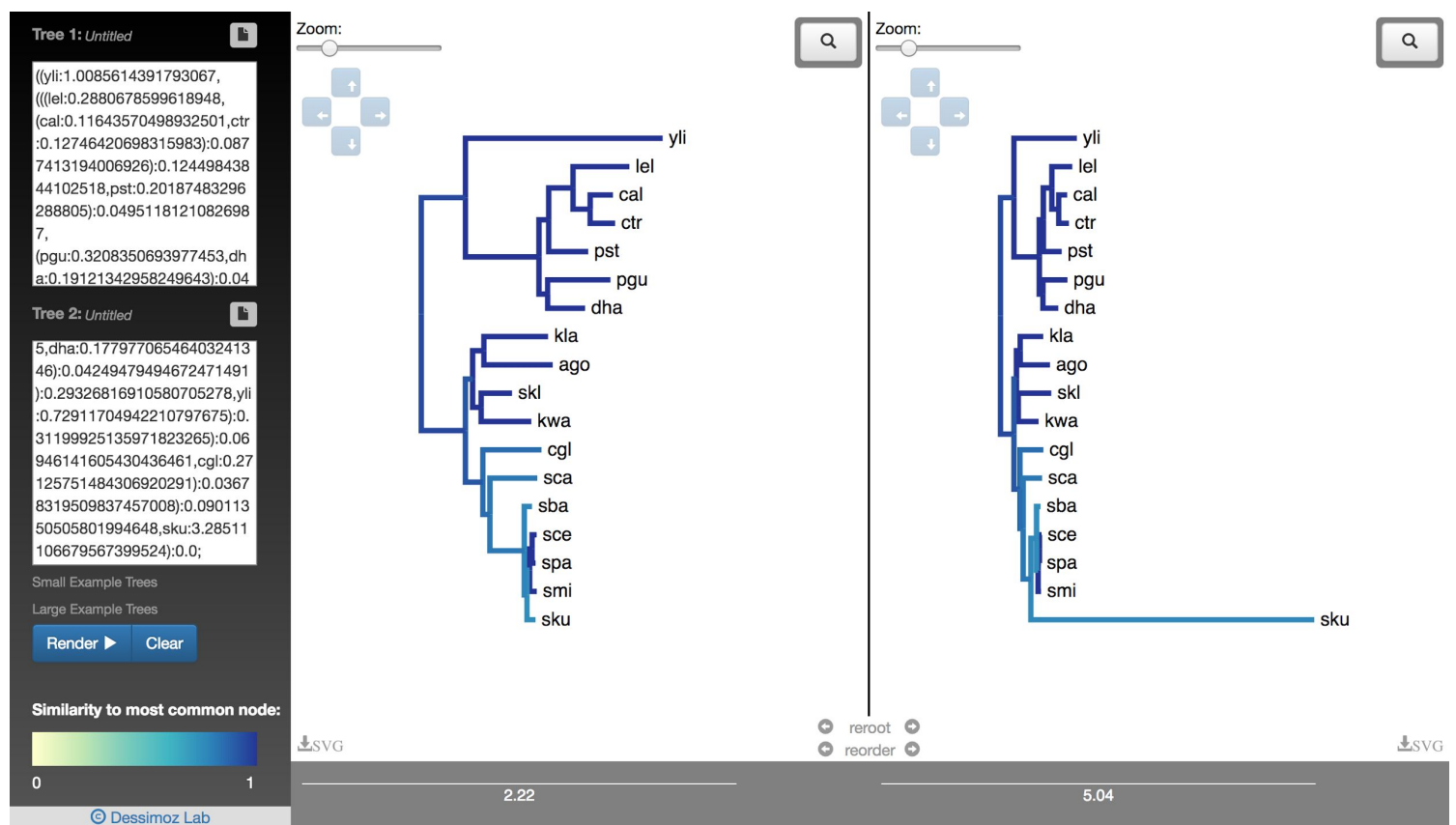

3

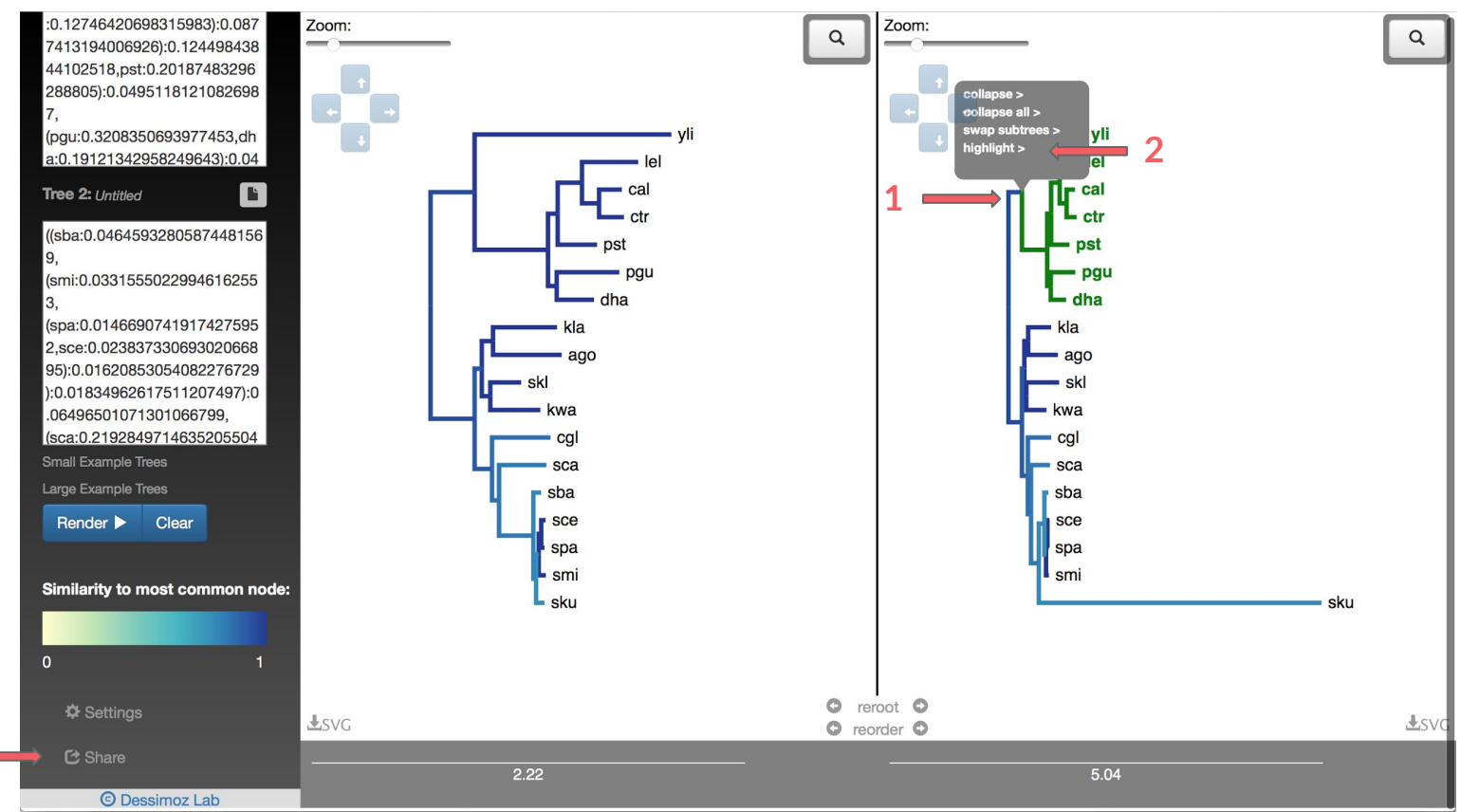

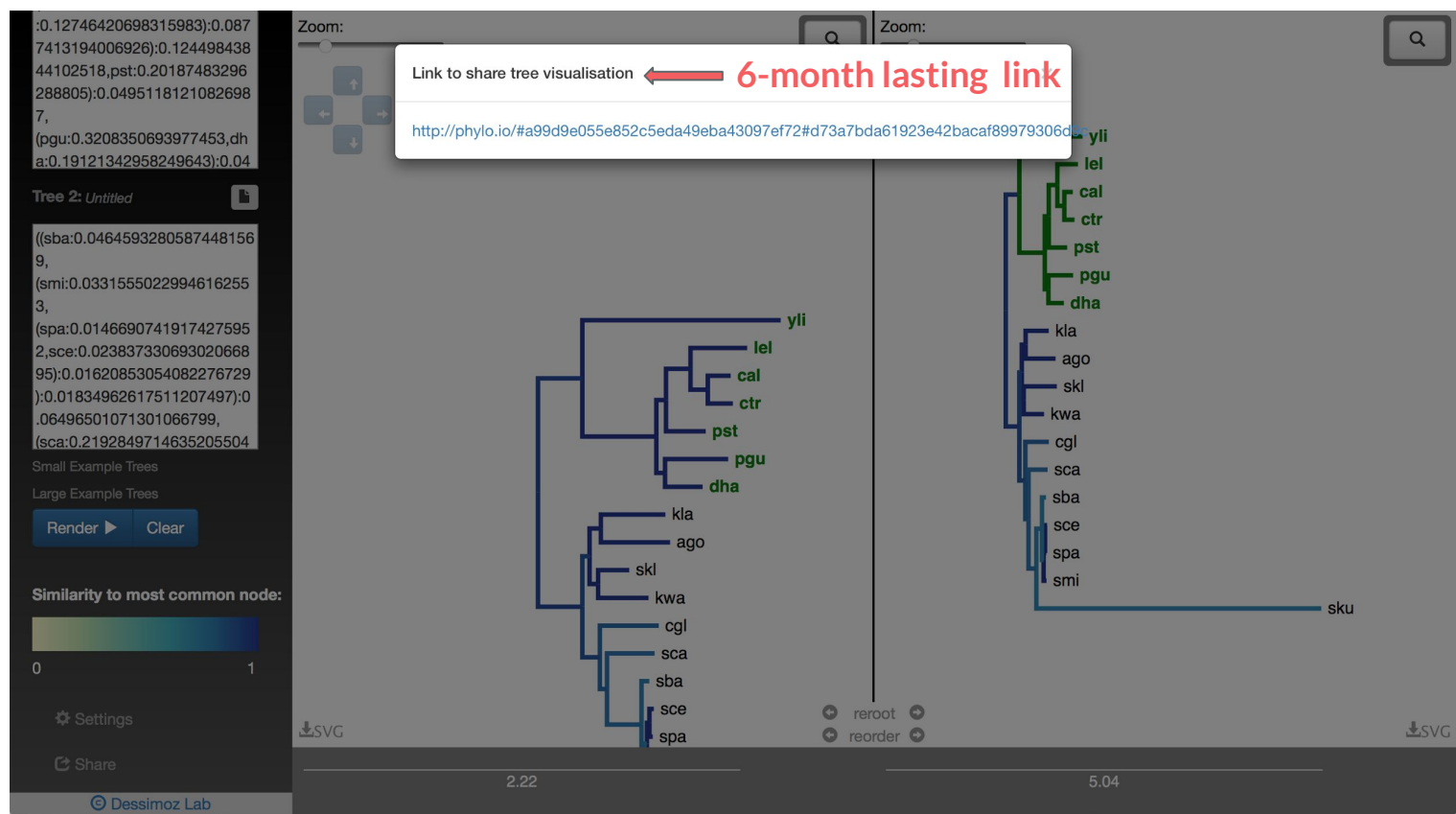

#### Web Portals

- Phylo.IO @ <u>http://phylo.io</u>
- Interactive Tree of Life viewer (iTOL) @ <u>http://itol.embl.de</u>
- EVOLVIEW @ <u>http://www.evolgenius.info/evolview</u>
- Others:
  - PHYLOViZ Online @ <u>https://online.phyloviz.net/index</u>, (10-min YouTube tutorial: <u>https://www.youtube.com/watch?v=hmbmurFV6ik</u>)
  - Archaeopteryx-js@<u>http://www.phyloxml.org/archaeopteryx-js/bcl2\_js.html</u>
  - **TreeLink** @ <u>http://www.treelinkapp.com</u>
  - T-REX @ http://www.trex.uqam.ca
  - AQUAPONY @ <u>http://www.lirmm.fr/~cazaux/AQUAPONY/</u>
  - etc.

# iTOL

- Web based
- Highly customizable/ programmable
- Interactive interface
- Able to export trees in several formats
- Tree storing allowed
- Able to load really large trees

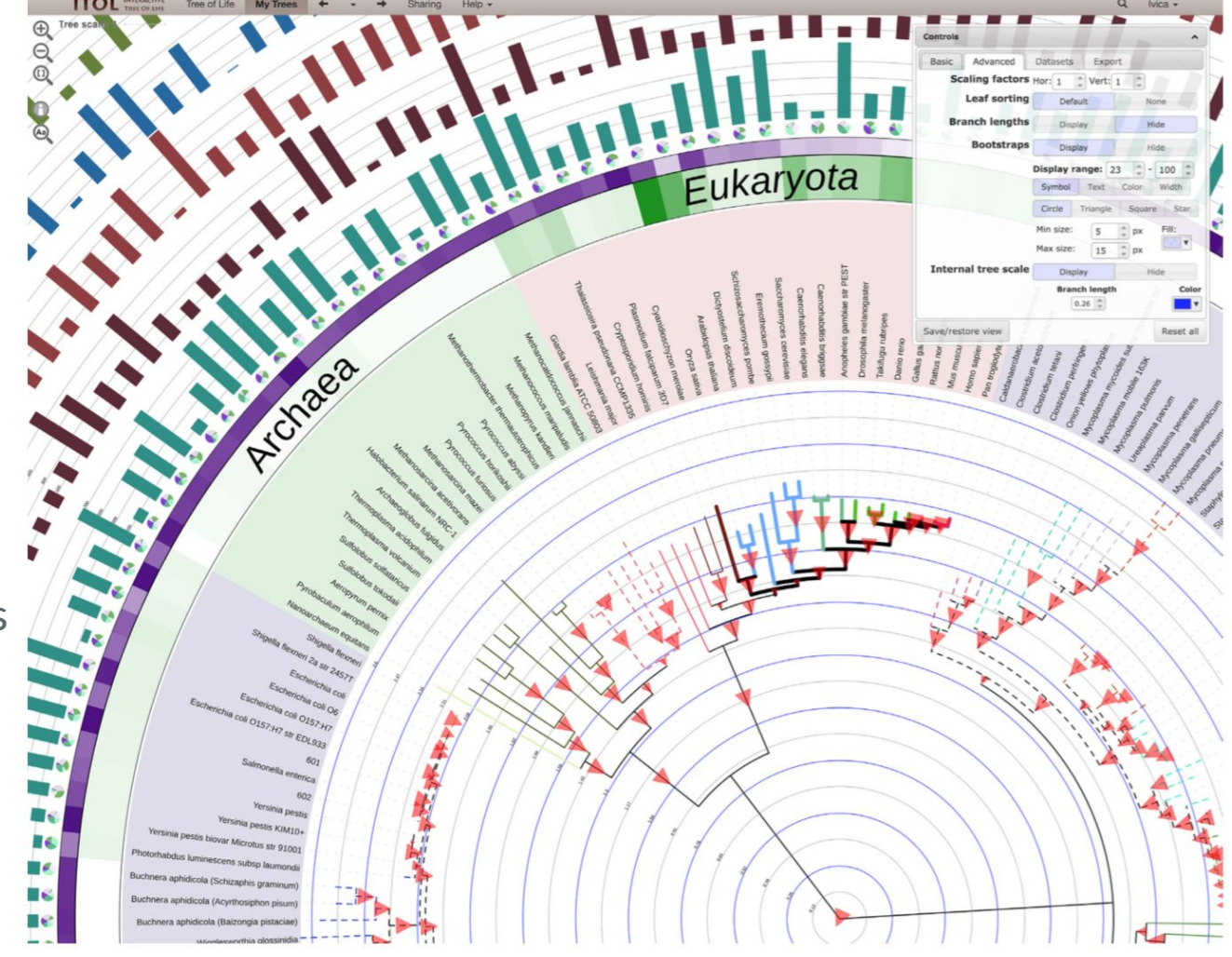

#### iTOL

ITOL INTERACTIVE TREE OF LIFE

Tree of Life Upload Sharing data Help -

inititillum

1 habit

Login

mi lilli

#### Welcome to iTOL va

Interactive Tree Of Life is an online tool for the display, annotation and management of phylogenetic trees.

Explore your trees directly in the browser, and annotate them with various types of data.

0000

## iTOL demo – Uploading Data

- 1. Go to <u>http://itol.embl.de/</u>
- 2. If you wish to save your trees from session to session you may register
- 3. Go to Upload. There, you can copy our\_tree.nw or save it locally and upload it as Newick, Nexus or PhyloXML format. Then click upload!

#### our\_tree.nw

(Centruroides:1.866817169516780e-01, Synsphyronus:3.982413562183681e-01, ((Lip histius:1.586096567169307e-01, (Mastigoproctus:1.453966099439421e-01, Damon:1. 332103864420345e-01)1.00:1.959232427470038e-02)1.00:2.980038140121848e-02,(( Limulus:1.976959421750321e-01, (Peripatopsis long iso:3.261872681877993e-01,S cutigera:2.212767162268583e-01)1.00:1.057606285127356e-01)1.00:1.75486204668 1610e-02, ((Eremobates:1.924502405585649e-01, (Ixodes:3.038900301437783e-01, Te tranychus:7.026474543095570e-01)0.93:3.270977853676584e-02)0.93:2.1597666642 09322e-02, (Metasiro: 2.402845336869420e-01, ((Ricinoides: 1.810767667451328e-02) ,R karschii:1.949305408859397e-02)1.00:2.919091302746515e-02,(Pseudocellus:4 .098385269473430e-02, (Cryptocellus Bocas:2.548915750691317e-02, Cryptocellus becki:2.383929304335081e-02)1.00:2.194619857092223e-02)1.00:1.13747331795313 1e-02)1.00:1.342660962530040e-01)1.00:1.510542954930570e-02)0.93:1.019147450 482914e-02)0.93:1.829267541645866e-02)0.93:2.236446951190263e-02);

## iTOL demo – Uploading Data

Use this page to upload and visualize a new phylogenetic tree. It should be in a plain text file and in a supported format (Newick, Nexus or PhyloXML). You can also use *.jplace* files generated by RaxML or pplacer. Please check the help pages for detailed instructions.

Trees uploaded anonymously will be stored for 30 days, and are not protected from modifications by other users. If you want to keep them private and protected, or have multiple trees to visualize, we recommend creating an iTOL personal account. If you already have an account, please login first.

Datasets and other annotation should be dragged and dropped directly onto the interactive tree. Please check the help pages for detailed instructions and dataset template files.

| Unload   | Upload a new tree                                                                                                    | Paste your |
|----------|----------------------------------------------------------------------------------------------------|------------|
| opical   | Tree name:                                                                                                    | tree hore  |
| your tre | C e optional                                                                                                    | tree nere  |
| here     | Paste your tree into the box below, or select a file using the Tree file selector. You can also simply drag and drop the tree file onto the page. |            |
| nere     | Tree text:                                                                                                    |            |
|          | Seleccionar archivo Ningun archivo seleccionado<br>Upload                                                                                         |            |
|          | If you have trouble uploading your tree or datasets, please contact us.                                                                           |            |

## iTOL demo – Control Panel

Once in the graphical interface we can go to control panel were we can change different representation values:

- Normal, circular or unrooted trees
- Branch length
- Support
- Tree scale
- Export image
- Datasets (More about this later)
- Others (Try toying around!)

#### iTOL demo – Control Panel

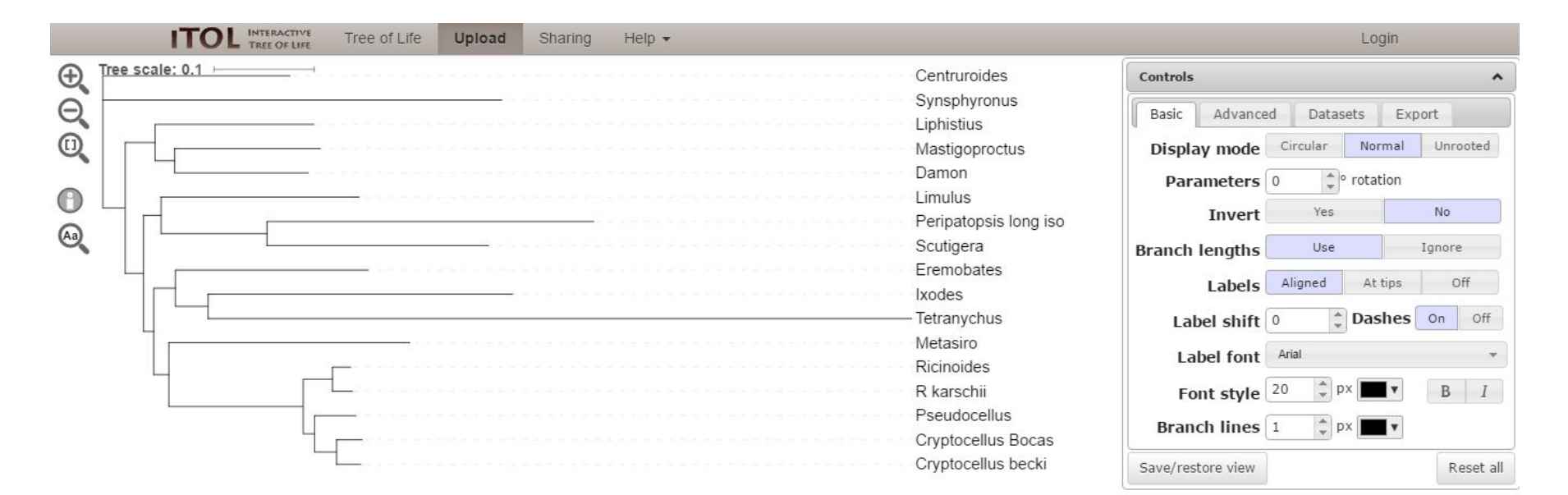

Look how many options!

# iTOL demo – Poking the Branches (& Nodes)

We can select any node or leaf by clicking on it. A new menu pops up that allows several functions. The menu is slightly different if the node is internal:

- Reroot the tree in that node
- Collapse or prune (remove) the node (only internal)
- Rotate node (only internal)
- Style:
  - Labels
  - Branch color, thickness, style...
  - Color ranges

# iTOL demo – Poking the Branches (& Nodes)

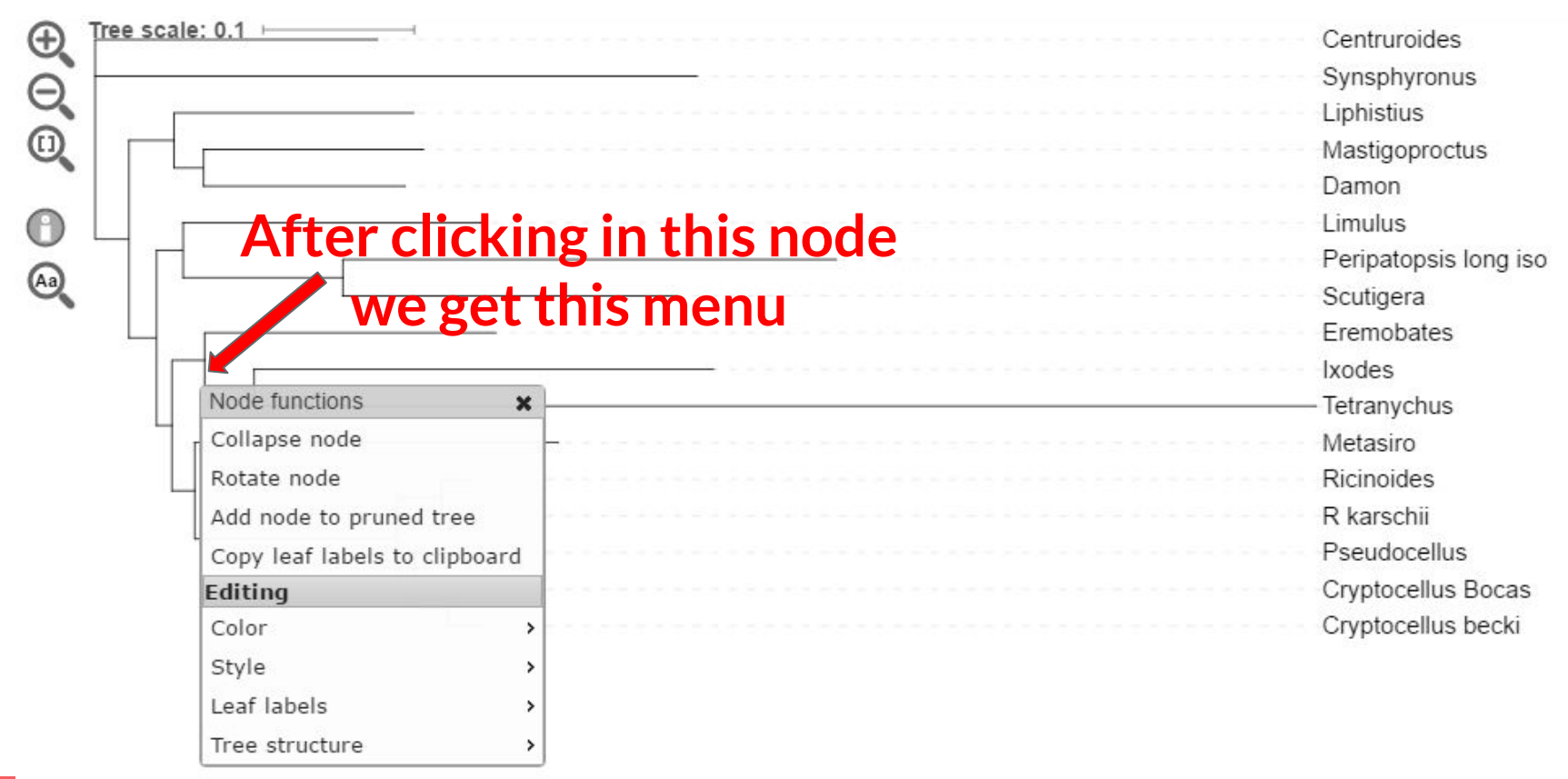

### iTOL demo – Datasets

iTOL allows a huge range of plots to compliment a tree: <u>http://itol.embl.de/help.cgi#annot</u>

You can attach many types of data to your phylogenetic tree. Examples:

- 1. Histogram with the number of genes in a given family for each organism
- 2. Pie chart representing relative frequencies of transposon families
- 3. Horizontal connections between nodes to represent HGT
- 4. Phenotypic characters for each branch
- 5. Protein architecture for each branch

### iTOL demo – Datasets

- 1. Dataset type
- 2. Separator (Space, TAB orcomma)
- 3. Name of the dataset
- 4. Other characteristics -
- 5. Data (from now on we will indicate the node ID and plot values)

```
DATASET SIMPLEBAR
SEPARATOR TAB
                 simple bar testing
DATASET LABEL
        #0000ff
COLOR
WIDTH
        1000
DATA
Ixodes 34
Scutigera
             78
Metasiro
            59
Liphistius
             321
        104
Damon.
Eremobates
            12
                 99
Mastigoproctus
```

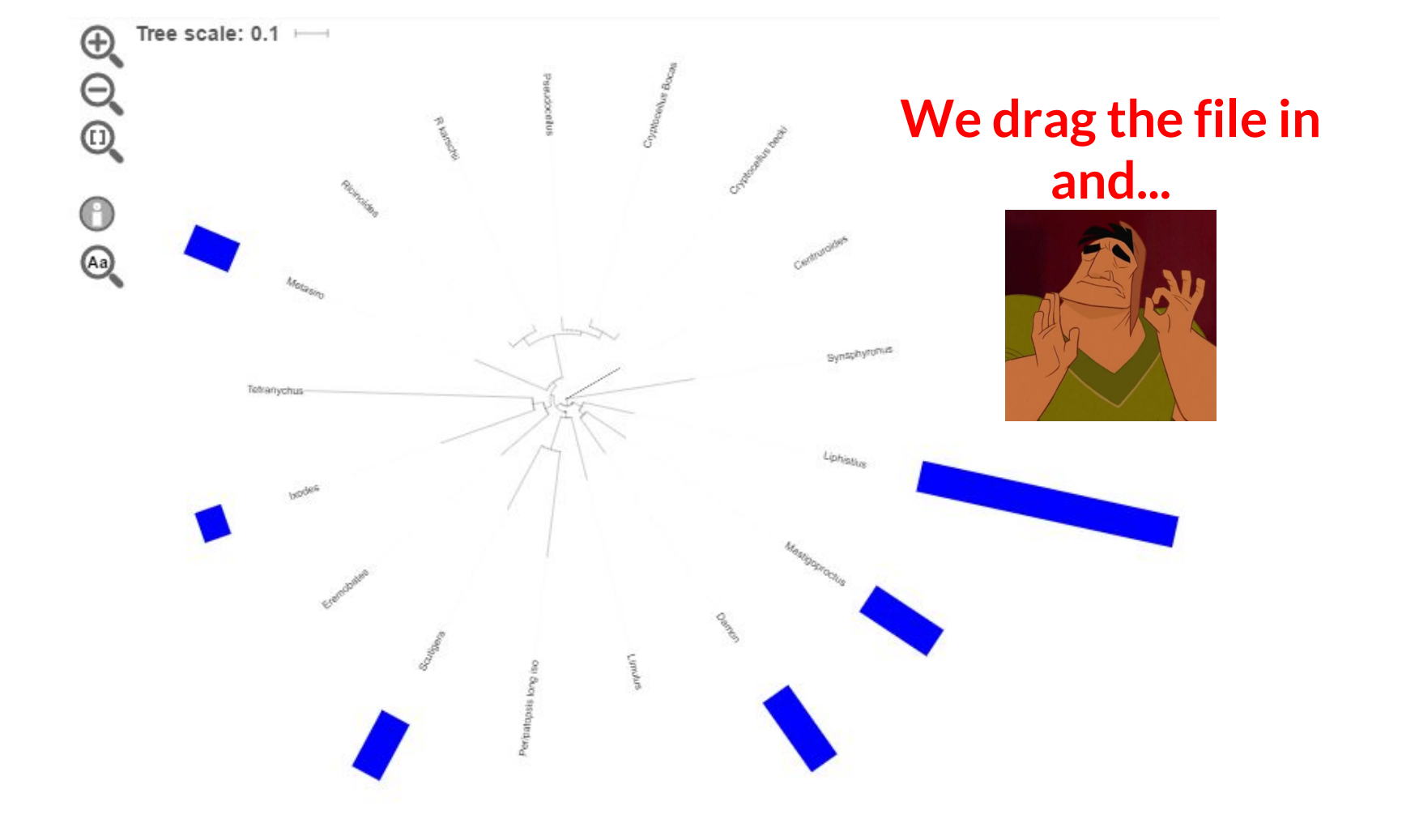

#### iTOL demo – Datasets

You can add as many datasets as you want and visualize them

Once added, you can modify the global parameters through the interactive interface

A number of templates and examples are provided

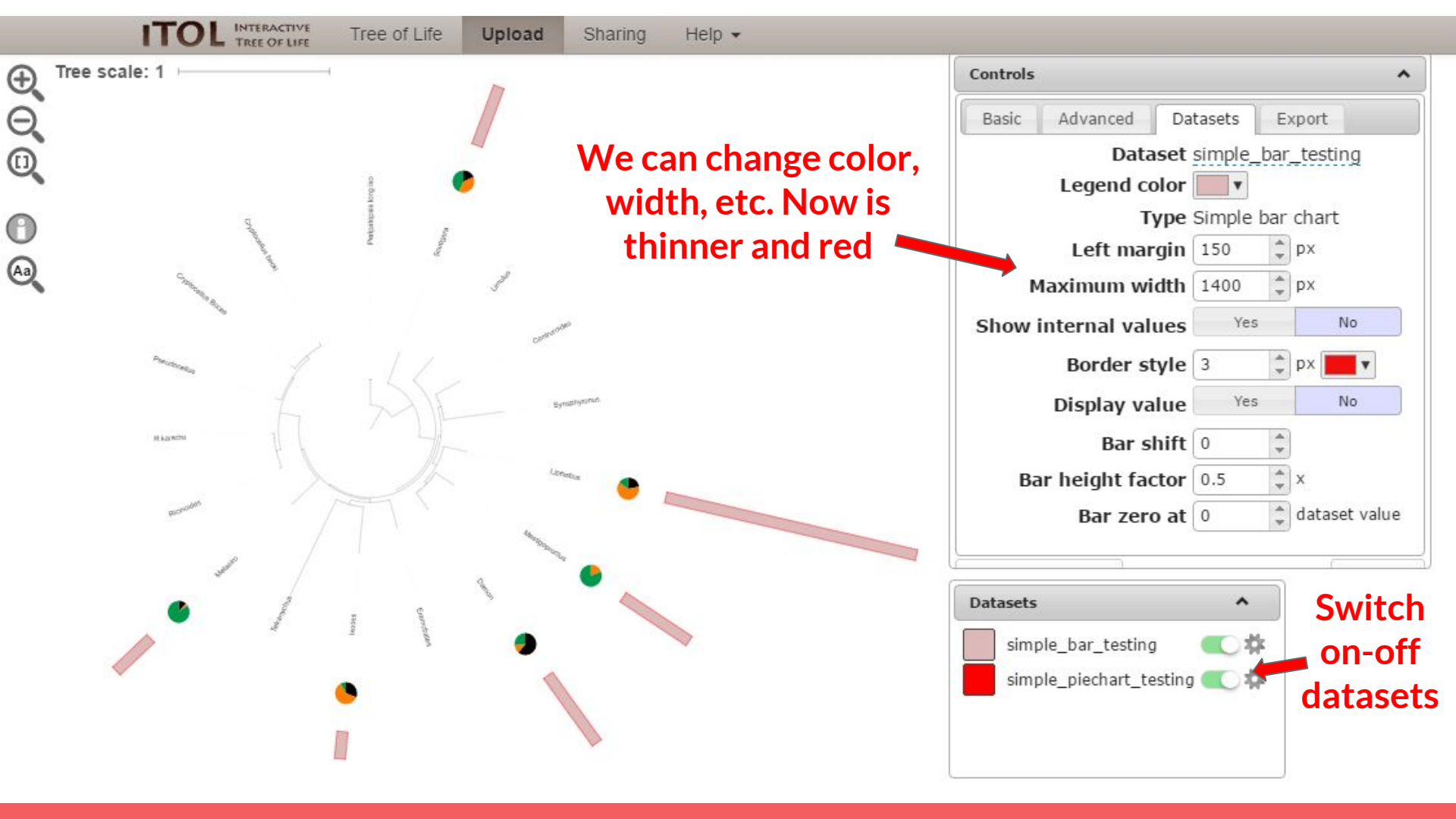

#### **iTOL – Dataset Templates**

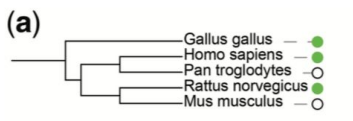

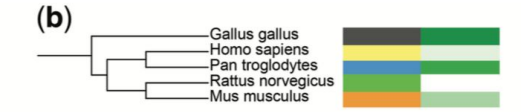

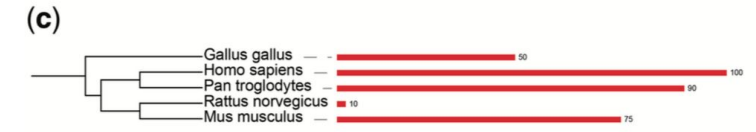

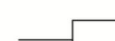

(**d**)

(**h**)

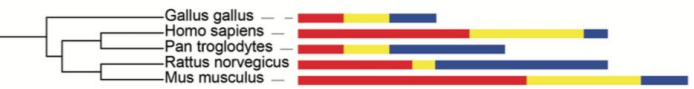

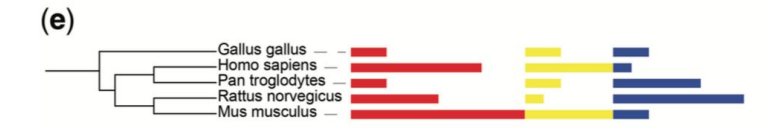

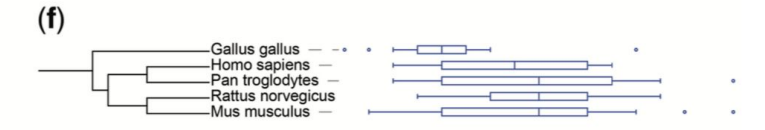

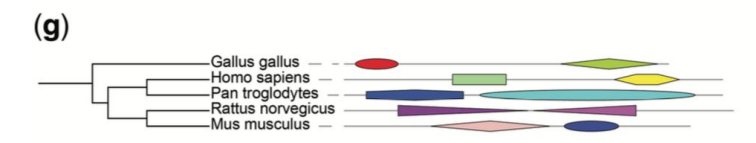

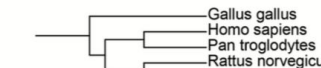

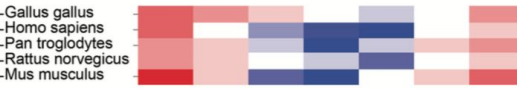

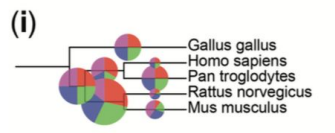

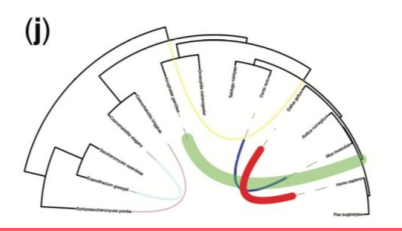

Letunic & Bork, 2011, Nucleics Acids Res. doi:10.1093/nar/gkr201

#### **iTOL – Even More Templates**

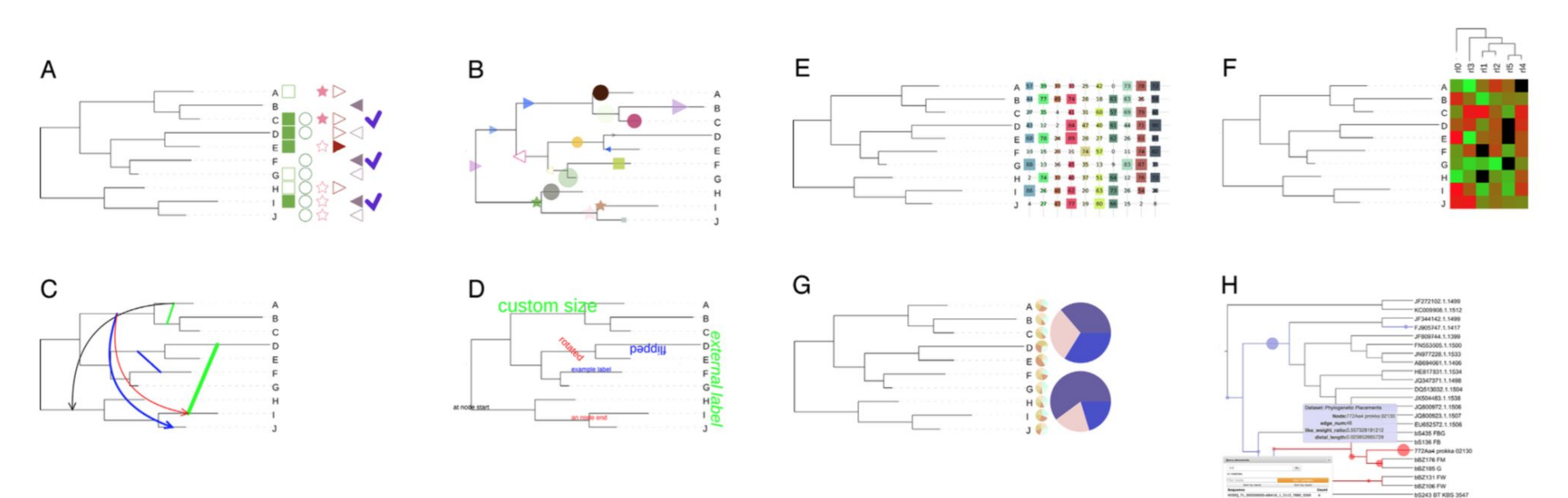

Letunic & Bork. 2016. Nucleics Acids Res. 44. doi:10.1093/nar/gkw290

1418Ea3 prokka 00671
 1418Ca3 prokka 02458
 772Da4 prokka 02458
 772Da4 prokka 02274
 bB2126 TC
 1418Ga4 prokka 02870
 1236Ba3 prokka 02770
 JF344692 1.1512

#### Web Portals

- Phylo.IO @ <u>http://phylo.io</u>
- Interactive Tree of Life viewer (iTOL) @ <u>http://itol.embl.de</u>
- EVOLVIEW @ http://www.evolgenius.info/evolview
- Others:
  - PHYLOViZ Online @ <u>https://online.phyloviz.net/index</u>, (10-min YouTube tutorial: <u>https://www.youtube.com/watch?v=hmbmurFV6ik</u>)
  - Archaeopteryx-js@<u>http://www.phyloxml.org/archaeopteryx-js/bcl2\_js.html</u>
  - **TreeLink** @ <u>http://www.treelinkapp.com</u>
  - T-REX @ http://www.trex.uqam.ca
  - AQUAPONY @ http://www.lirmm.fr/~cazaux/AQUAPONY/
  - etc.

#### **EVOLVIEW**

Web based

Interactive interface

Exporting tree images in several formats allowed

Highly customizable, programmable

Trees can be stored

Claims to be able to operate with thousands of leaves/tips

### **EVOLVIEW**

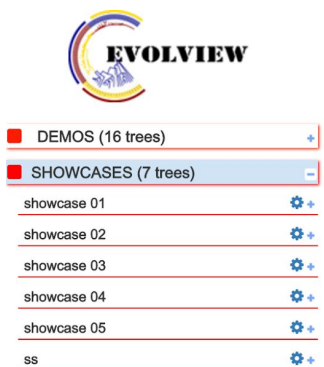

Φ-

SS

shmbian

| Basic Adva     | nced Annotation upload Export                                                                                                    |                      |                                                                                                    |                                                                                                    |                         |                                       |     |
|----------------|----------------------------------------------------------------------------------------------------|----------------------|----------------------------------------------------------------------------------------------------|----------------------------------------------------------------------------------------------------|-------------------------|---------------------------------------|-----|
| - 1929 (1929 - | $\texttt{EE} ^{\times} ^{\times} \end{array}$ | I • - <sup>0.2</sup> | $I \square \circ \operatorname{transform}^{\operatorname{AB}}_{\operatorname{CC}} \operatorname{transform}^{\operatorname{AB}}_{\operatorname{CC}} \operatorname{transform}^{\operatorname{AB}}_{\operatorname{CC}} \circ$ | $\bigcirc \bigcirc \bigcirc \bigcirc \bigcirc \bigcirc \bigcirc \bigcirc \bigcirc \bigcirc \bigcirc \bigcirc \bigcirc \bigcirc \bigcirc \bigcirc \bigcirc \bigcirc \bigcirc $ | ° ♦ ♦ ♦ ♦ ₽ ₽ ₽ ₽ ₽ ₽ ₽ | * * * * * * * * * * * * * * * * * * * | I A |

## **EVOLVIEW**

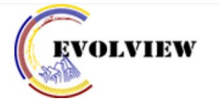

| DEMOS (16 trees)           | -                     |
|----------------------------|-----------------------|
| yeast duplications         | <b>Q</b> +            |
| ensembl compara 2011       | <b>Q</b> +            |
| a demo of datasets         | <b>Q</b> +            |
| bars                       | <b>0</b> +            |
| leaf decoration and stroke | <b>0</b> +            |
| protein domains            | <b>Q</b> +            |
| group label                | <b>Q</b> +            |
| group label style 3        | <b>0</b> +            |
| group label style 4        | <b>Q</b> +            |
| dotplots                   | Ø-                    |
| Charts                     | <ul> <li>–</li> </ul> |
| with strokes               | / + + ×               |
| rect without strokes       | / + + ×               |
| heatmaps                   | <b>Q</b> +            |
| column plots               | <b>0</b> +            |
| bootstrap value styles     | <b>Q</b> +            |
| parentheses in leaf names  | <b>Ø</b> +            |
| multiple bootsrap values   | ¢٠                    |
| TimeLine                   | <b>Ø</b> +            |
| SHOWCASES (7 trees)        |                       |

| Basic   | Advanced       | Annotation upload | Export |  |
|---------|----------------|-------------------|--------|--|
| pdf • P | ng jpeg tiff • | nwk nxs nhx xml   |        |  |

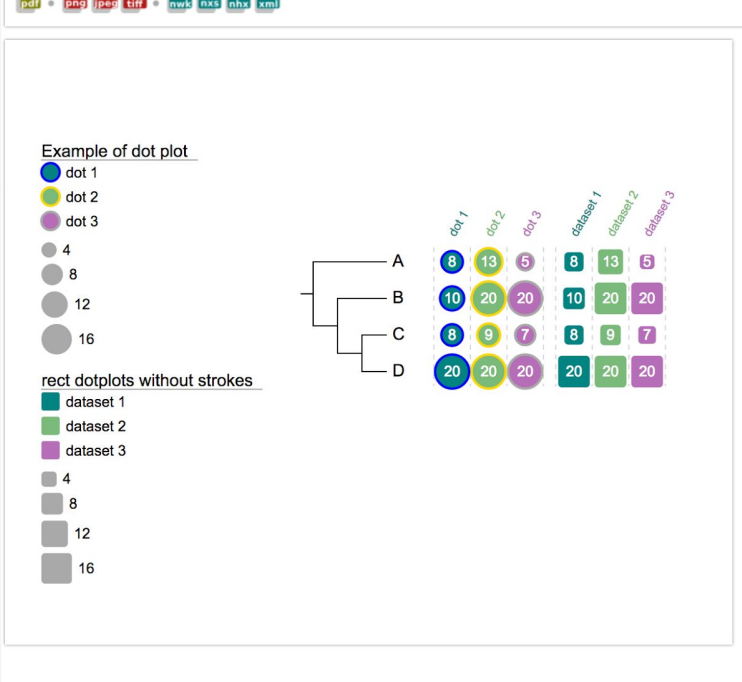

#### A quick start

In this "quick start", we'll show you step-by-step how to use this tool to display and customise a tree:

- add a new tree (and a new project),
- change the branch and leaf colors of the tree by uploading some datasets,
- add two extra datasets to the tree,
- play around with the tree and its uploaded datasets, and
- export the customized tree as a pdf file as well as other formats

#### Add a new tree to a new project

• at the "login" page, click "Use without an account"

| Sign in w | ith EvolGer  | nius Account  | ŧ |
|-----------|--------------|---------------|---|
| Emai      | i:           |               |   |
| Pass      | word:        |               |   |
| Sig       | gn in 🔽 S    | tay signed in |   |
| Forge     | ot your pass | word?         |   |

• at the "mytrees" page, click the folder icon on the "Basic" tab (the only icon that's clickable if no tree is active). in the popup window, enter the following contents and click the button "Submit" at the bottom:

| Project: new project<br>Name: test tree <b>1</b>        | Basic Advanced Annotation upload Export<br>■ ■ ■ • 臣 長 ≪ ★ ★ • ⊂ ⊂ • ■ I □ • ₩ I □ • ₩ ₩ □ • ♥ ♥ ♥ ♥ ♥ • • • • • • • • • • • • •                                |
|---------------------------------------------------------|----------------------------------------------------------------------------------------------------|
| <pre>Data: (chicken,((mouse,rat),(chimp,human)));</pre> | Upload a new tree<br>Project: new project 2<br>Name: test tree 3<br>Format: newick (also phylip) ?<br>Data: 1 (chicken, ((mouse, rat), (chimp, human))); 4<br>4 |
|                                                         | Or upload: Seleccionar archivos ningún archivo seleccionado Cancel Submit                                                                                       |

• at the "mytrees" page, click the folder icon on the "Basic" tab (the only icon that's clickable if no tree is active). in the popup window, enter the following contents and click the button "Submit" at the bottom:

```
Project: new project
Name: test tree
Data: (chicken,((mouse,rat),(chimp,human)));
```

• the tree will be shown as the following if there is no error in your input:

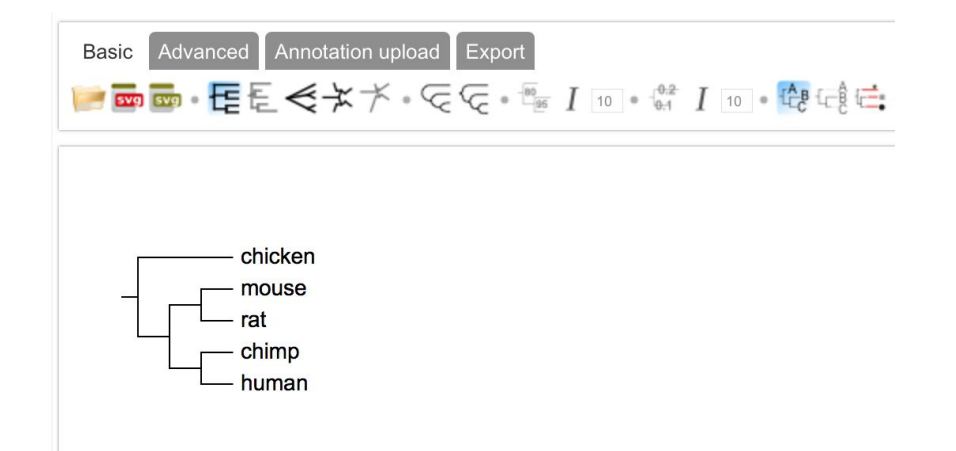

#### Change the branch and leaf colors of the tree

in the following we'll add several datasets to change the appearances of the tree. Let's use the same tree again:

(chicken,((mouse,rat),(chimp,human)));

• First of all add a dataset named "branch colors" to change the colors of the branches by clicking the "branch colors" icon on the "Annotation upload" tab:

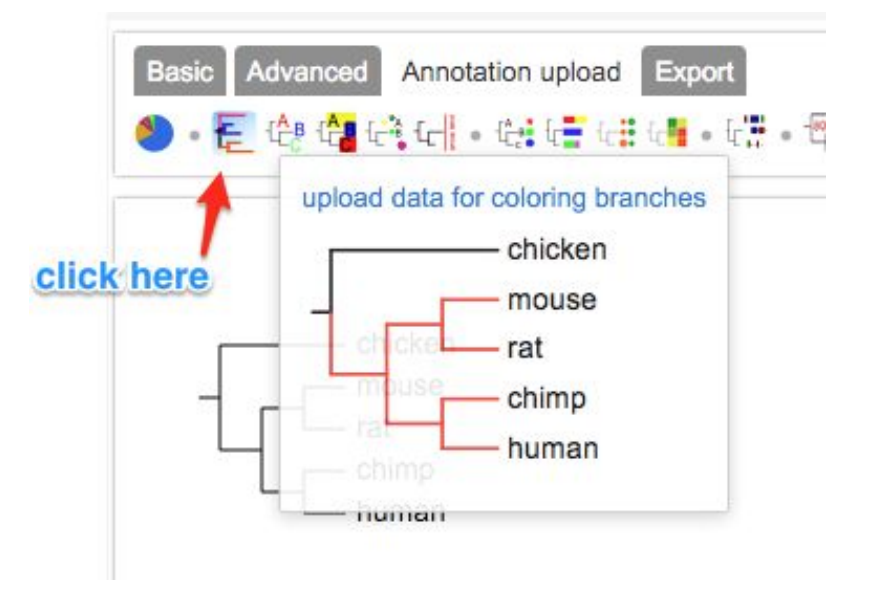

## lines start with # are annotations; you can put an annotation line anywhere in this dataset, provided that
## the # is the first character of the line let the dataset begin: all fields of a line are separated by 'tab'
## first all, color all branches with'grey'

#### human, chicken grey ad

## and then highlight the branches connecting human and chimp

- human, chimp red ad
  - After applying the dataset:

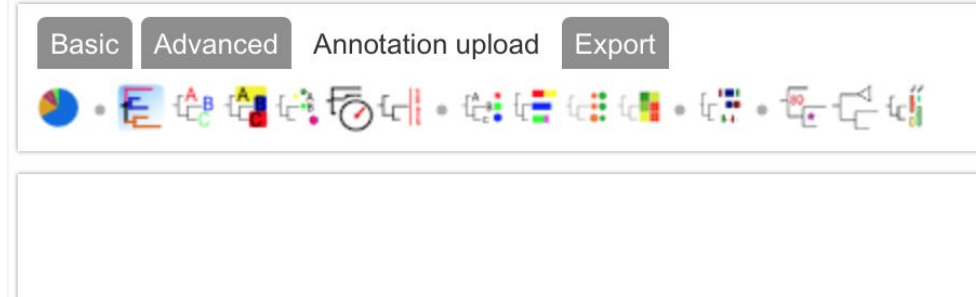

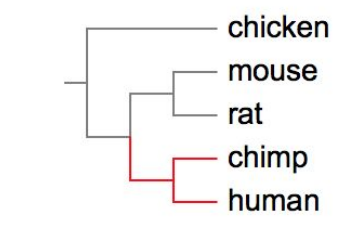

• then add another dataset to change colors of the tree leaves to match the colors of their corresponding branches by clicking the "tree leaf colors" icon on the "Annotation upload" tab:

## Let the dataset begin

## Each line of the 'data part' consists three fields sparated by a 'tab' character: ## - The first field specifies the location on the tree; for example 'human' indicates the leaf node representing 'human' or the branch connecting to this leaf node, while 'human, mouse' indicates ## ## the internal node representing the last common ancester (LCA) of human and mouse ## - The second field specifies the color to be applied to the corresponding nodes / branches ## - The third field is optional; it can be one the following 'key-words': ## ad: the color will be applied to all decendents of the node specified by the first field ## prefix: the color will be applied to all leaf nodes (or connecting branches) whose names ## start with the string in the first field ## suffix: the color will be applied to all leaf nodes (or connecting branches) whose names end with the string in the first field ## ## anywhere: the color will be applied to all leaf nodes (or connecting branches) whose names ## contain the string in the first field ## first all, color all leaves to'grey' human, chicken grev ad

## then, highlight human and chimp with'red'

human, chimp red ad

• then add another dataset to change colors of the tree leaves to match the colors of their corresponding branches by clicking the "tree leaf colors" icon on the "Annotation upload" tab:

| Basic Advanced Annotation upload Export         |
|-------------------------------------------------|
| 🅙 • 🚝 🥵 📬 ६३ 🐻 ६८ • ६३ ६ ६ ६. ६५ • ६४ • ६५ • ६७ |
| chicken<br>mouse<br>rat<br>chimp<br>human       |
### Add pie charts to the tree

From this section we'll add some more complicated datasets to the tree. First of all, some pie charts; the pies will be displayed on the tree branches.

- click the "piechart" icon on the "Annotation upload" tab:
- copy and paste the following to the text box of the popup dialog box:

```
## Created on May 25, 2011
## Before the 'data section', now we have a new section that contains lines starting with '!'; this section
## is called the 'modifier section' because it's used to change / modify the default behaviors of the dataset
!Groups
                 A,B,C,D
colors
                 #9F0251, #f88ef9, #effc00, #4D8963
!legendstyle
                 rect
!title
                 example pie chart
Imaxradius
                  20
!minradius
                  8
!opacity
                  0.8
chicken,human
                  50,0,0,5
                  10,0,0,25
mouse, human
                  0,20,20,5
chimp, human
```

### Add pie charts to the tree

From this section we'll add some more complicated datasets to the tree. First of all, some pie charts; the pies will be displayed on the tree branches.

- click the "piechart" icon on the "Annotation upload" tab:
- copy and paste the following to the text box of the popup dialog box:

| Basic       Advanced       Annotation upload       Export <ul> <li> <li> <li> <li> </li></li></li></li></ul> <ul> <li> </li></ul> <ul> <li> <ul> <li> <li> </li></li></ul> <ul> <li> <li> <li> <li> <li> <li> </li></li></li></li></li></li></ul> <ul> <li> <li> <li> <li> <li> <li> </li></li></li></li></li></li></ul> <li> <li> <li> <li> <li> <li> <li> <li> </li></li></li></li></li></li></li></li></li></ul> |
|----------------------------------------------------------------------------------------------------|
| example pie chart<br>A<br>B<br>C<br>D<br>C<br>D<br>C<br>C<br>C<br>C<br>C<br>C<br>C<br>C<br>C<br>C<br>C<br>C<br>C<br>C<br>C                                                                                                    |

### Add bar plots to the tree (next to the leaf labels)

Here we'll add some bar plots to the tree; the bars will be plotted next to the leaf labels.

- first of all, click the "bar plots" icon on the "Annotation upload" tab:
- choose a name for the dataset and copy and paste the following to the text area in the popup dialog box:

### ##barplots

| !groups      | a,b,c                    |
|--------------|--------------------------|
| !colors      | darkblue,darkgreen,darkr |
| !showLegends | 0                        |
| !plotwidth   | 100                      |
| !align       |                          |
| !grid        |                          |
| chicken      | 2,3,1                    |
| mouse        | 8,9,2                    |
| human        | 20,3,4                   |
| chimp        | 10,20,1                  |
| rat          | 4,6,5                    |
|              |                          |

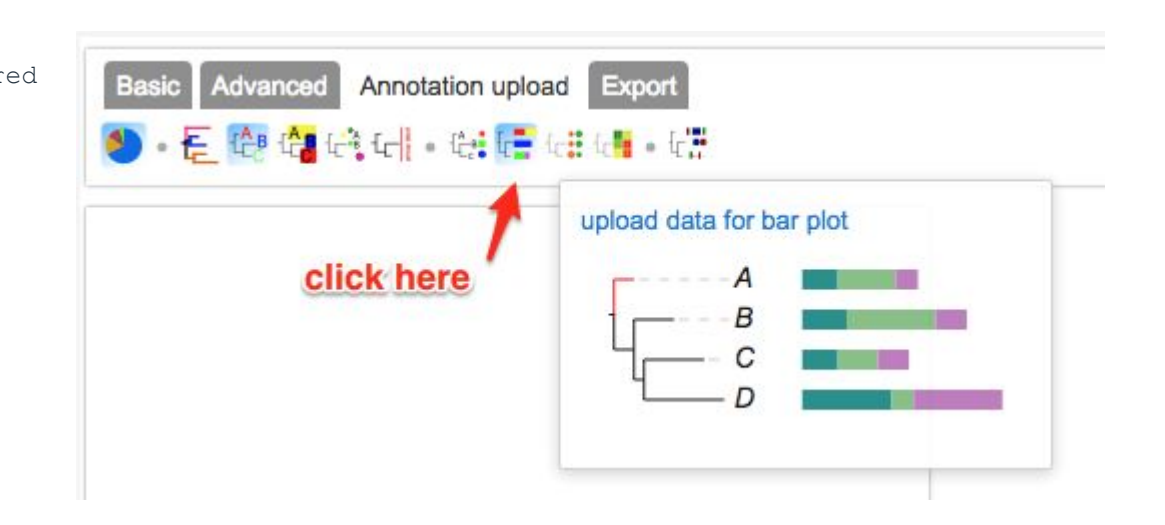

### Add bar plots to the tree (next to the leaf labels)

Here we'll add some bar plots to the tree; the bars will be plotted next to the leaf labels.

- first of all, click the "bar plots" icon on the "Annotation upload" tab:
- choose a name for the dataset and copy and paste the following to the text area in the popup dialog box:

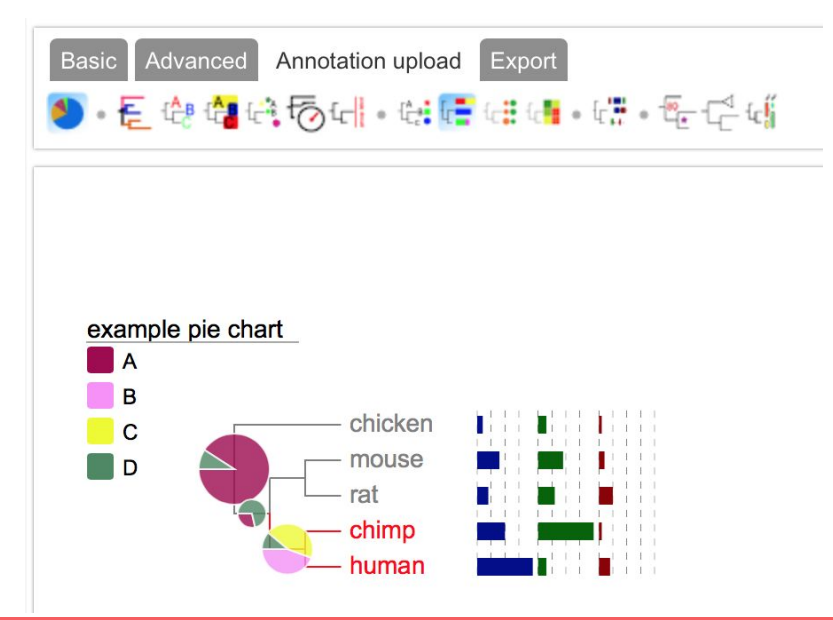

### Add colored objects/ shapes to the tree (next to the leaf labels)

Here we'll add a dataset called "color strips / colored shapes".

- click the "color strips" icon on the "Annotation upload" tab:
- copy and paste the following to the text area in the popup dialog box:

### ##color strips

| !groups      | a,b,c,d                                        |
|--------------|------------------------------------------------|
| !colors      | blue,green,grey,red                            |
| !type        | rect,circle,star,strip                         |
| !showlegends | 1                                              |
| human        | red,green,blue,purple                          |
| chimp        | <pre>purple,darkred,lightgreen,lightblue</pre> |
| mouse        | lightblue,yellow                               |
| chicken      | darkgreen,grey,pink,grey                       |
| rat          | grey,orange,pink,orange                        |

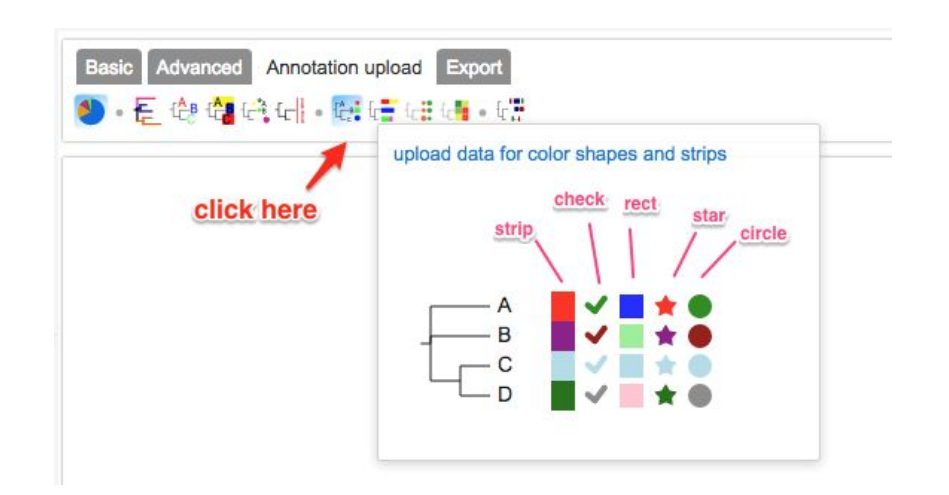

### Add colored objects/ shapes to the tree (next to the leaf labels)

Here we'll add a dataset called "color strips / colored shapes".

- click the "color strips" icon on the "Annotation upload" tab:
- copy and paste the following to the text area in the popup dialog box:

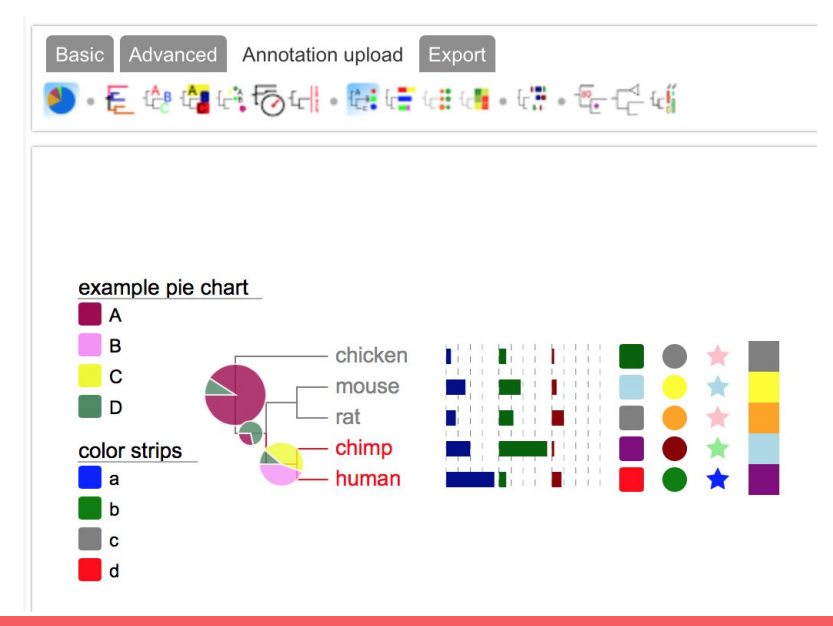

Play around and then export the tree to pdf file

• Try different display mode:

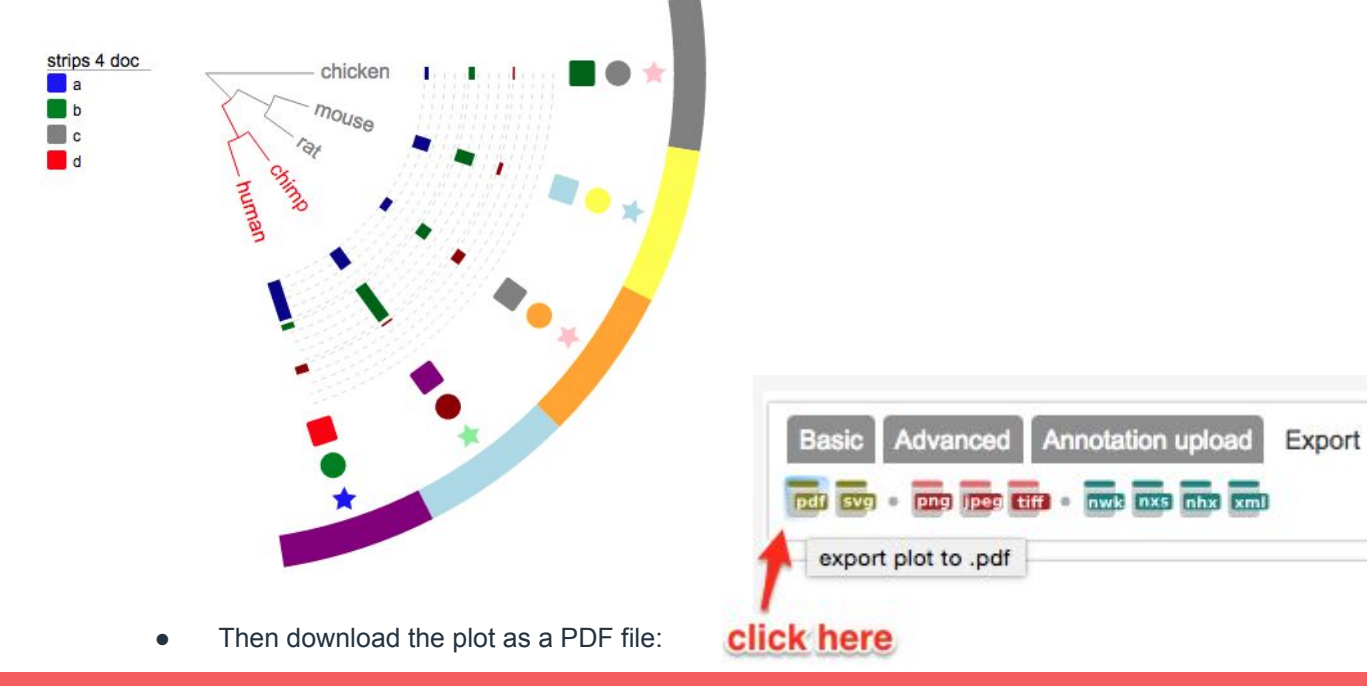

# **Phylogenetic Tree Visualization Software**

- Web Portals:
  - Phylo.IO @ <u>http://phylo.io</u>
  - Interactive Tree of Life viewer (iTOL) @ <u>http://itol.embl.de</u>
  - EVOLVIEW @ <u>http://www.evolgenius.info/evolview</u>
- Software:
  - FigTree @ <u>http://tree.bio.ed.ac.uk/software/figtree/</u>
  - DensiTree @ https://www.cs.auckland.ac.nz/~remco/DensiTree/
  - TreeGraph2 @ <u>http://treegraph.bioinfweb.info</u>
- Toolkits:
  - PYTHON library: ETE toolkit @ http://etetoolkit.org
  - R repository: PhyTools @ <u>https://cran.r-project.org/web/packages/phytools/index.html</u>
  - JavaScript library: jsPhyloSVG @ <u>http://www.jsphylosvg.com</u>
- https://en.wikipedia.org/wiki/List\_of\_phylogenetic\_tree\_visualization\_software

### Software

- **FigTree** @ <u>http://tree.bio.ed.ac.uk/software/figtree/</u>
- **DensiTree** @ <u>https://www.cs.auckland.ac.nz/~remco/DensiTree/</u>
- TreeGraph2 @ <u>http://treegraph.bioinfweb.info</u>
- Others:
  - **TreeView** @ <u>http://taxonomy.zoology.gla.ac.uk/rod/treeview.html</u>
  - **NJplot** @ <u>http://doua.prabi.fr/software/njplot</u>
  - **Dendroscope** @ <u>http://ab.inf.uni-tuebingen.de/software/dendroscope/</u>
  - **SpreaD3** @ <u>https://github.com/phylogeography/SpreaD3</u>
  - **SeaView** @ <u>http://doua.prabi.fr/software/seaview</u>
  - etc.

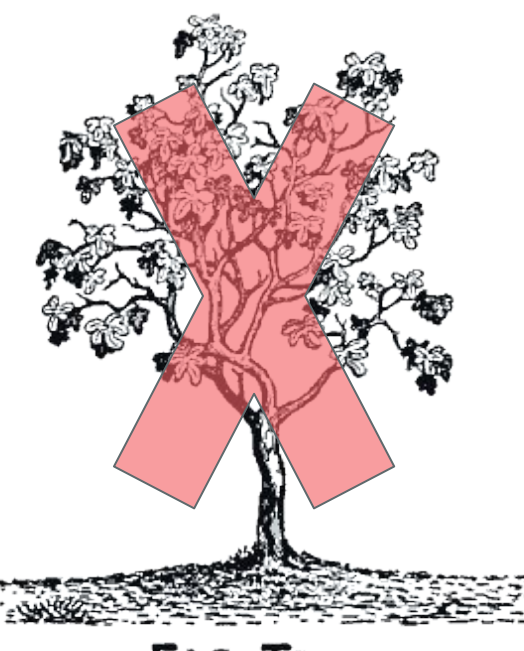

FIG TREE

### FigTree

FigTree is designed as a graphical viewer of phylogenetic trees and as a program for producing publication-ready figures. As with most of my programs, it was written for my own needs so may not be as polished and feature-complete as a commercial program. In particular it is designed to display summarized and annotated trees produced by BEAST.

#### Subscribe to the Figtree Announcement mailing list:

Email:

Subscribe

Visit this group

This mailing list is for announcements of new versions of FigTree only. 000 FigTree v1.1 1 Node Clade Taxa \* \* Prev/Next Cartoon Collapse Reroot Rotate Annotate Colour Selection Mode Find ▼ Layout Zoom: Expansion: Fish Eye: 😑 Root Length: \ominus Curvature: 🕒 Align Tip Labels Current Tree: 1 / 1 Appearance Trees ► Time Scale Tip Labels Node Labels Node Bars Branch Labels Scale Bar Scale Axis

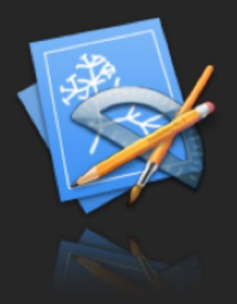

Latest Version - v1.4.3

**Bug fixes** 

Downloads

FigTree v1.4.3.dmg Macintosh OS X executable version. This requires Java 1.6 or better which is installed by Mac OS X Snow Leopard (10.6).

Downloads: 1

 FigTree v1.4.3.zip
 Windows executable version. This is a ZIP archive.

Downloads: 1

FigTree\_v1.4.3.tgz Java executable version. Will run on any system with Java 1.5 or better installed, including Linux and Mac OS X. This archive is tarred and gzipped.

Downloads: 1

New features:

#### FigTree

Features:

- Cross-platform graphical tree display
- Three different tree styles: rectangular, polar and radial
- Display of node heights, branch lengths, support values and other annotations
- Node height range bars if available
- Collapse of clades into triangles
- Colouring of branches and tip labels
- Colouring by annotation (for example, support values)
- Quick search for tip labels or partial tip labels
- Printing and export as PDF graphics

|                                | here                                        |            |                                 |
|--------------------------------|---------------------------------------------|------------|---------------------------------|
| FigTree v1.4.2 File            | Edit Tree Window Help                       |            | ⊡ Sáb 28 ene 15:44 Q : <b>三</b> |
|                                | FigTree v1.4.2                              |            |                                 |
|                                | 🖉 💭 🔚 🖓 Node Clade Taxa                     | <b>+ +</b> | Q                               |
| Cartoon Collapse Reroot Rotate | Annotate Colour Hilight Find Selection Mode | Prev/Next  |                                 |
| ▼ Layout 4                     |                                             |            |                                 |
| にはべ                            |                                             |            |                                 |
| Zoom:                          |                                             |            |                                 |
| Expansion:                     |                                             |            |                                 |
| Fish Eve:                      | Ontions                                     |            |                                 |
| Fish Lye.                      | • Options                                   |            |                                 |
| Root Length: O                 | la a va                                     |            |                                 |
| Curvature: O                   | nere                                        |            |                                 |
| Align Tip Labels               |                                             |            |                                 |
| ▶ Current Tree 🧳               |                                             |            |                                 |
| ► Appearance 🛷                 |                                             |            |                                 |
| Trees                          |                                             |            |                                 |
| Time Scale                     | More                                        |            |                                 |
| Node Labels                    |                                             |            |                                 |
| ▶ 🗌 Node Bars 🛛 🦨              |                                             |            |                                 |
| ▶ 🗌 Node Shapes 🛛 🦨            | ontions                                     |            |                                 |
| Branch Labels                  | options                                     |            |                                 |
| Scale Bar                      | h a v a                                     |            |                                 |
| Legend                         | nere                                        |            |                                 |
|                                |                                             |            |                                 |
|                                |                                             |            |                                 |
|                                |                                             |            |                                 |
|                                |                                             |            |                                 |
|                                |                                             |            |                                 |
|                                |                                             |            |                                 |

**Open files** 

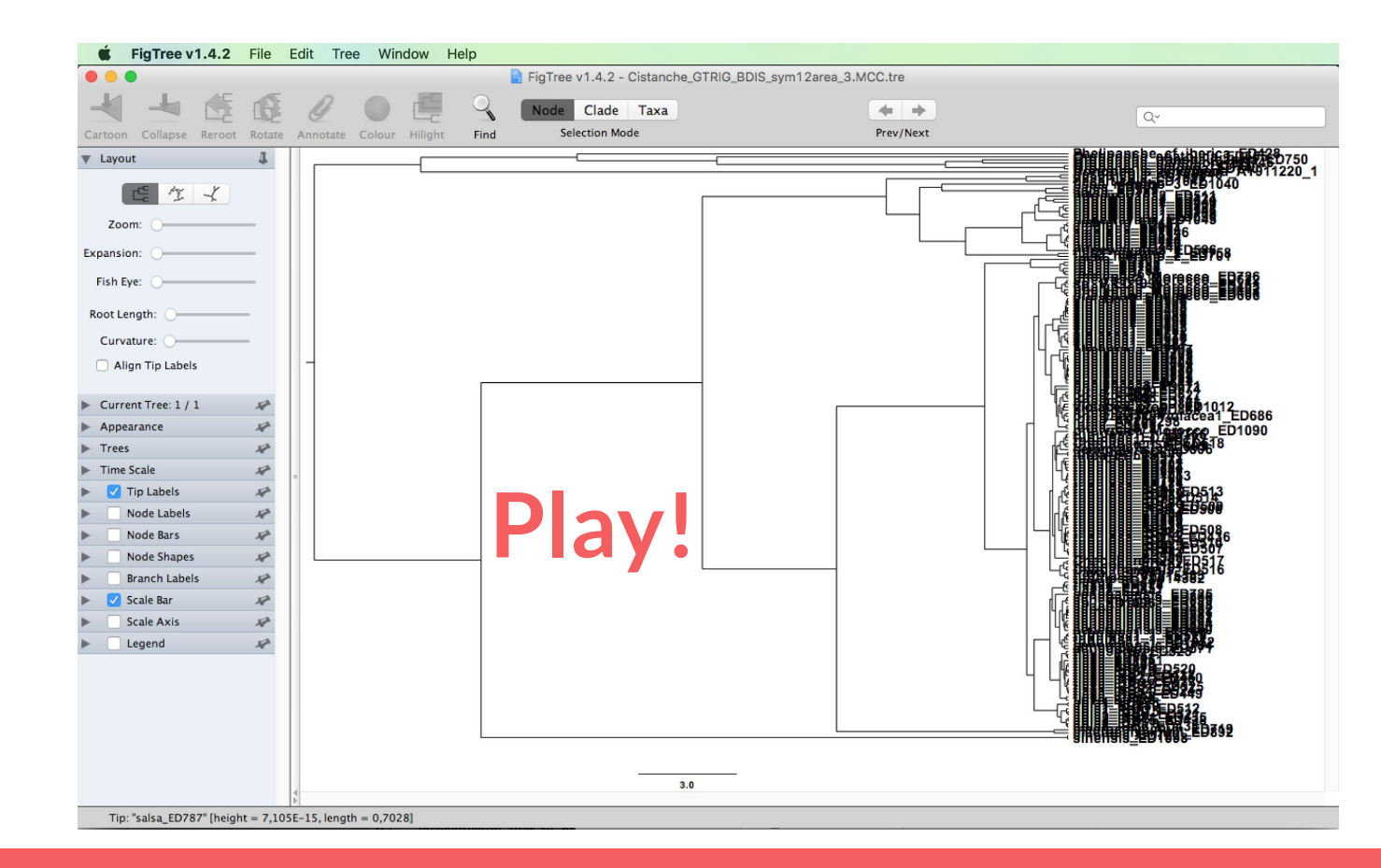

### Software

- **FigTree** @ <u>http://tree.bio.ed.ac.uk/software/figtree/</u>
- **DensiTree** @ <u>https://www.cs.auckland.ac.nz/~remco/DensiTree/</u>
- TreeGraph2 @ <u>http://treegraph.bioinfweb.info</u>
- Others:
  - **TreeView** @ <u>http://taxonomy.zoology.gla.ac.uk/rod/treeview.html</u>
  - **NJplot** @ <u>http://doua.prabi.fr/software/njplot</u>
  - **Dendroscope** @ <u>http://ab.inf.uni-tuebingen.de/software/dendroscope/</u>
  - SeaView @ <u>http://doua.prabi.fr/software/seaview</u>
  - etc.

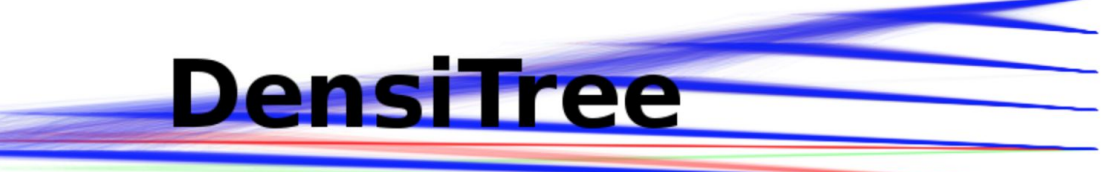

| Contents: |
|-----------|
|-----------|

### Introduction

INTRODUCTION DOWNLOAD/INSTALLATION

META DATA

GEOGRAPHY

FAQ/How to's

SUPPORT & LINKS

WHAT IS NEW

ACKNOWLEDGMENTS

esian hierarchical clustering metho

Bayesian hierarchical clustering methods provide a powerful tool for phylogenetic analysis, linguistic research and hierarchical clustering in general such as applied in marketing, political science, customer preference grouping etc. Bayesian methods use MCMC sampling which results in a large number of trees representing the distribution over all possible hierarchies. DensiTree is a program for qualitative analysis of sets of trees. To get an impression of the capabilities of DensiTree, have a look at the gallery below (click thumb nails to get larger image).

Show only consensus trees. This set shows that there is very little uncertainty in the topology of most of the tree, except for the few splits near the root.

Show only consensus trees. This highlights the uncertainty inside the clades, but shows that the split at the root into two groups is very certain (split into progressive and conservative politicians).

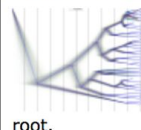

Show tree height by height grid and height bar. This tree set nicely demonstrates the increase in uncertainty of the node heights going from the leafs to the

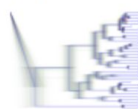

As Figure preceding but in block trees. This tree set was generated with calibration points, which show up as dense node heights, for example, the parent of

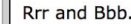

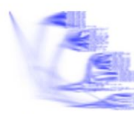

Decreased width of consensus trees, only consensus trees drawn. Intensity of consensus trees needed to be increased considerably. This is useful when there is large uncertainty in the topology and hence many consensus trees (over 900 in this example) with little overlap. Without intensity increase they would not show up and only a white image would be shown.

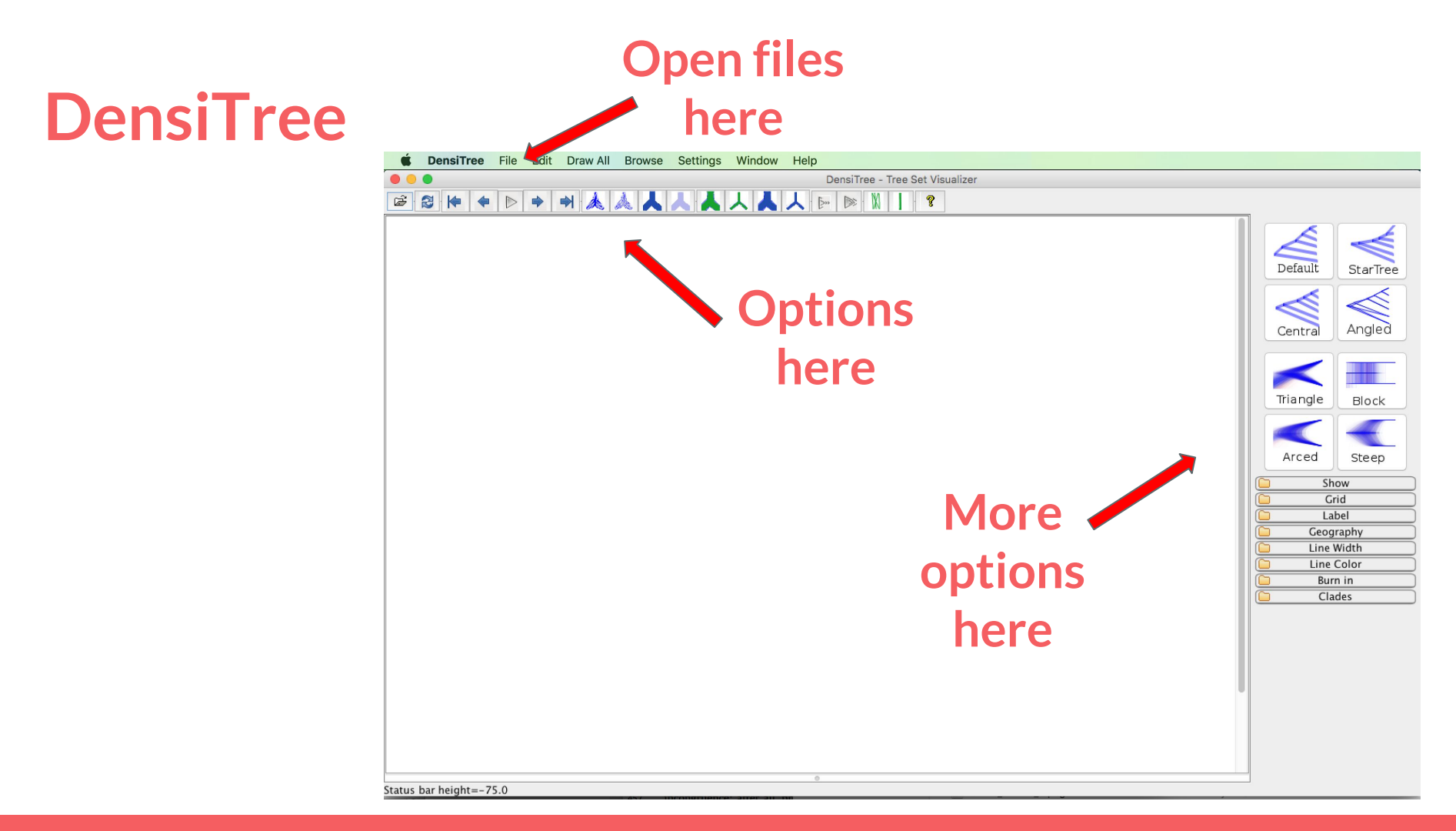

### DensiTree

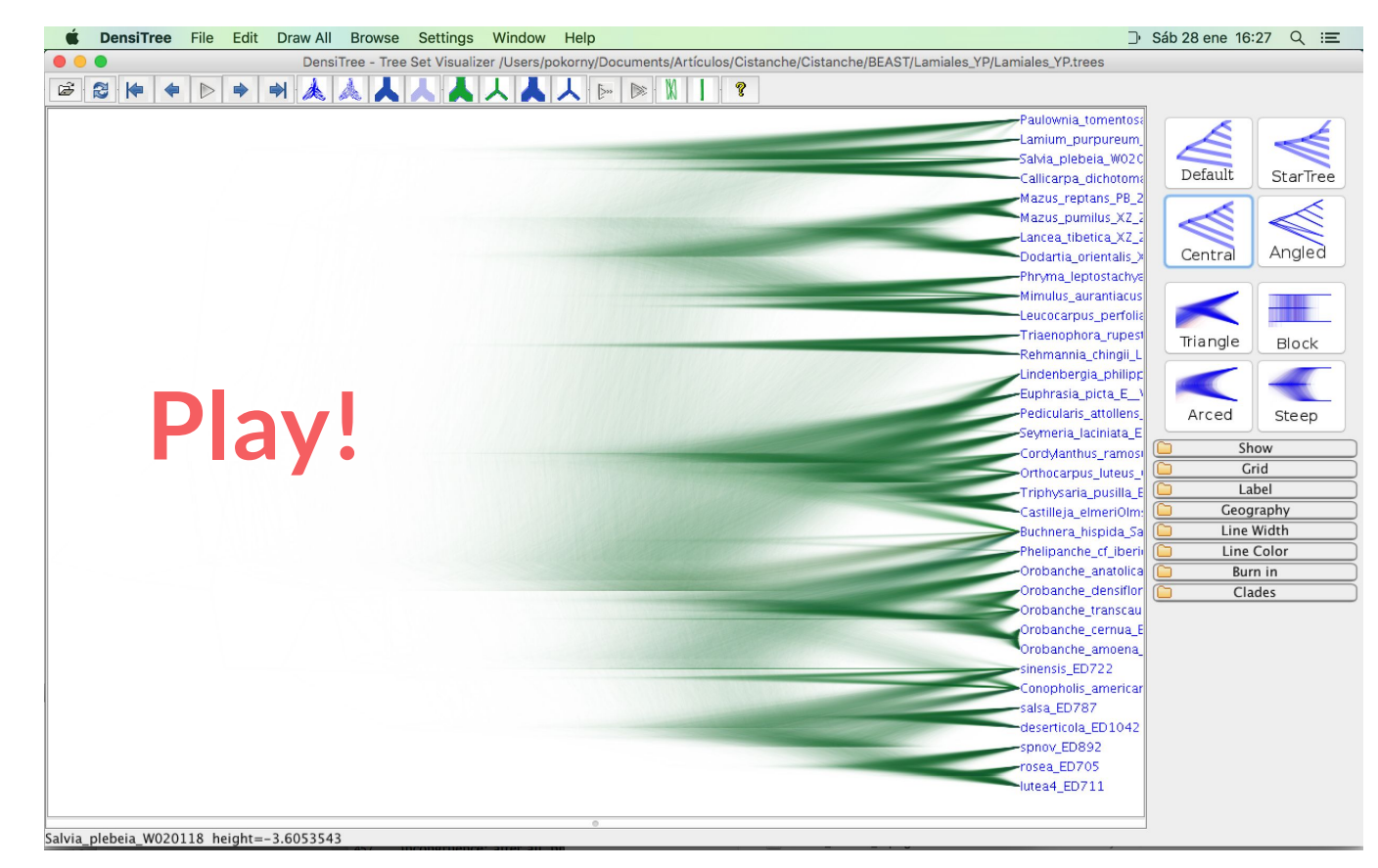

# Cloudogram...

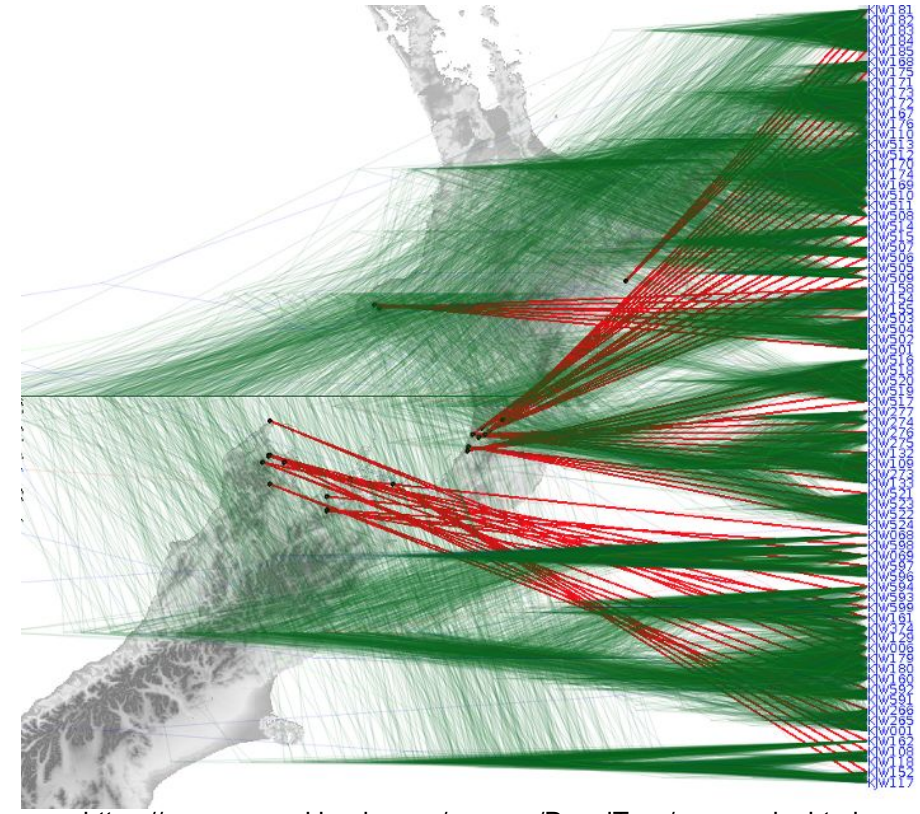

https://www.cs.auckland.ac.nz/~remco/DensiTree/geography.html

# **Cloudogram Fail**

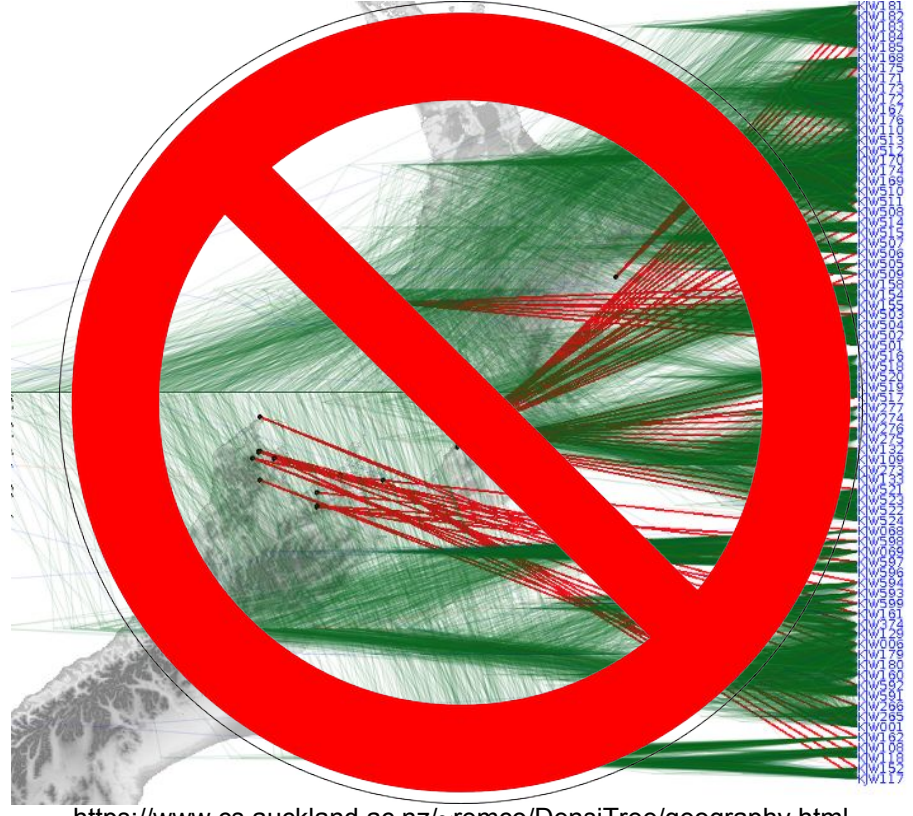

https://www.cs.auckland.ac.nz/~remco/DensiTree/geography.html

# Cloudogram...

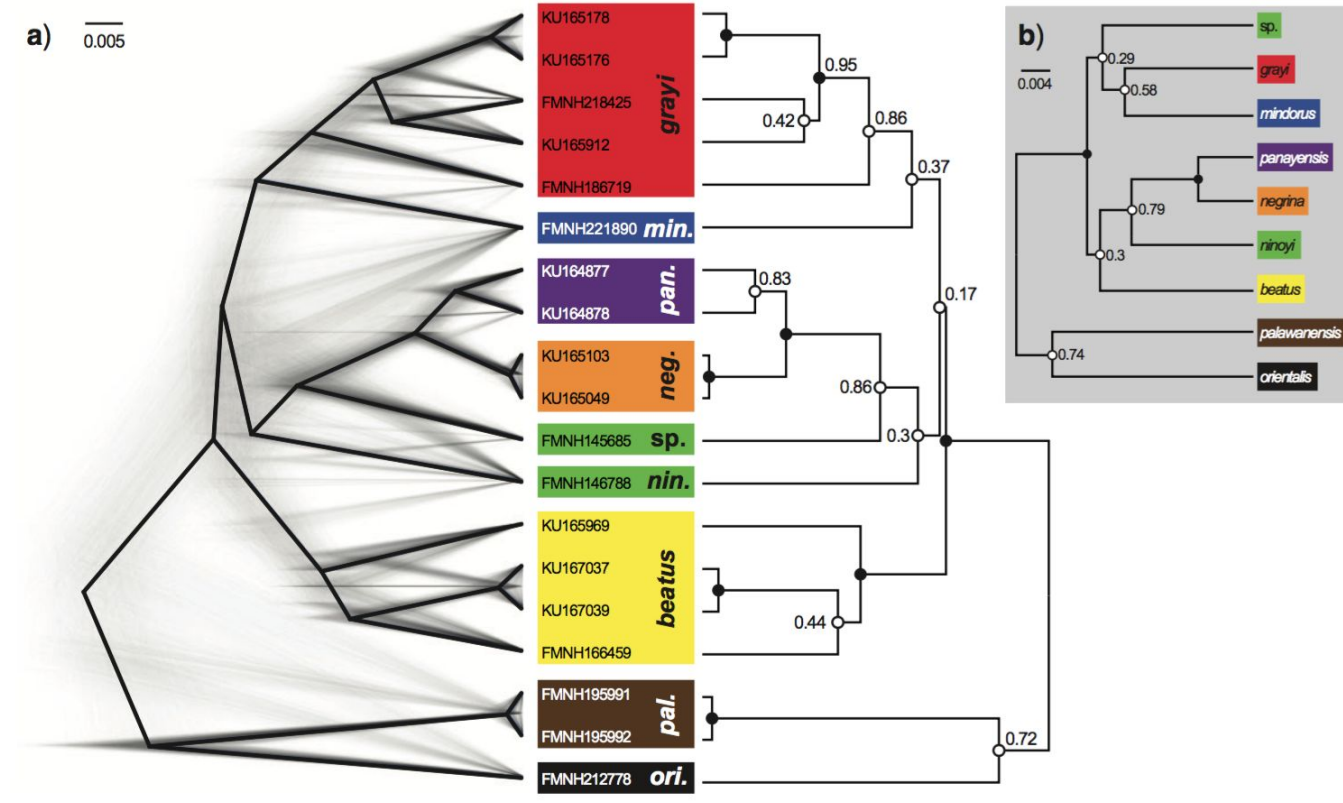

Fig. 3. Giarla & Esselstyn. 2015. Syst. Biol. 64(5):727-740.

### **Cloudogram Success**

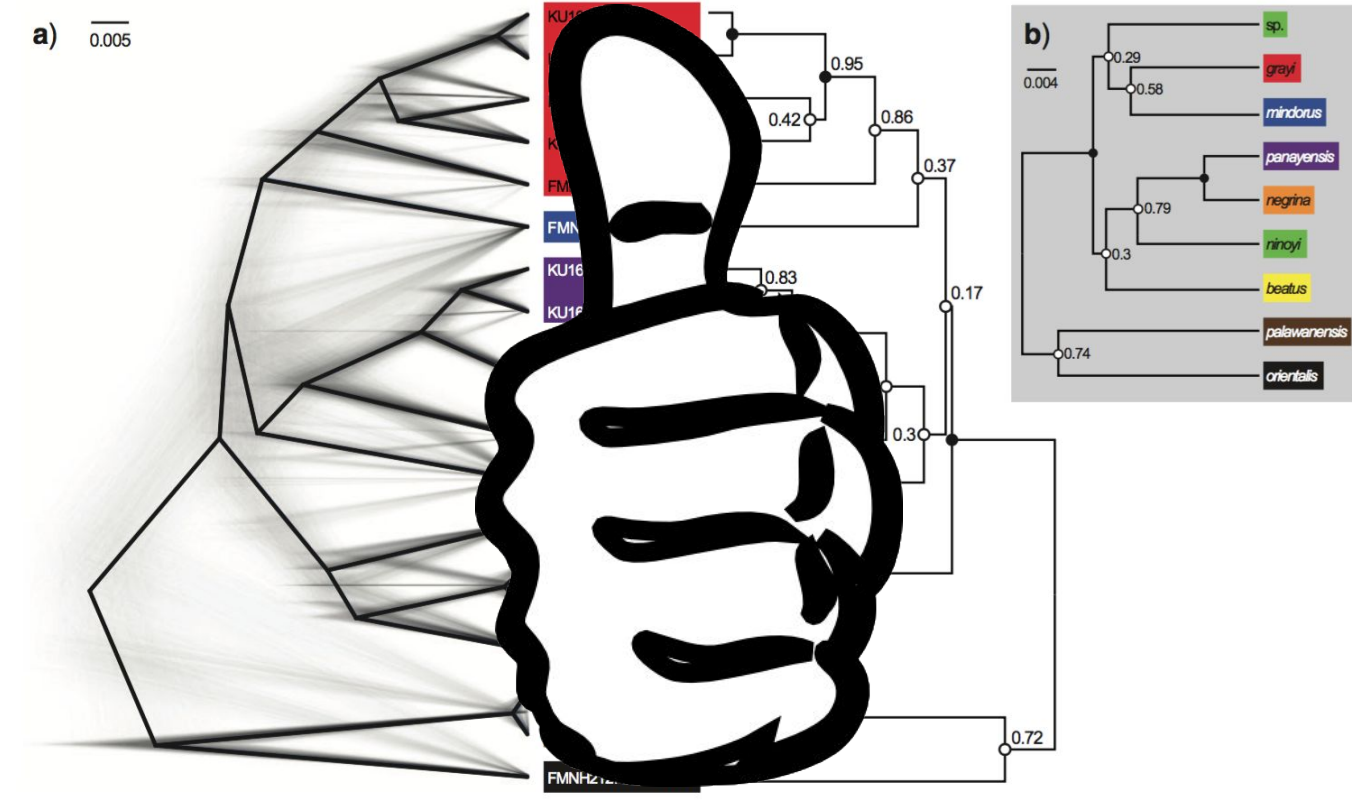

Fig. 3. Giarla & Esselstyn. 2015. Syst. Biol. 64(5):727-740.

### Software

- **FigTree** @ <u>http://tree.bio.ed.ac.uk/software/figtree/</u>
- **DensiTree** @ <u>https://www.cs.auckland.ac.nz/~remco/DensiTree/</u>
- TreeGraph2 @ <u>http://treegraph.bioinfweb.info</u>
- Others:
  - **TreeView** @ <u>http://taxonomy.zoology.gla.ac.uk/rod/treeview.html</u>
  - **NJplot** @ <u>http://doua.prabi.fr/software/njplot</u>
  - **Dendroscope** @ <u>http://ab.inf.uni-tuebingen.de/software/dendroscope/</u>
  - SeaView @ http://doua.prabi.fr/software/seaview
  - etc.

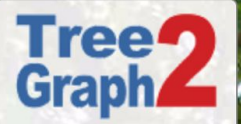

### **BioInfWeb** - TreeGraph

### TreeGraph 2 - A feature rich and easy to use phylogenetic tree editor

### **Download** System requirements How to install License

**Alphabetical index** Video tutorials Categories Random page **Development** Subversion repository **Recent changes** Documentation Latest Javadoc **XTG** format Libraries and tools Publications Version 1

Help

Subversion repository About

### **Publication:**

Stöver BC, Müller KF: TreeGraph 2: Combining and visualizing evidence from different phylogenetic analyses. BMC Bioinformatics 2010, 11:7 Open Access Highly accessed

TreeGraph 2 is a graphical editor for phylogenetic trees which allows you to apply lots of graphical formats to the elements of your tree. Moreover, it supports several (visible or invisible) annotations (e.g. support values) for every branch or node. These annotations can be imported from Nexus tree files or text files containing data in a table (e.g. exported from a spreadsheet program). TreeGraph 2 is licensed under GNU General Public License.

### TreeGraph 2 is developed by Ben Stöver, Sarah Wiechers, and Kai Müller.

If you have any questions about TreeGraph 2 feel free to contact stoever@bioinfweb.info. You can find more software that has been developed by the authors on http://bioinfweb.info/Software.

### Citation

TreeGraph

2.13.0-748 beta

Download

TreeGraph 2 has been published in BMC Bioinformatics:

- Stöver B C, Müller K F: TreeGraph 2: Combining and visualizing evidence from different phylogenetic analyses. BMC Bioinformatics 2010, 11:7
- DOI: 10.1186/1471-2105-11-7 [What is this?]

### Key features

- Read trees in Newick, Nexus format (including annotations in hot comments), NeXML or PhyloXML
- Import annotations from text files or combine information from different phylogenetic analyses
- An unlimited number of numerical or textual annotations on every branch
- Export trees to various vector and (anti-aliased) pixel graphic formats (e.g. PDF, SVG, EMF or PNG)
- Many global and element specific formats like line width or color and text formats
- Versatile editing and formatting options, such as automatically setting branch widths or colors according to the value of any attached data
- Editing operations like rerooting, ladderizing or moving and collapsing nodes or copying or manually creating whole clades

### Getting started

- Download TreeGraph 2
- Documentation (help system)
- Tutorials

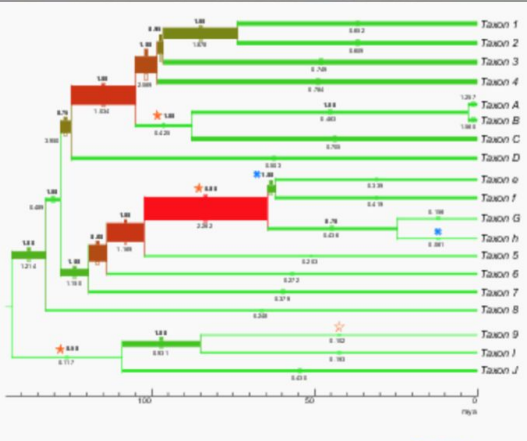

Example of some possible formats in TreeGraph 2 [Enlarge] [Download]

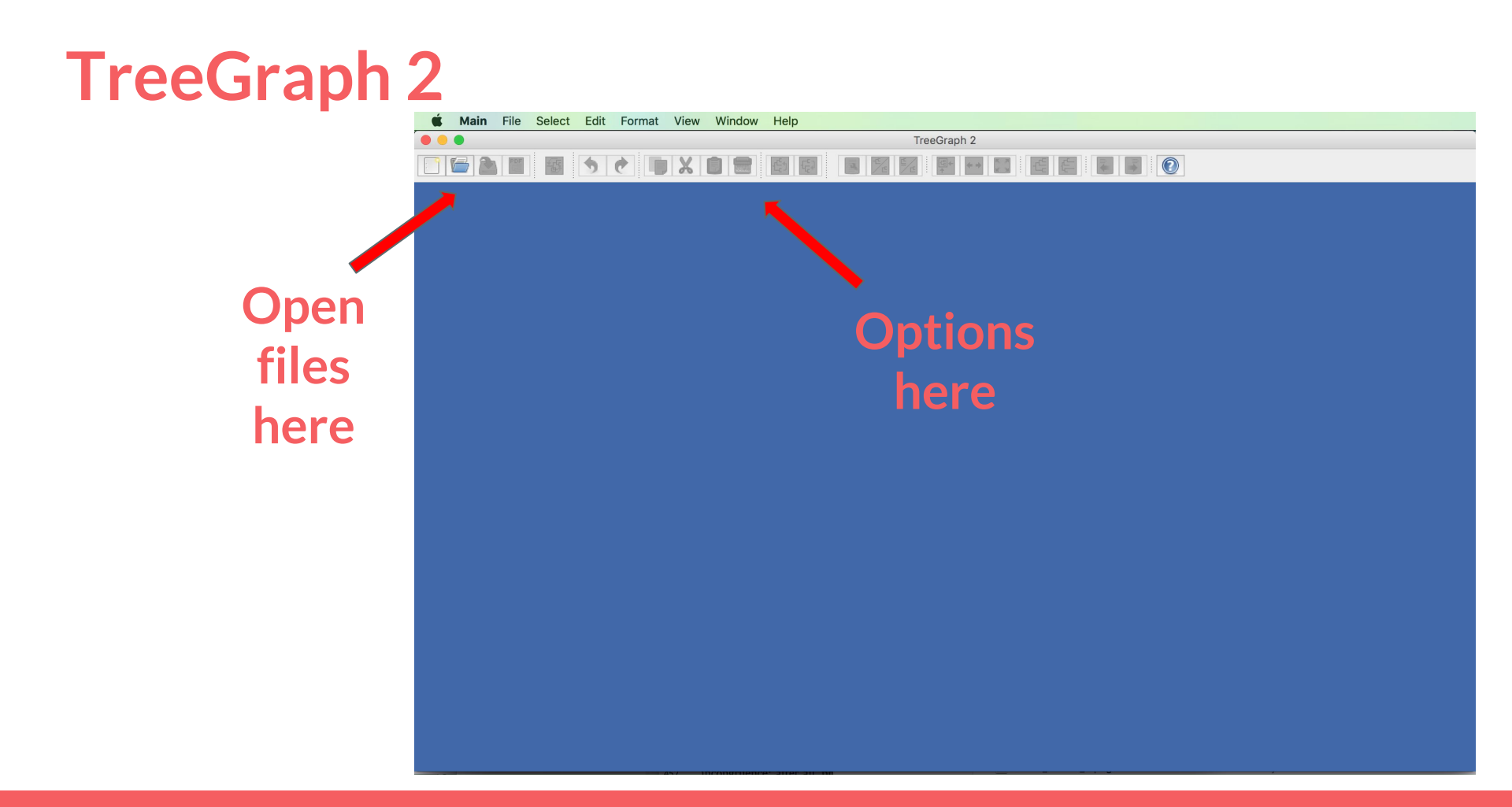

# TreeGraph 2

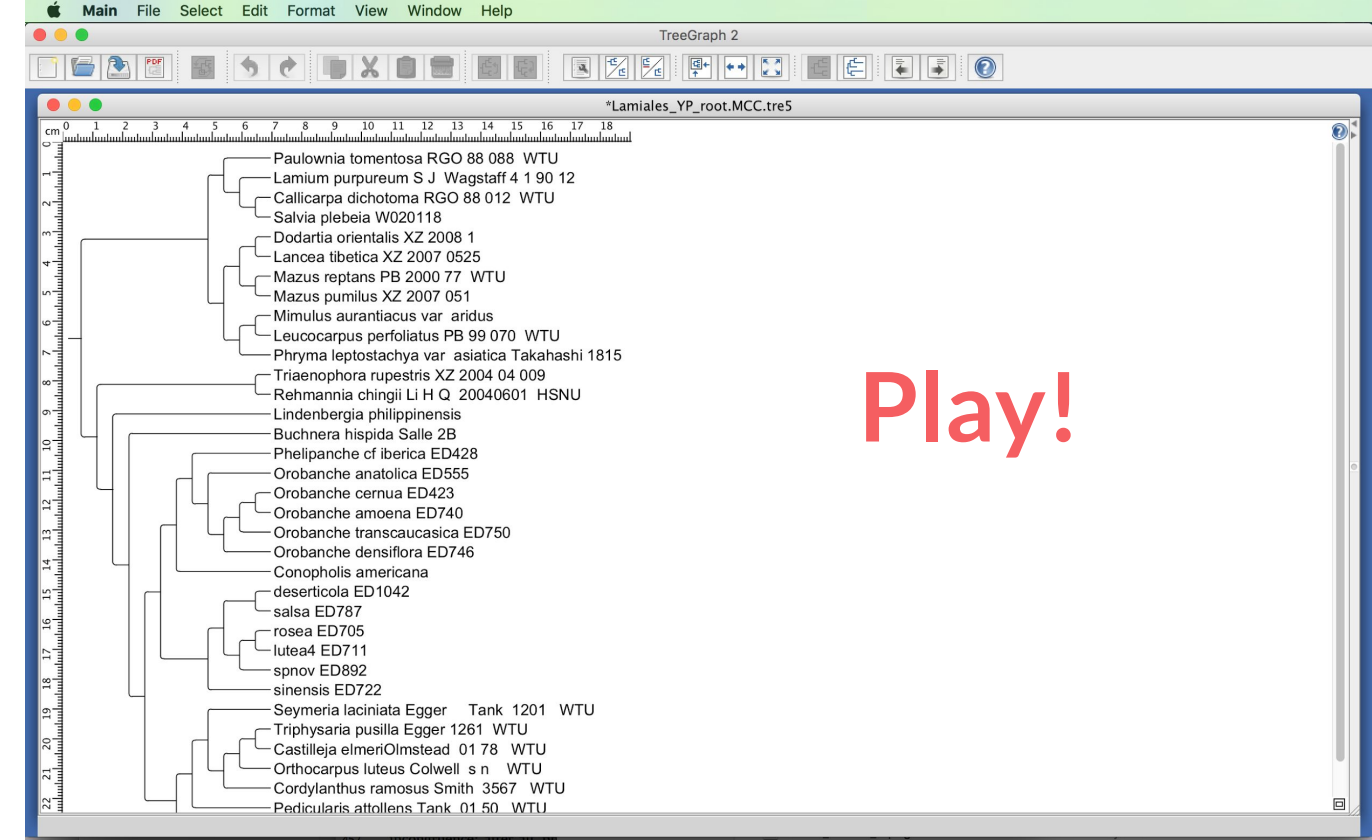

# **Tree Graph 2 – Documentation**

#### Feature overview

Open files (Newick, Nexus (including hot comment annotations), NeXML,

Adding support values (Merging support values from different analyses)

Importing node/branch data (Importing annotations from tables)

Exporting node/branch data (Exporting annotations to tables)

#### Formatting

- Element formats
- Document formats
- Set colors by node/branch data (Allows you to display annotations as colors.)
- Set distance values by node/branch data (Allows you to display annotations e.g. as branch widths or text heights.)
- Scaling distance values
- Automatically position labels

#### Annotations

- Node/branch data
- Text label
- Hidden node/branch data
- Adding support values
- Copying node/branch data
- Calculating node/branch data (Allows you to calculate annotations by mathematical expressions from other annotations.)
- Deleting node/branch data outside interval
- Data table of the document window

#### Tree editing

- Inserting nodes
- Collapsing nodes
- Collapsing nodes by support
- Anchoring legends
- Copving/cutting document elements
- Ladderizing
- Sorting terminal nodes
- Moving nodes
- Editing text element values
- Changing branch lengths
- Replace text in node/branch data

#### Video tutorials

In addition to the articles on single features a set of screencasts is provided that allow you to learn how to use TreeGraph 2 step by step. Currently the following screencasts are available:

- Combining support values from different analyses in one tree
- Creating trees by hand (e.g. helpful in teaching)
- Displaying taxon counts of the angiosperm orders as branch widths

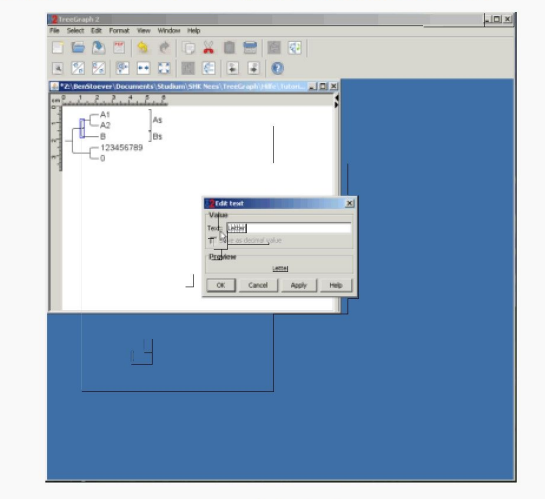

Additional tutorials can be found at the tutorial main page.

Pie chart label

Document element

The application

Document window

Synchronizing tree selections

Importing ancestral state probabilities

Exporting trees as Newick/Nexus files

Parts of a TreeGraph 2 document

Exporting trees as graphics

Exporting pie chart label colors

Exporting commands for ancestral state analyses

Main menu

Import/export

PhyloXML)

Tool bar

Leaend

Node

Branch

I abel

Text label

Icon label

Scale bar

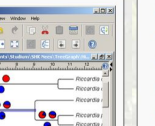

- - Rerooting

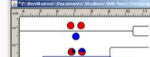

# Tree Graph 2 – Video Tutorials

### Video tutorials

### Adding support values

This tutorial shows how to merge support values from different analyses in one tree, which is one of the most important features of TreeGraph 2.

[Tutorial overview] [First step] [Download files ☑]

### **Creating trees**

TreeGraph 2 is one of very few tree editors that allows creating whole new trees without importing any e.g. Nexus file as well as adding new document elements (e.g. nodes) to existing trees. This can be very helpful e.g. to rapidly generate a tree for a lecture.

[Tutorial overview] [First step] [Download files ₪]

### Display taxon counts as branch widths

This tutorial demonstrates the ability of TreeGraph 2 to import node/branch data from tables and to display numeric values as formats (branch widths in this case). Precisely that means that we will import a text file which contains taxon counts of different angiosperm orders into an angiosperm tree and visualize the data as branch widths.

[Tutorial overview] [First step] [Download files ☑]

### Other tutorials

- Calculating node/branch data: Calculating node ages
- Calculating node/branch data: Converting ancestral character states into probability columns

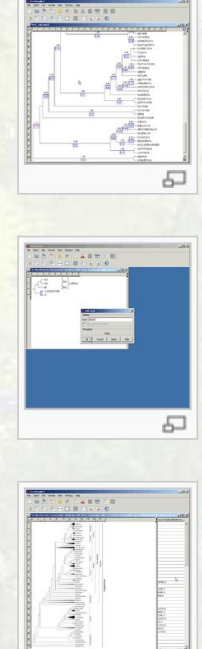

# **Phylogenetic Tree Visualization Software**

- Web Portals:
  - Phylo.IO @ http://phylo.io
  - Interactive Tree of Life viewer (iTOL) @ <u>http://itol.embl.de</u>
  - EVOLVIEW @ <u>http://www.evolgenius.info/evolview</u>
- Software:
  - FigTree @ <u>http://tree.bio.ed.ac.uk/software/figtree/</u>
  - DensiTree @ https://www.cs.auckland.ac.nz/~remco/DensiTree/
  - TreeGraph2 @ <u>http://treegraph.bioinfweb.info</u>
- Toolkits:
  - PYTHON library: ETE toolkit @ http://etetoolkit.org
  - R repository: PhyTools @ https://cran.r-project.org/web/packages/phytools/index.html
  - JavaScript library: jsPhyloSVG @ <u>http://www.jsphylosvg.com</u>
- https://en.wikipedia.org/wiki/List\_of\_phylogenetic\_tree\_visualization\_software

# **Toolkits**

- **PYTHON** library: **ETE3 toolkit** @ <u>http://etetoolkit.org</u>
- **R** repository: **PhyTools** @ <u>https://cran.r-project.org/web/packages/phytools/index.html</u>
- JavaScript library: jsPhyloSVG @ http://www.jsphylosvg.com
- Others:
  - Archaeopteryx @ <u>https://sites.google.com/site/cmzmasek/home/software/archaeopteryx</u>
  - PhyD3 @ https://phyd3.bits.vib.be/index.html
  - GGTREE @ https://guangchuangyu.github.io/ggtree/
  - (More on phylogenetics in R here: <u>https://cran.r-project.org/web/views/Phylogenetics.html</u>)
  - etc.

ETE Toolkit

A Python framework to work with trees

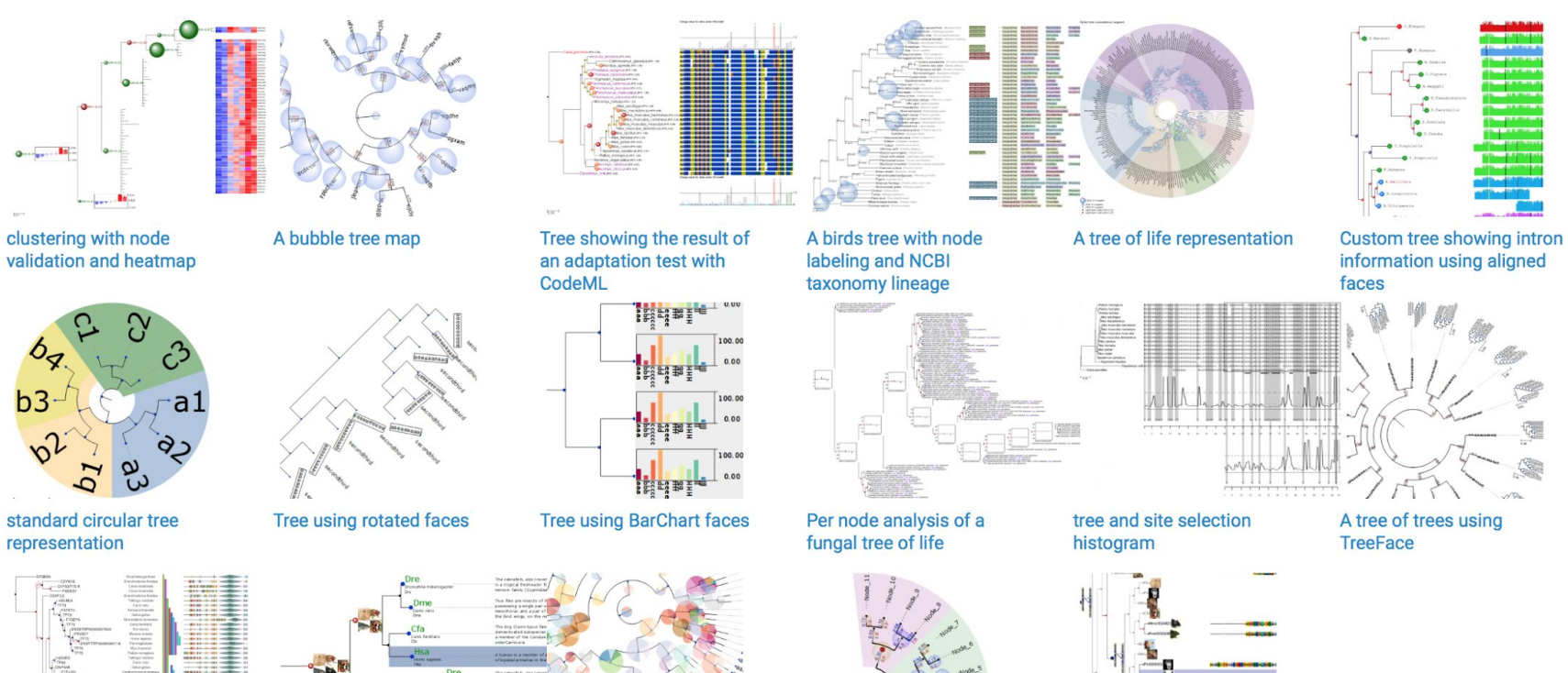

Home

Gallery

Documentation -

TreeView

Support

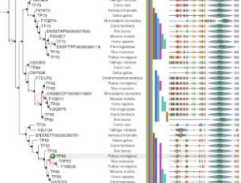

a tree showing domain structure and taxonomic classificaiton

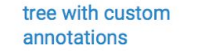

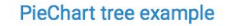

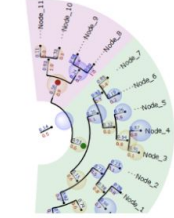

A semicircular tree with dynamic node styles

Reconciled tree visualization with node images

-\*

About Download

latest v3.0.0b35

### ETE3

Python package, not a Python-based program

You can combine it with all the power of Python (Ni!), but then you have to cut the mightiest tree in the forest with a herring (less user friendly)

Not only useful for annotations and visualization

Nobody expects the Spanish Inquisition!

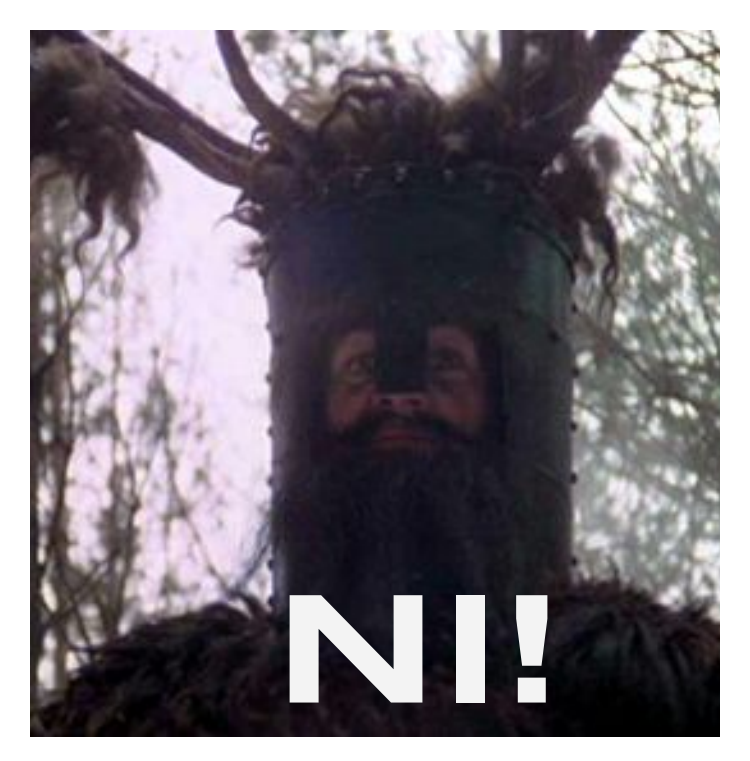

### ETE3

As a package, ETE3 is much more powerful when used programmatically. You make a script, you use it over as many trees you want.

Remember that ETE3 also has other functions. And that you can import more than a package at the same time. And that you can use ETE3 to make programs or scripts and place them into a pipeline.

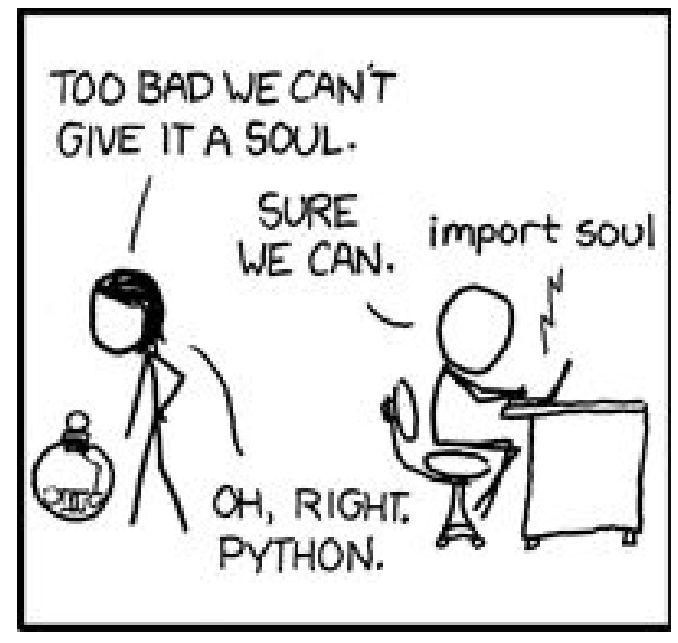

https://xkcd.com/413/

### ETE3

You have already had your first contact with ETE3. You can refresh what you learned with the web tutorial for the programmable tree drawing engine.

http://etetoolkit.org/docs/latest/tutorial/t utorial\_drawing.html

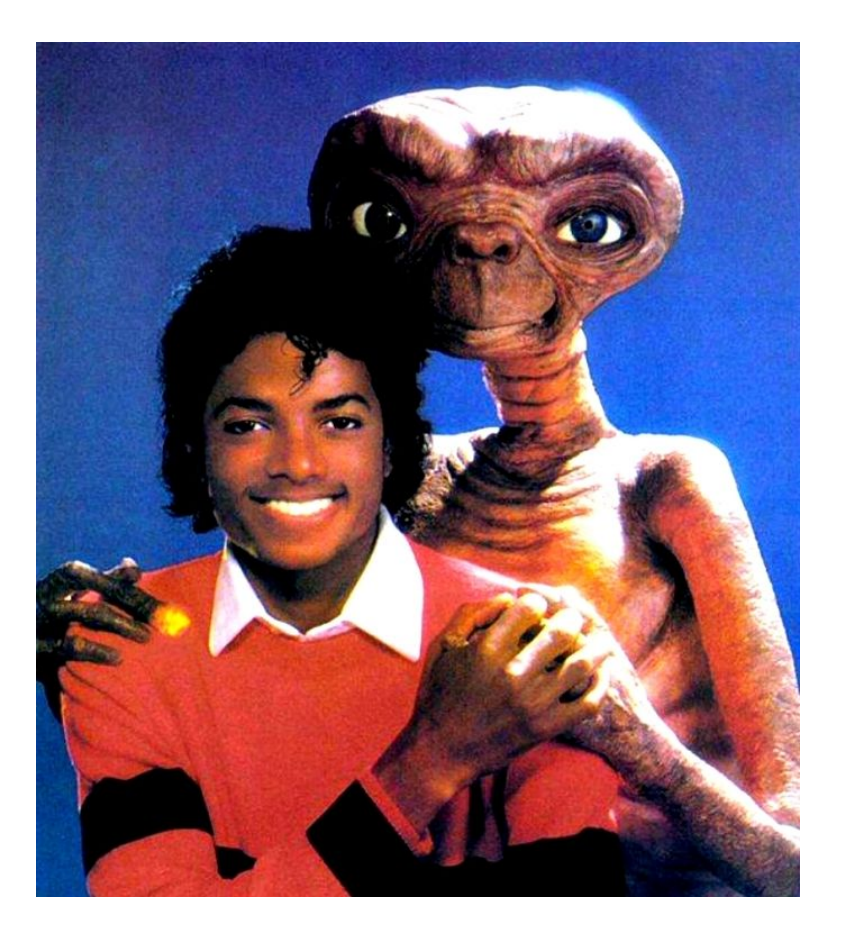

# **ETE3 – Annotating Trees**

Four elements:

- 1. TreeStyle: Properties of the whole tree
- 2. NodeStyle: Properties of nodes. You create it and then attach to a node
- 3. Faces: Additional data to a node
- 4. Layout: Rules to place all together

They are Python objects and as such they can be combined with variables, loops, functions and all these sorcery

# **Toolkits**

- **PYTHON** library: **ETE3 toolkit** @ <u>http://etetoolkit.org</u>
- R repository: PhyTools @ https://cran.r-project.org/web/packages/phytools/index.html
- JavaScript library: jsPhyloSVG @ <u>http://www.jsphylosvg.com</u>
- Others:
  - Archaeopteryx @ <u>https://sites.google.com/site/cmzmasek/home/software/archaeopteryx</u>
  - PhyD3 @ https://phyd3.bits.vib.be/index.html
  - etc.

# **Phytools**

R based

This gives you nearly infinite "mathemagical" power, use it wisely

Absurdly powerful drawing tools

Just like ETE, it has many functions beyond tree representation

R is much more specialized than Python (also, not named after the Monty Python)

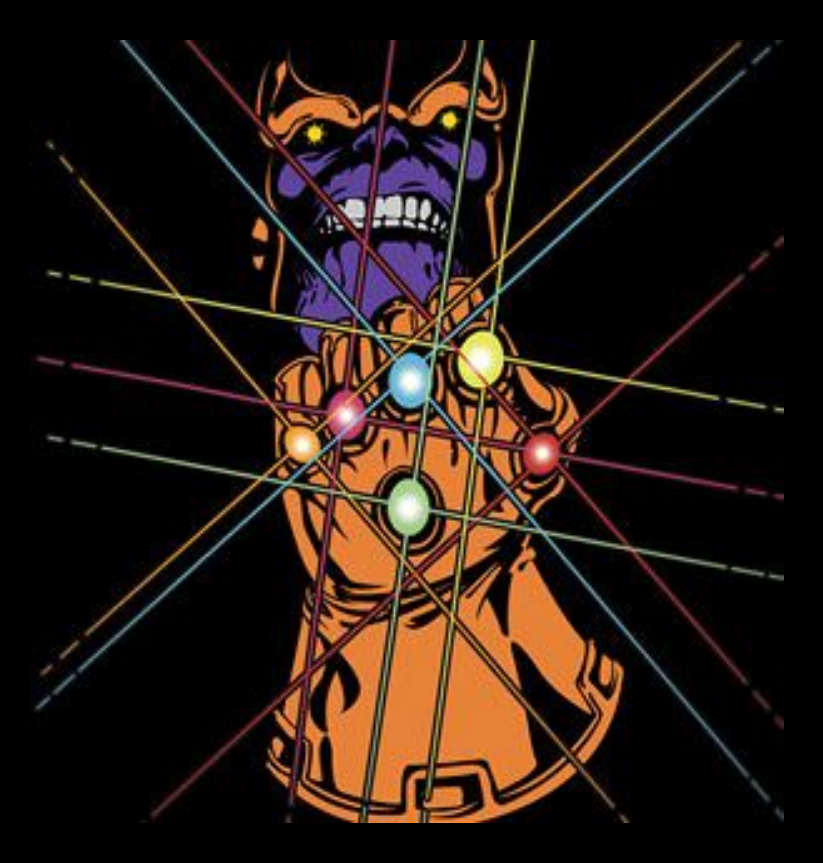
## **Phytools demo**

First we have to download Phytools. For this, go to R. You can do this by typing 'R' on the terminal or through any R graphic user interface (RStudio, R GUI, QuickR...).

Then we install the package. For this, type:

install.packages("phytools", repos="https://cloud.r-project.o
rg")

Once finished, check the installation with:

packageVersion("phytools")

## **Phytools demo**

Now we load the package with:

require(phytools)

Don't you feel all this power already? Let's start simulating a tree and plotting it:

tree<-pbtree(n=26,tip.label=LETTERS)</pre>

plotTree(tree)

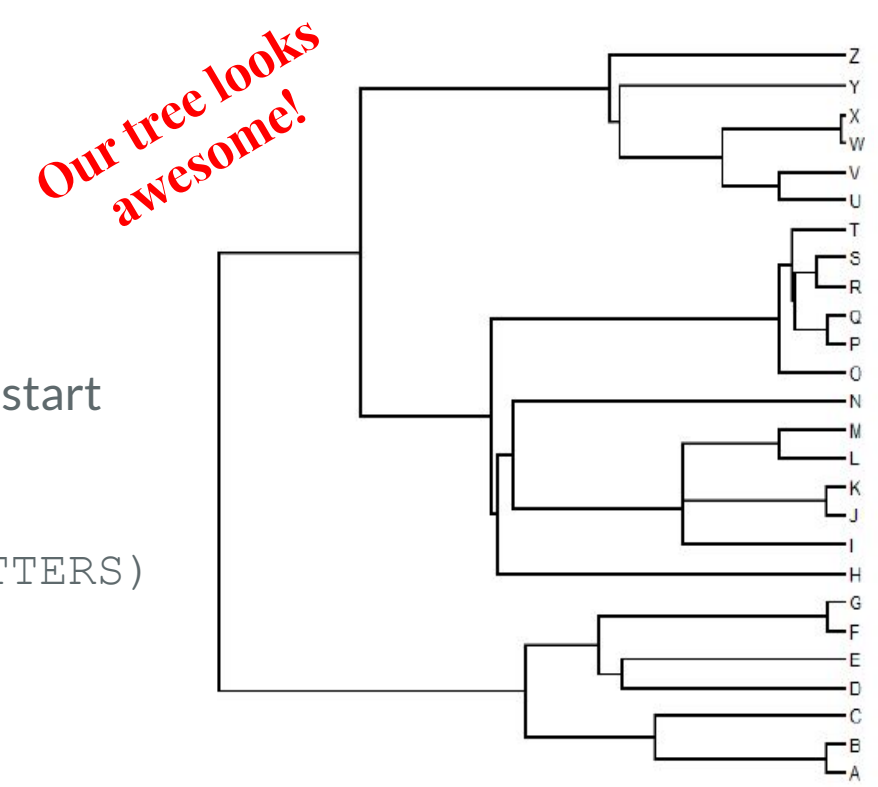

## **Phytools demo**

Now we simulate some random data for our amazing tree. We use a Brownian motion function:

x<-fastBM(tree)

Now we plot a simple traitgram:

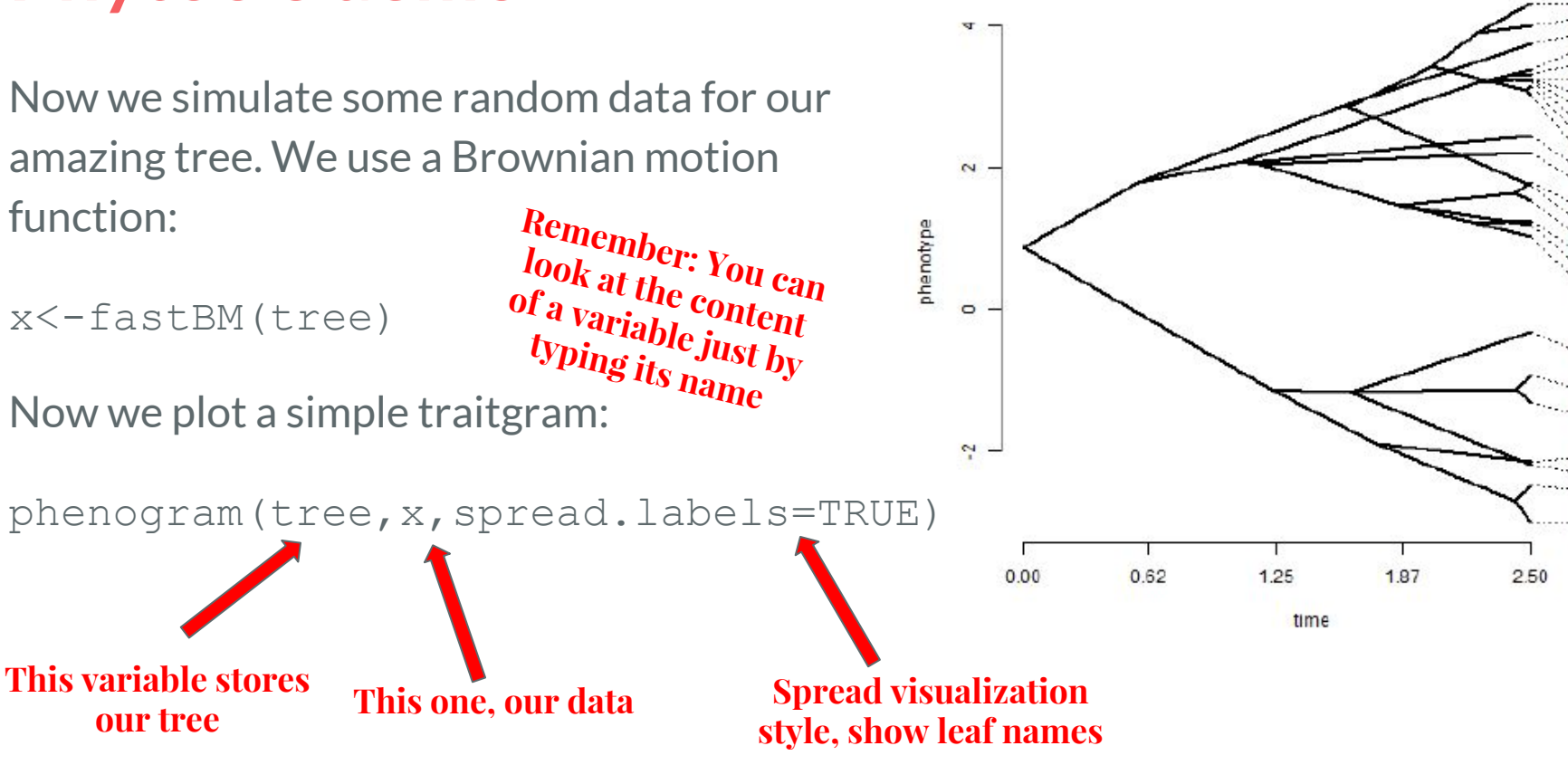

## **Phylotools demo**

Let's try now to represent the values in x as dots in the tree. The size indicates the value:

dotTree(tree,x,standardize=TRUE)

We are going to repeat it now with more data. First we create the data:

X<-fastBM(tree,nsim=10)

And now we plot again

dotTree(tree,X,standardize=TRUE)

## **Phylotools demo**

Let's try a heat map with our data:

phylo.heatmap(tree,X,standardize=T

Now some hardcore stuff: Traitgram with the uncertainity of ancestral traits visualized using transparent probability density:

fancyTree(tree,type="phenogram95",x=x,s
pread.cost=c(1,0))

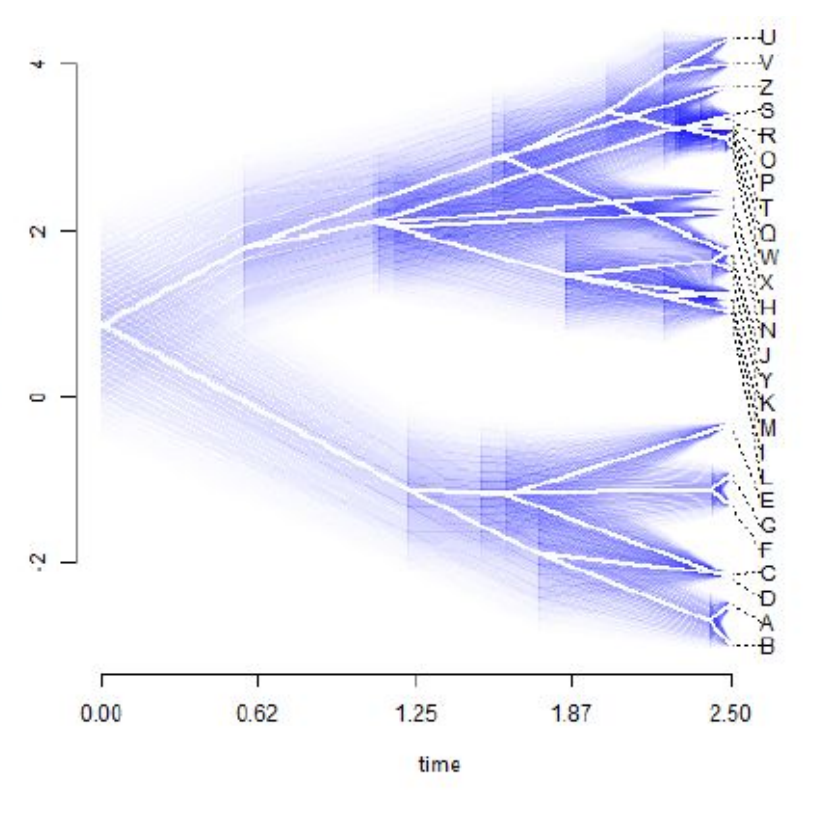

Now I write in comic sans because "matemagical" power corrupts anyone

## **Phytools Examples**

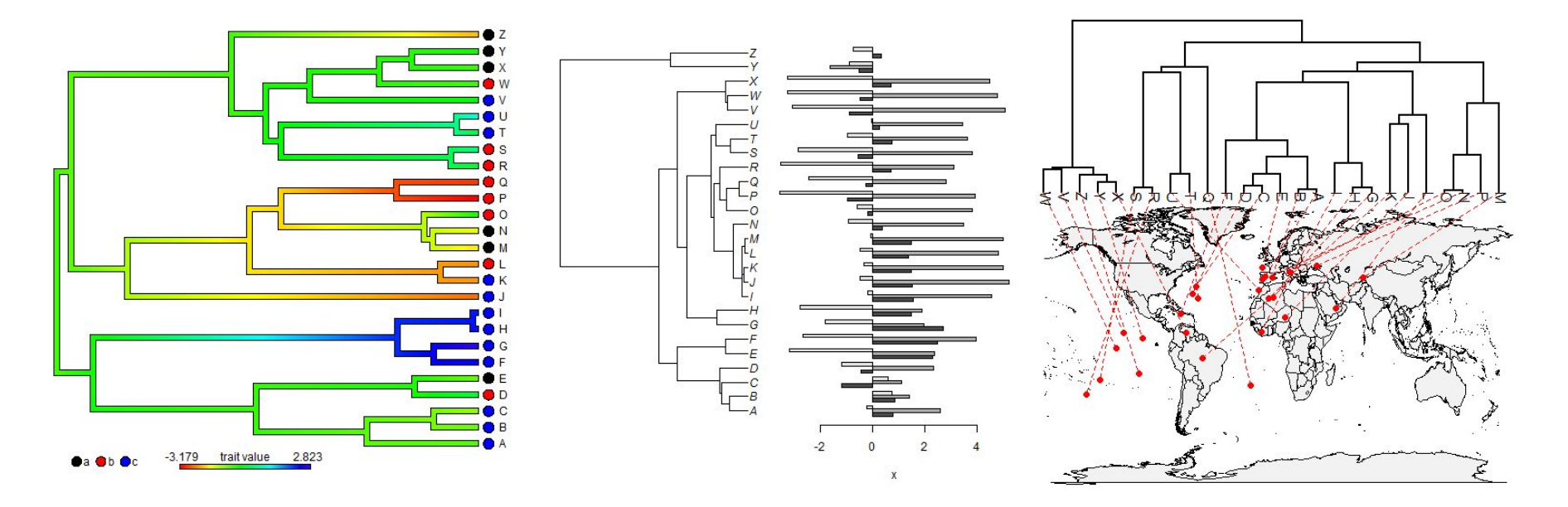

### http://blog.phytools.org/

## **Phytools Examples**

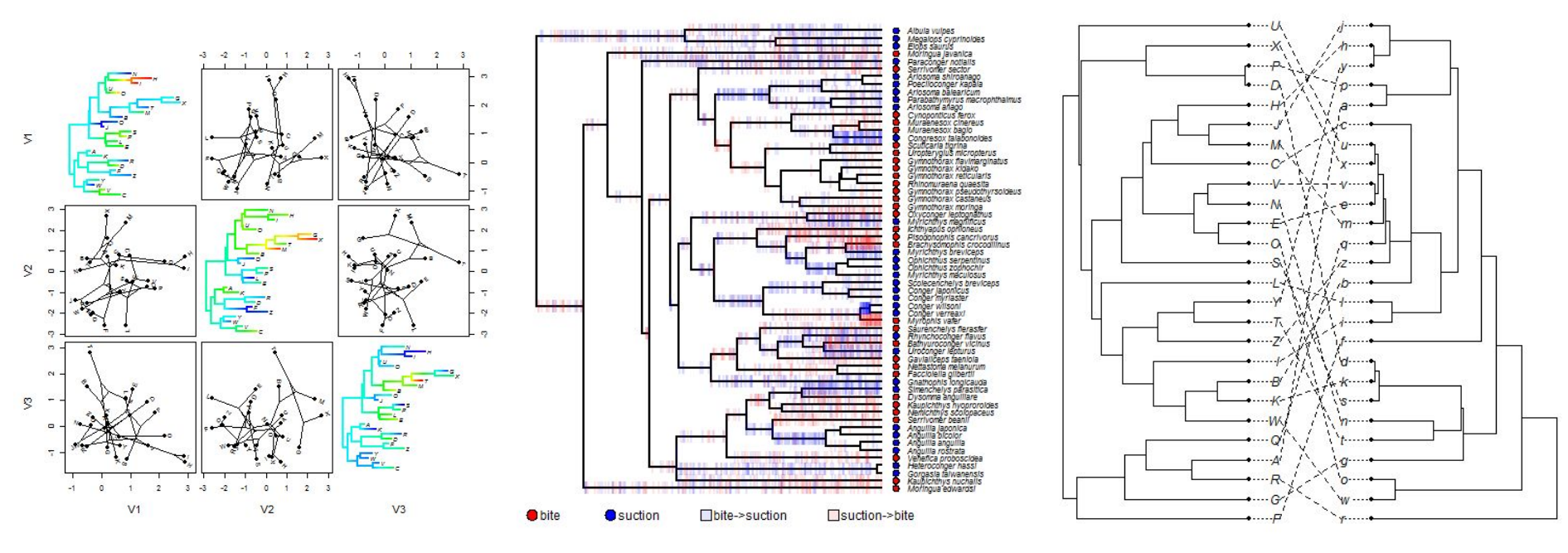

http://blog.phytools.org/

## **Toolkits**

- **PYTHON** library: **ETE3 toolkit** @ <u>http://etetoolkit.org</u>
- **R** repository: **PhyTools** @ <u>https://cran.r-project.org/web/packages/phytools/index.html</u>
- JavaScript library: jsPhyloSVG @ http://www.jsphylosvg.com
- Others:
  - Archaeopteryx @ <u>https://sites.google.com/site/cmzmasek/home/software/archaeopteryx</u>
  - PhyD3 @ https://phyd3.bits.vib.be/index.html
  - etc.

## jsPhyloSVG

JavaScript based

Much more focused on user side web visualization

Very simple syntax

A bit limited compared to other options

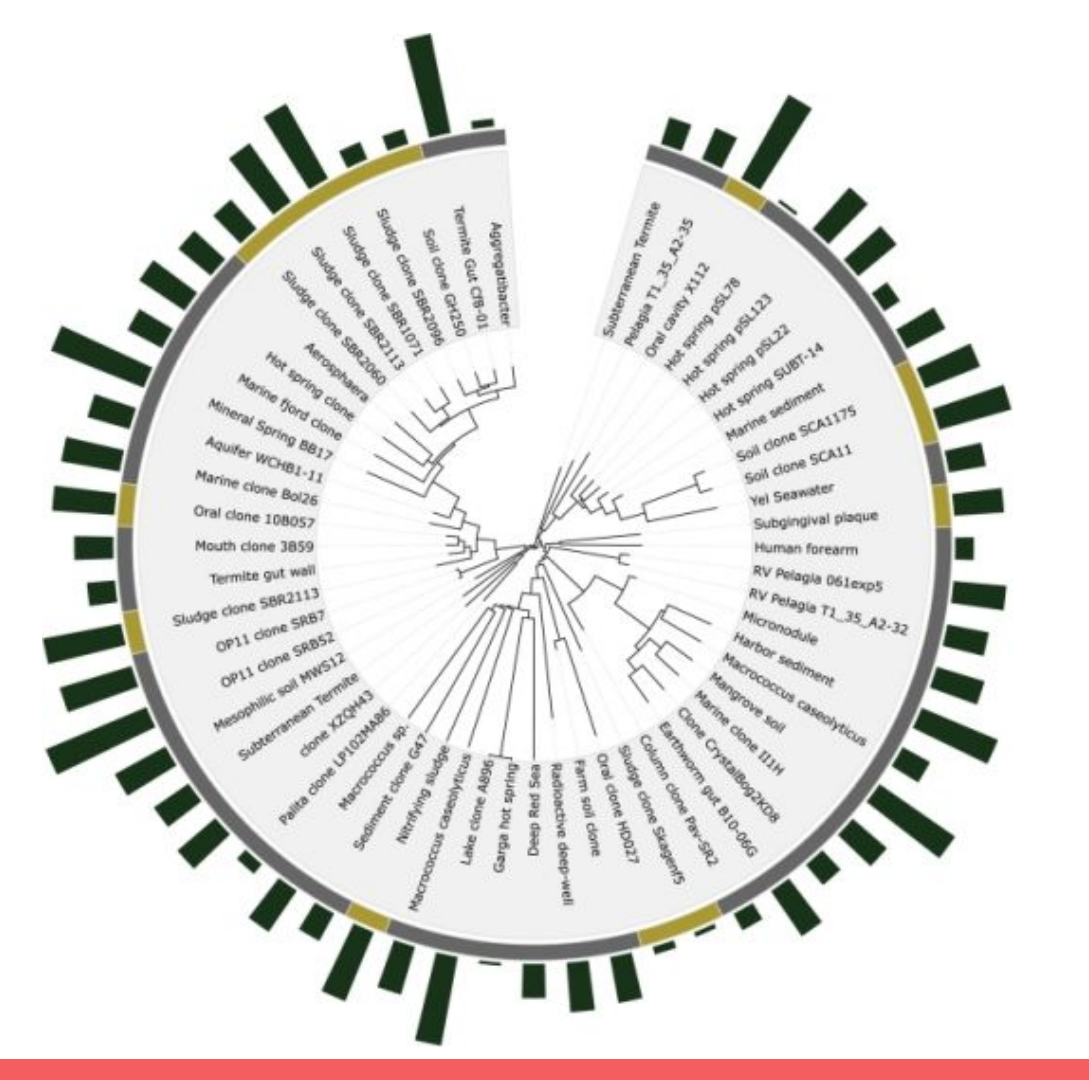

#### How can jsPhyloSVG help me?

jsPhyloSVG is an open-source javascript library specifically built for rendering highly-extensible, customizable phylogenetic trees. jsPhyloSVG can render complex trees, yet offers a simple method to do so. It leverages the recent XML schema definition specified for phylogenetic trees, phyloXML.

Here is a quick example of how to render a **rectangular** phylogenetic tree:

| 1 | phylocanvas = new | Smits.PhyloCanvas(                    |
|---|-------------------|---------------------------------------|
| 2 | dataObject,       | <pre>// Newick or XML string</pre>    |
| 3 | 'svgCanvas',      | <pre>// Div Id where to render</pre>  |
| 4 | 1000, 1000        | <pre>// Height, Width in pixels</pre> |
| 5 | );                |                                       |

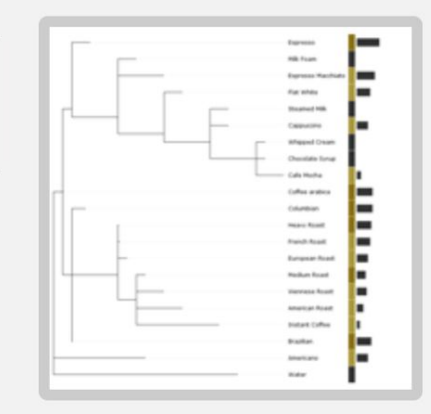

The same tree, except this time a circular tree:

| 1 | phylocanvas = new | Smits.PhyloCanvas(                    |
|---|-------------------|---------------------------------------|
| 2 | dataObject,       | // Newick or XML string               |
| 3 | 'svgCanvas',      | // Div Id where to render             |
| 4 | 1000, 1000,       | <pre>// Height, Width in pixels</pre> |
| 5 | 'circular'        | // Type of tree                       |
| 6 | );                |                                       |

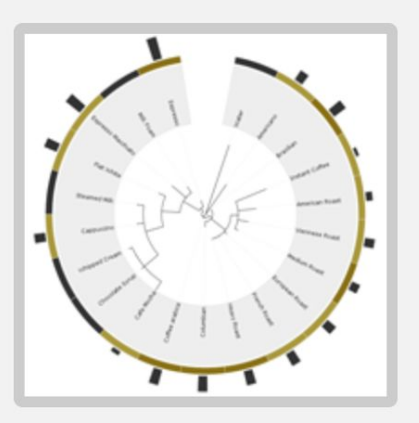

#### What about interactive features?

The XML definition already includes the option of adding a hyperlink reference and description. jsPhyloSVG taps into this, and formats the text nodes with this information.

Here's an example of what the XML format looks like:

|   | These of Females                                                                                                    |
|---|----------------------------------------------------------------------------------------------------|
|   | Core and and an other division of the local division of the local |
|   | fuc anda                                                                                                    |
|   | Doared HB                                                                                                    |
|   | Capperty                                                                                                    |
|   | adapped Cream                                                                                                    |
|   | Overlate force                                                                                                    |
|   | Calo Hocha                                                                                                    |
| - | Collecterations                                                                                                    |
|   | Columbus                                                                                                    |
|   | man ford                                                                                                    |
|   | Fand Acad                                                                                                    |
|   | forgest first                                                                                                    |
|   | Padate Read                                                                                                    |
|   | Varrans Road                                                                                                    |
|   | American Road                                                                                                    |
|   | Index College                                                                                                    |
|   | tate 📕                                                                                                    |
|   | Americana                                                                                                    |
| L | 144                                                                                                    |
|   | -                                                                                                    |

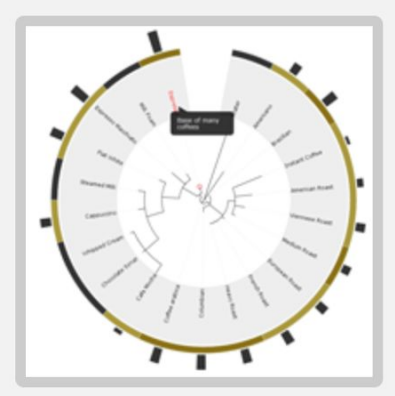

#### Cool. Tell me more!

To get started, take a look at our documentation. You will find plenty of code and examples.

We are always looking for ways to make our library better. So please, let us know what you like, and how we can make this better for you! If you create extensions, let us know so that the rest of the community can benefit.

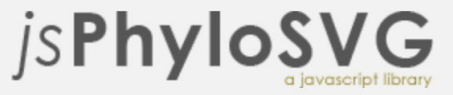

### Documentation

#### 1. Loading Trees

1.1 Dependencies

1.2 Best Methods

1.3 Loading Simple Trees

1.4 Using AJAX

#### 2. Working with Tree Data

2.1 A Primer on passing data to the parser

2.2 Newick Format

2.3 PhyloXML Format

2.4 NeXML Format

#### 3. Applying Visual, Interactive, and Charting Features

3.1 Interactive Features

3.2 Parameters

3.21 Overriding Styles in Javascript

- 3.3 Binary Arc Charts
- 3.4 Multiple Chart Tracks
- 3.41 Internal Arc Charts
- 3.5 Bar Charts
- 3.6 Highlight Labels
- 3.7 Gradient Labels
- 3.8 Integrated Ribbons
- 3.81 Integrated Ribbon Labels

#### 4. Additional Manipulations

4.1 Save tree as SVG

## **Phylogenetic Tree Visualization Software**

- Web Portals:
  - Phylo.IO @ http://phylo.io
  - Interactive Tree of Life viewer (iTOL) @ <u>http://itol.embl.de</u>
  - EVOLVIEW @ <u>http://www.evolgenius.info/evolview</u>
- Software:
  - FigTree @ <u>http://tree.bio.ed.ac.uk/software/figtree/</u>
  - DensiTree @ https://www.cs.auckland.ac.nz/~remco/DensiTree/
  - TreeGraph2 @ <u>http://treegraph.bioinfweb.info</u>
- Toolkits:
  - PYTHON library: ETE toolkit @ <u>http://etetoolkit.org</u>
  - R repository: PhyTools @ <u>https://cran.r-project.org/web/packages/phytools/index.html</u>
  - JavaScript library: jsPhyloSVG @ <u>http://www.jsphylosvg.com</u>

https://en.wikipedia.org/wiki/List\_of\_phylogenetic\_tree\_visualization\_software

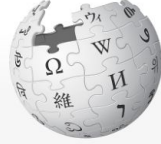

#### Article Talk

1

2

3

4

5

ory Search Wikipedia

Q

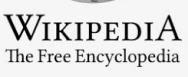

#### Main page Contents Featured content Current events Random article Donate to Wikipedia Wikipedia store

Interaction Help About Wikipedia Community portal Recent changes Contact page

Tools

What links here Related changes Upload file Special pages Permanent link Page information Wikidata item Cite this page Print/export Create a book

#### Download as PDF Printable version

### List of phylogenetic tree visualization software

From Wikipedia, the free encyclopedia

This list of phylogenetic tree viewing software is a compilation of software tools and web portals used in visualising phylogenetic trees.

| Contents [hide]  |  |  |  |
|------------------|--|--|--|
| Online software  |  |  |  |
| Desktop Software |  |  |  |
| See also         |  |  |  |
| References       |  |  |  |
| External links   |  |  |  |
|                  |  |  |  |

#### Online software [edit]

| Name                                  | Description                                                                                                    | Site             | Citation |
|---------------------------------------|----------------------------------------------------------------------------------------------------|------------------|----------|
| Aquapony 🗗                            | Javascript tree viewer for Beast 2.                                                                                     |                  |          |
| Archaeopteryx                         | Java tree viewer and editor (used to be ATV)                                                                            | [1] &            | [1]      |
| EvolView,                             | an online tool for visualizing, annotating and managing phylogenetic trees.                                             | [2] 🚱            | [2]      |
| ETE toolkit                           | A Python Environment for Tree Exploration (online treeview)                                                             | [3] &            | [3]      |
| Hypergeny                             | visualise large phylogenies with this hyperbolic tree browser                                                           | [4] &            |          |
| InfoViz Tree<br>Tools                 | the generic Javascript InfoViz toolkit supports hyperbolic, space and icicle trees                                      | [5] <i>&amp;</i> |          |
| iTOL -<br>interactive<br>Tree Of Life | annotate trees with various types of data and export to various graphical formats; scriptable through a batch interface | [6] &            | [4]      |

## **Phylogenetic Tree Visualization Software**

#### Web Portals:

- Phylo.IO @ http://phylo.io
- St CIAL OFFER Interactive Tree of Life viewer
- EVOLVIEW @ http://www.e

### Software:

- FigTree @ http://tree.bio
- DensiTree @ https://ww
- TreeGraph2 @ http://

#### **Toolkits**:

- PYTHON library: ET
- R repository: PhyTools @ http
- JavaScript library: jsPhyloSVG @ http://www.script.com/action/action/actio vg.com
- https://en.wikipedia.org/wiki/List\_of\_phylogenetic\_tree\_visualization\_software

SECIET OFFER

packages/phytools/index.html

## **Visualizing Networks - The Problem**

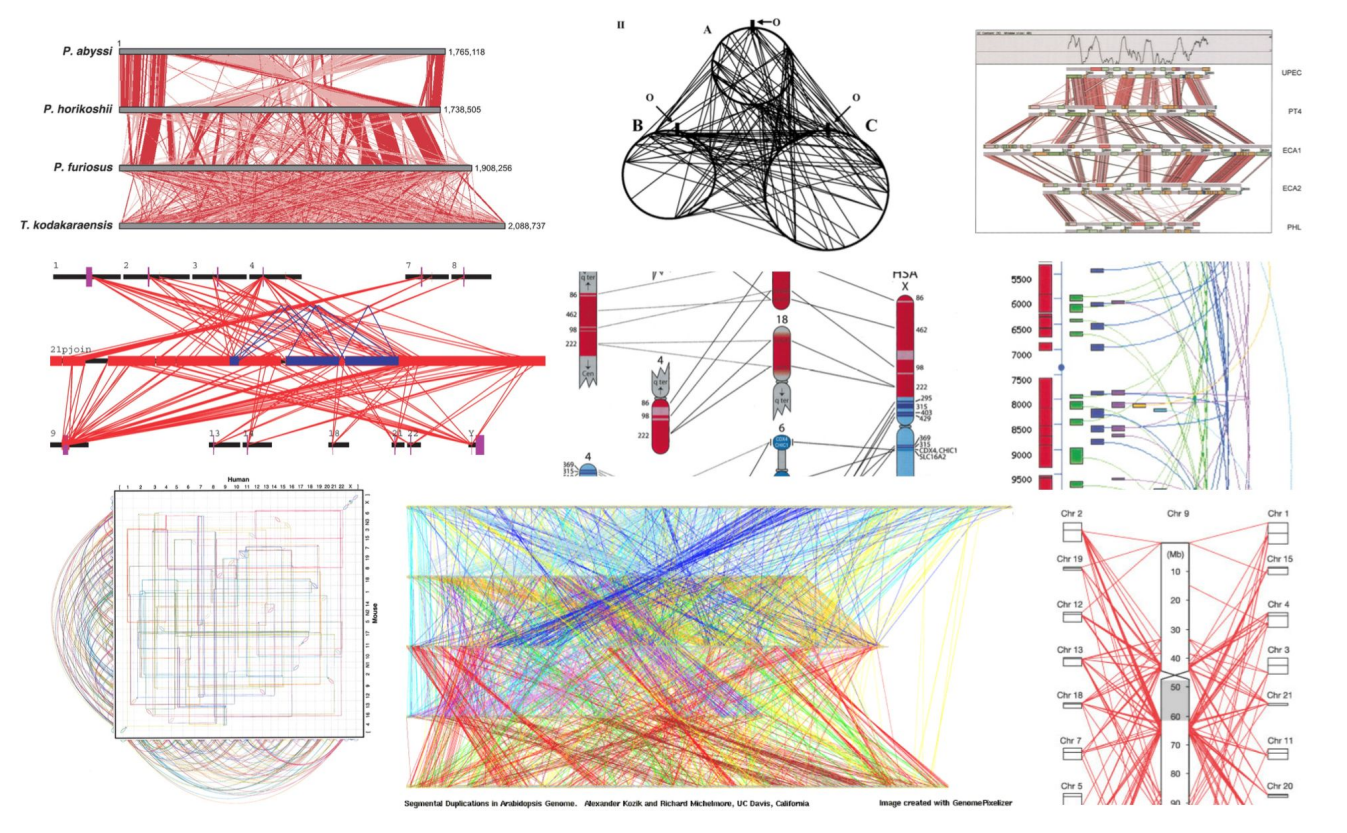

http://mkweb.bcgsc.ca/psa/circos.hiveplot.pdf

## Visualizing Networks – Circos!

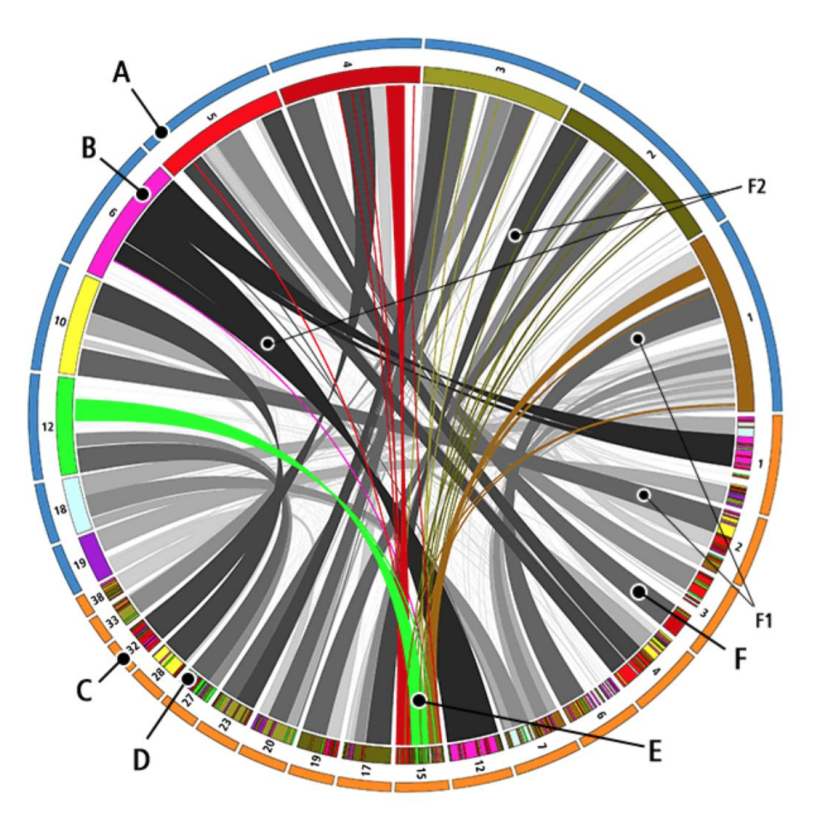

http://mkweb.bcgsc.ca/psa/circos.hiveplot.pdf

## **Visualizing Networks – Circos**

**CIRCOS** GUIDE IMAGES SOFTWARE DOCUMENTATION PRESENTATIONS NEWS CITATIONS SUPPORT **CIRCOS ONLINE** Interested in network visualization? Frustrated by hairballs? See my hive plot project. " Custom Search Search CIRCOS CONNECTS TO THE CONNECTOME Methods to visualize the connectome are reviewed in Craddock et al — Circos is one of them. Craddock RC, Jbabdi S, Yan C-G et al. (2013) Imaging human connectomes at the macroscale Nat Meth 10:524-539. The use of Circos for showing the connectome was introduced by Irimia et al. in Circular representation of human cortical networks for subject and population-level connectomic visualization. A good layman description of the work can be found at the neurosceptic blog. Irimia A, Chambers MC, Torgerson CM et al. (2012) Circular representation of human cortical networks for subject and population-level connectomic visualization NeuroImage, Irimia A, Chambers MC, Torgerson CM et al. (2012) Patient-tailored connectomics visualization for the assessment of white matter atrophy in traumatic brain injury Frontiers in Neurology 3 PUBLISHED IMAGES DATA VISUALIZATION FEATURES CIRCULAR APPROACH GENOMIC DATA GENERAL DATA TABULAR VISUALIZATION

#### WHAT IS CIRCOS?

#### **CIRCULAR VISUALIZATION**

Circos is a software package for visualizing data and information. It visualizes data in a circular layout — this makes Circos ideal for exploring relationships between objects or positions. There are other reasons why a circular layout is advantageous, not the least being the fact that it is attractive.

Circos is ideal for creating publication-quality infographics and illustrations with a high <u>data-to-ink ratio</u>, richly layered data and pleasant symmetries. You have fine control each element in the figure to tailor its focus points and detail to your audience.

#### http://www.circos.ca/

## **Visualizing Networks – Circos**

#### **TUTORIALS**

#### **0.** INSTALLATION AND CONFIGURATION

1. UNIX vs Windows

- 2. Installation
- 3. Configuration Files Syntax, Colors, Fonts and Units
- 4. Colors
- 5. Data Files
- 6. Required Perl Modules
- 7. <u>Runtime Parameters</u>
- 8. Debugging
- 9. Common Errors
- 10. <u>PNG Output</u> 11. SVG Output

#### 1. QUICK START

1. <u>Hello World</u> 2. <u>Ticks & Labels</u> 3. <u>Ideogram Selection, Scale, Color & Orientation</u> 4. <u>Links & Rules</u> 5. <u>Histograms</u> 6. <u>Axes & Backgrounds</u> 7. <u>Heat Maps & Colors</u> 8. <u>Text</u> 9. <u>Automation & Macros</u> 2. **DRAWING IDEOGRAMS** 

#### 2. <u>DRAWING IDEUGRAM</u>

- 1. <u>Ideograms</u> 2. Karyotypes
- 3. Filtering
- 4. Ordering
- 5. Cropping
- 6. Spacing and Axis Breaks
- 7. Tags
- 8. Variable Radius
- 9. Labels
- 10. Progression and Orientation

#### **3. HIGHLIGHTS**

# Wedge Highlights Highlight Parameters - Part I - Embedded in Data File Highlight Parameters - Part II - Using z-depth Highlight Parameters - Part III - Radial Position Ideogram Highlights Recipe 1 - Ideogram Highlights Recipe 2 - Focusing on a Genome Region Recipe 3 - Plot Axis Range Highlights Drawing on Top of Data

#### 4. TICK MARKS, GRIDS AND LABELS

1. Tick Marks - Basics 2. Tick Marks - Margins 3. Tick Marks - Label Margins 4. Tick Marks - Offsets 5. Grids 6. Label Formats 7. Relative Ticks 8. Ticks at Specific Positions 9. Tick Rings

#### 5. LINKS AND RELATIONSHIPS

1. Drawing Basic Links
 2. Link geometry
 3. Link Formatting
 4. Link Rules - Part I
 5. Link Rules - Part II
 6. Link Rules - Part II
 7. Link Rules - Part IV
 8. Link Rules - Part V
 9. Ribbons
 10. Ribbon Twists

#### 6. <u>2D DATA TRACKS</u>

1. Scatter Plots 2. Line Plots 3. Histograms 4. Tiles 5. Heat Maps 6. Text—Basic 7. Text—Stacking 8. Text—Rules 9. Glyphs—Part I 10. Glyphs—Part II 11. Connectors

#### 11. <u>Connectors</u> 12. <u>Putting It All Together</u>

#### 7. AXIS SCALING

<u>Global Scale Adjustment</u>
 <u>Global Relative Scale Adjustment</u>
 <u>Adjusting Scale for Regions</u>
 <u>Creating Zoomed Regions</u>
 <u>Overlapping Zoomed Regions</u>
 <u>Smoothing Scale</u>
 <u>Combining Scales</u>
 <u>Drawing Data with Scale Adjustment</u>

#### 8. <u>RECIPES</u>

1. Microbial Genome 2. Link Geometry - Detailed Bezier Control 3. Labeling Karyotype Bands 4. Image Maps 5. Image Transparency and Background 6. Complex Histograms 7. Variable Radius Link Ends 8. Stacked Histograms 9. Transparent Links 10. ID Fields 11. Heat Map Links **12. Inverted Links** 13. Copy Number Data 14. Directed Links 15. Pattern Fills 16. Automating Tracks **17.** Automating Heatmaps 18. Circular Stacked Bar Plots 19. Cortical Maps-Connectograms 20. Cell Cycle-Part 1 21. Cell Cycle-Part 2 22. Nature Cover Encode Diagram 23. Naming Names

#### 9. <u>HELPER TOOLS</u>

- <u>Generating Random Link Data</u>
   <u>Reordering Ideograms to Minimize Overlap</u>
   <u>Bundling Links</u>
   <u>Filtering Links</u>
   <u>Visualizing Tabular Data</u>
   <u>Generate Link Density Tracks</u>
- 7. Visualizing Categorical Data

## **Visualizing Networks – The Other Problem**

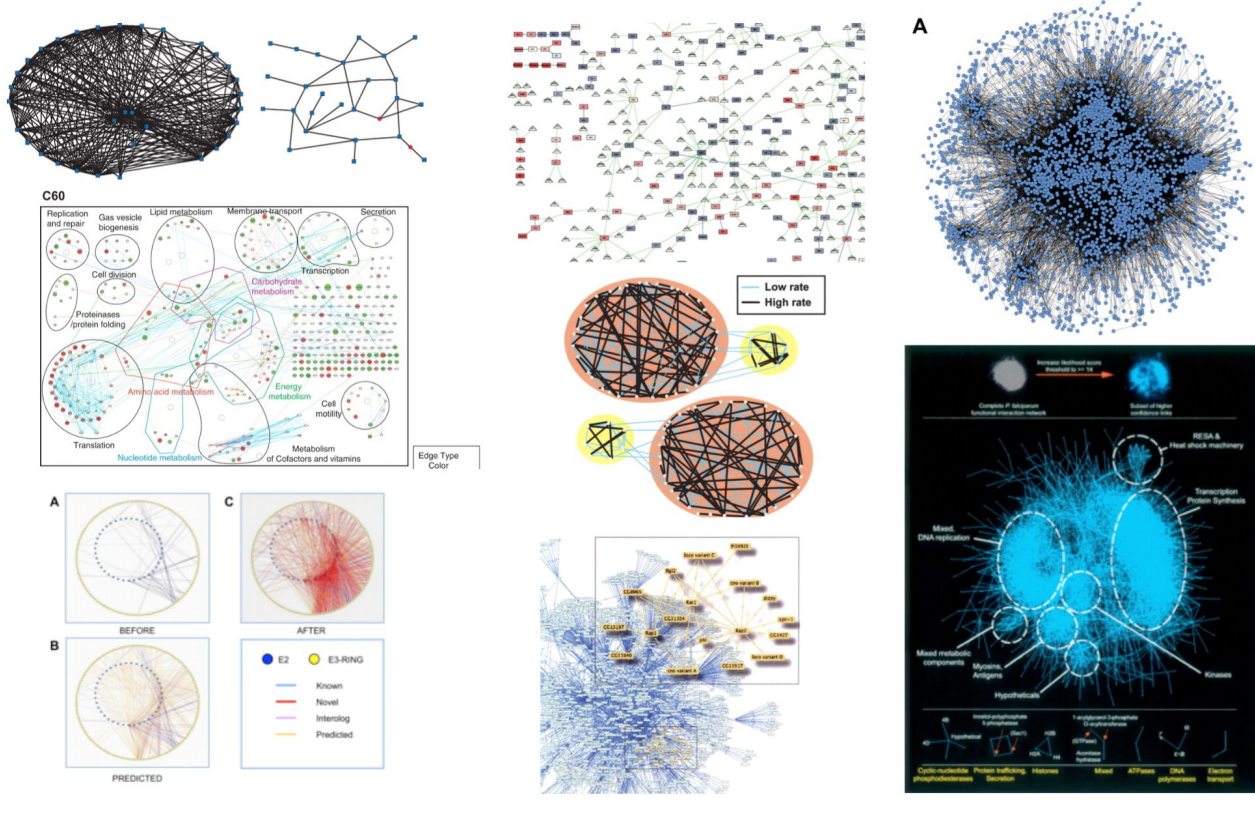

http://mkweb.bcgsc.ca/psa/circos.hiveplot.pdf

## **Visualizing Networks – Hive Plots!**

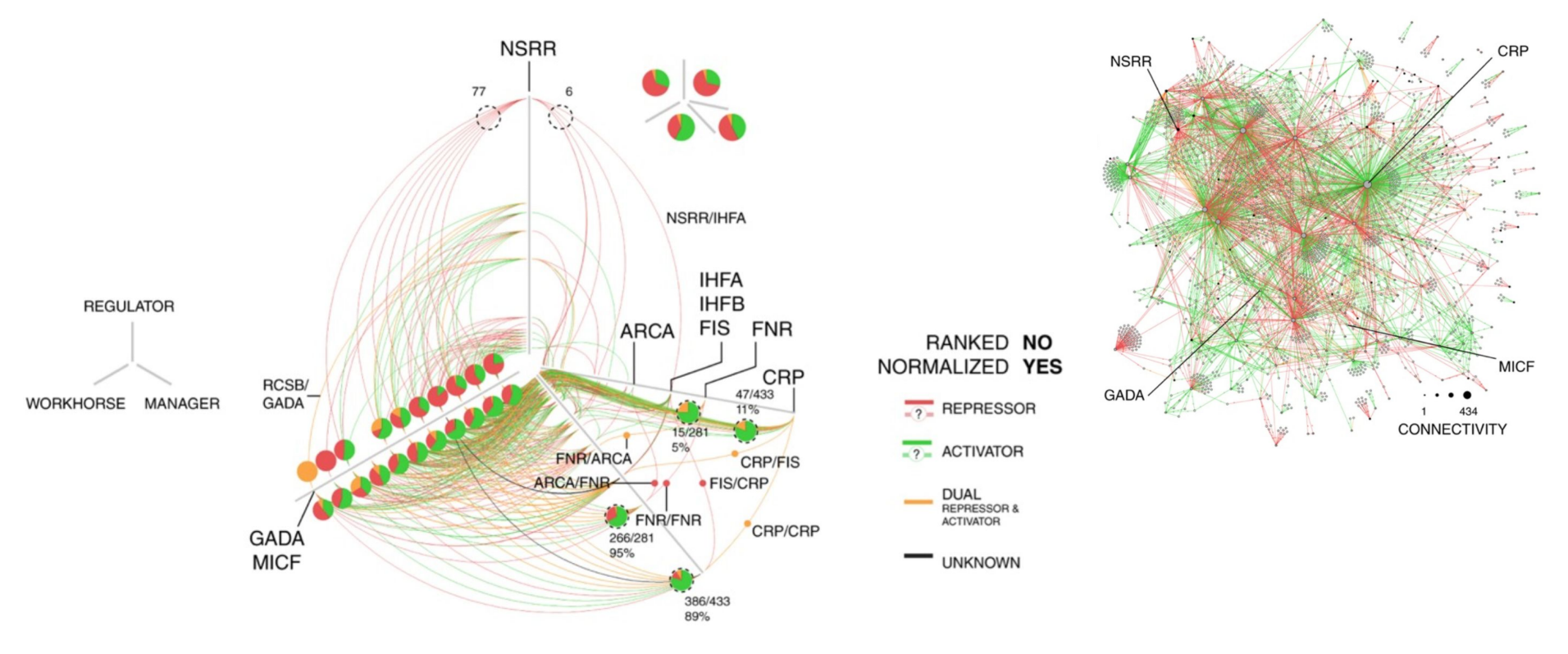

## **Visualizing Networks – Hive Plots!**

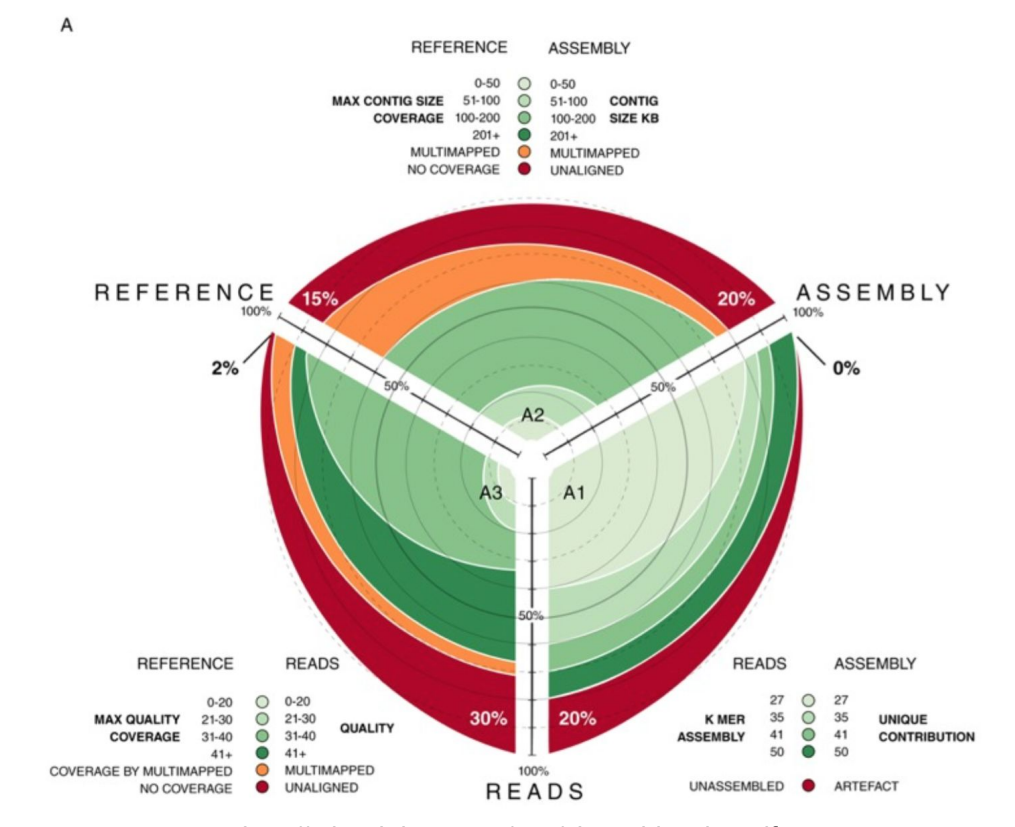

http://mkweb.bcgsc.ca/psa/circos.hiveplot.pdf

## **Visualizing Networks – Hive Plots**

Martin Krzywinski // Circos / Genome Paths / Genome Informatics 2010 / Presidential Debates / HDTR / Schemaball / 4ness of m / GSC 10th / clock / photography / spam poetry / ascii / LOTRO

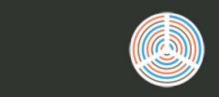

#### **HIVE PLOTS**

**RATIONAL NETWORK VISUALIZATION — FAREWELL TO HAIRBALLS** 

Martin Krzywinski, Genome Sciences Center, Vancouver, BC

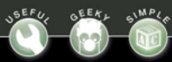

#### PUBLISHED IN BRIEFINGS IN BIOINFORMATICS

Krzywinski M, Birol I, Jones S, Marra M (2011). <u>Hive Plots — Rational Approach to Visualizing</u> <u>Networks</u>. Briefings in Bioinformatics (early access 9 December 2011, doi: 10.1093/bib/bbr069). (<u>download citation</u>)

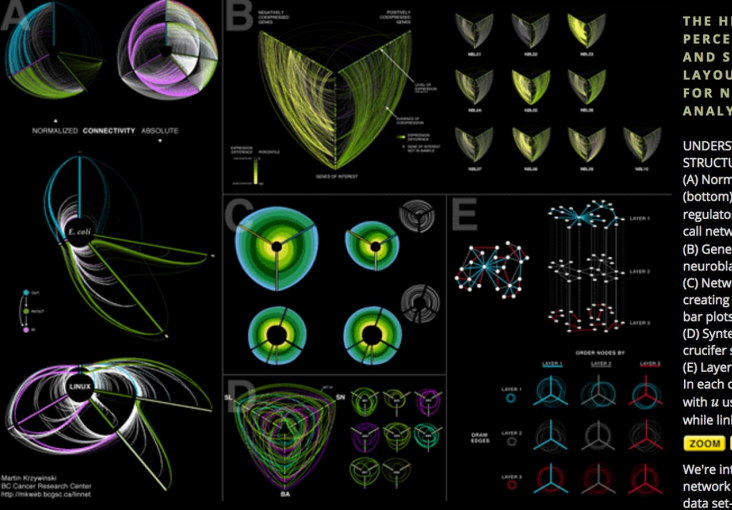

THE HIVE PLOT IS A PERCEPTUALLY UNIFORM AND SCALABLE LINEAR LAYOUT VISUALIZATION FOR NETWORK VISUAL ANALYTICS

UNDERSTANDING NETWORK STRUCTURE WITH HIVE PLOTS. (A) Normalized (top) and absolute (bottom) connectivity of E. coli gene regulatory network and Linux function call network (Yan et al.) (B) Gene co-regulation networks in neuroblastoma samples. (C) Network edges shown as ribbons creating circularly composited stacked bar plots (a periodic streamgraph). (D) Syntenic network of three modern crucifer species to ancestral genome. (E) Lavered network correlation matrix. In each cell two layers u,v are depicted with u used to order axes and nodes while links for v are shown.

#### ZOOM GET SLIDES

We're interested in how you apply this network visualization method to your data set—<u>let us know</u>.

NEW Join the discussion (Rich Morin) about hive plots in d3.js (<u>demo</u>, <u>github</u>). New to hive plots? See this <u>Useful d3.js + hive plot intro</u> by Mike Bostock.

ABOUT

http://www.hiveplot.com/

## **Hive Plots**

- Online: HiveGraph 1.0 @ <u>http://wodaklab.org/hivegraph/graph</u>
- Python API: pyveplot 0.6 @ <u>https://pypi.python.org/pypi/pyveplot/</u>
- R library: HiveR @ http://academic.depauw.edu/~hanson/HiveR/HiveR.html

FM

• Java GUI: jhive @ https://www.bcgsc.ca/wiki/display/jhive/home

## **Further Reading**

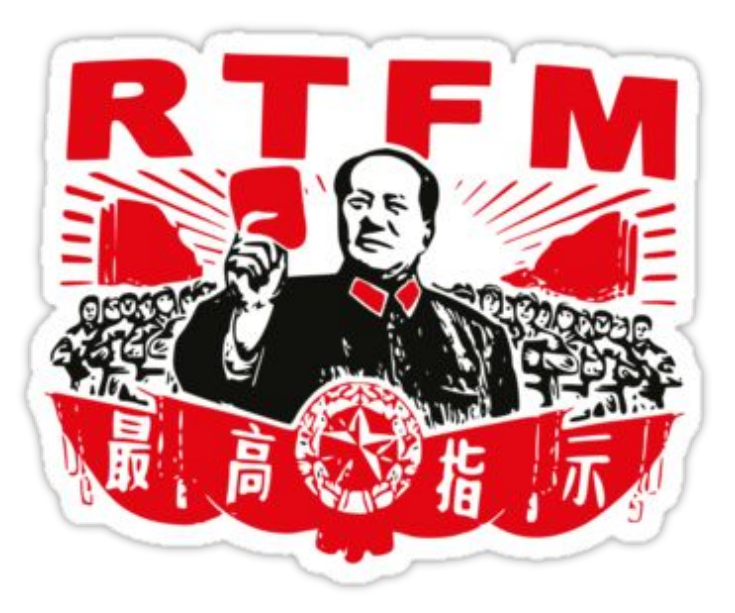

#### NATURE METHODS | METHAGORA

## Data visualization: A view of every Points of View column

30 Jul 2013 | 8:08 AM | Posted by Daniel Evanko | Category: Featured, Visualization

We've organized all the Points of View columns on data visualization published in *Nature Methods* and provide this as a guide to accessing this trove of practical advice on visualizing scientific data.

As of July 30, 2013 *Nature Methods* has published 35 Points of View columns written by Bang Wong, Martin Krzywinski and their co-authors: Nils Gehlenborg, Cydney Nielsen, Noam Shoresh, Rikke Schmidt Kjærgaard, Erica Savig and Alberto Cairo. As we prepare to launch a new column in our September issue we felt this would be a good time to collect and organize links to all the Points of View articles together in one place to make it easier to navigate this wonderful resource that the authors have provided us. For the month of August we will be making all the columns free to access so everyone can benefit from this practical advice on data visualization.

This should not be the end of the Points of View column though. We will be inviting new visualization experts to author articles on new topics that have not been covered so far or which can be expanded on. This page will be continuously updated whenever a new article is published so stay tuned. If you have a suggestion for a topic you would like to see covered in a future points of view article please comment below.

**Update of March 28, 2015:** A PDF eBook of the 38 Points of View articles published between August 2010 and February 2015 is now available at the <u>Nature Shop</u> for \$7.99 under the title "Visual strategies for biological data: the collected Points of View". The article summaries below provide a nice overview of what is contained in that eBook collection.

http://blogs.nature.com/methagora/2013/07/data-visualization-points-of-view.html